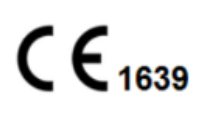

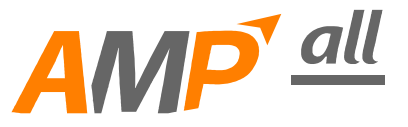

# **INFUSION PUMP OPERATING MANUAL**

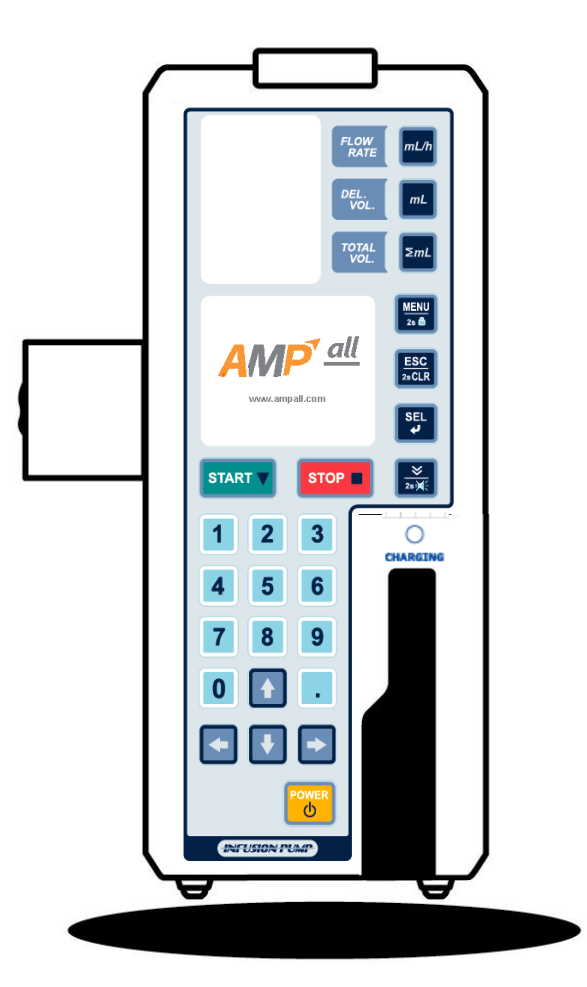

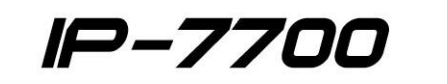

### **INTRODUCTION / FEATURES**

Thank you for purchasing our <u>IP-7700 Infusion Pump</u>.

In order to use this pump correctly and safely, read this manual carefully before operating IP-7700 Infusion Pump. If you have any questions as you are reading through this manual, call the local authorized dealer in your country. Retain this manual together with the unit for future reference.

This IP-7700 Infusion Pump is intended for the infusion of chemicals such as anti-cancer drugs, oxytocic, nutrition, and drug for chemotherapy medication.

This device is designed for high flow-rate accuracy and ease of handle in the infusion of solutions with the equipped peristaltic finger system and the use of a drop senor control.

IFUs currently offered are only available in English, so if you require IFU in a country that uses a different language, IFU will be provided in that language.

#### **Features**

- Self testing Every time the unit is turned on, self testing is proceeded.
- K.V.O.(Keep Vein Open) When the delivery volume has been reached, flow rate turns into K.V.O. rate (adjustable from 1ml/h to 10ml/h) automatically.
- Keypad lock function Keypad is locked with or without password depends on its using condition.
- Infusion setup Flow rate/ Delivery volume/ Infusion time
- Retain memory Last setting value is retained.
- Infusion remaining time display
- Alarm repeat function
- Open system Calibration up to 10 IV set brands in a single unit.
- Buzzer level 3steps
- Occlusion level 9steps (4.5~14.5psi)
- Purge rate Adjustable (1~1000ml/h)
- Bolus rate ON/OFF, Adjustable (1~1000ml/h, 1~9999ml)
- History call back Call back last 10 infusion data.
- Dosage mode(Body weight mode) Automatically calculate and set a proper flow rate when dose rate, body weight, drug mass and solution volume are entered.
- Drop sensor External (Optional item)
- Nurse call Each unit can be connected with nurse call system (DC 24V, 0.5A) (Option)
- Profile function Program infusion condition (flow rate, delivery volume, delivery time) differently for every hour, up to 24hours. (Option)
- Central system Connect with main PC for monitoring (Option)

| INTRODUCTION/FEATURES ······                   | 1  |
|------------------------------------------------|----|
| 1. DESCRIPTION OF PUMP ·····                   | 4  |
| 1-1. Front View ·····                          | 5  |
| 1-2. Inside the door ·····                     | 7  |
| 1-3.Rear View ·····                            | 8  |
| 1-4.Side View ·····                            | 8  |
| 1-5.Components ······                          | 9  |
| 2. PRIOR TO PUMP USE ·····                     | 10 |
| 2-1.Explanation of Symbols ·····               | 11 |
| 2-2.Warnings ·····                             | 11 |
| 2-3.Precautions ·····                          | 12 |
| 2-4.Cleaning & Sanitation ·····                | 13 |
| 2-5.Storage ·····                              | 14 |
| 2-6.Maintenance & Repair ·····                 | 14 |
| 3. OPERATION ·····                             | 15 |
| 3-1.Initial setup ·····                        | 16 |
| 3-2.Setup and priming IV set ·····             | 18 |
| 3-3.Attaching a tube to the pump ·····         | 18 |
| 3-4.Closing the door ·····                     | 19 |
| 3-5.Attaching a drop sensor ·····              | 19 |
| 3-6.Setup flow rate(ml/h) ·····                | 19 |
| 3-7.Setup delivery volume(ml) ·····            | 20 |
| 3-8. Confirm total infused volume( $\sum$ ml)  | 20 |
| 3-9. Setup delivery time(hour) ·····           | 21 |
| 3-10.Opening the manual roller clamp on IV set | 21 |
| 3-11.Put needle into the patient ·····         | 21 |
| 3-12.Start infusion ·····                      | 21 |
| 3-13.Infusion completion ·····                 | 22 |
| 3-14.Stop infusion ·····                       | 22 |
| 3-15.[POWER]button ·····                       | 23 |
| 3-16.Battery Remain ·····                      | 23 |
| 3-17.Error Alarm ·····                         | 23 |

### CONTENT

| 3-18.Battery Operation ·····           | 23 |
|----------------------------------------|----|
| 3-19.Nurse call function(Option) ····· | 24 |
| 3-20.Keypad Lock ·····                 | 24 |
|                                        | ~- |
| 4. SYSTEM SETUP ······                 | 25 |
| 4-1.Buzz. Level Setup ·····            | 26 |
| 4-2.Occ. Level Setup                   | 26 |
| 4-3.IV set Selection ·····             | 27 |
| 4-4.Infusion Setup                     | 28 |
| 4-5.Display ·····                      | 30 |
| 4-6.Config.                            | 32 |
| 5 SPECIAL FUNCTION                     | 34 |
| 5-1 Dosade                             | 35 |
| 5-2 History                            | 36 |
| 5-3 Profile(Ontion)                    | 37 |
| 5-3.Prome(Option)                      | 20 |
| J-4.F10. Mode                          | 30 |
| 6. TROUBLE SHOOTING ·····              | 39 |
| 7. INFORMATION ON EMC ······           | 46 |
| SPECIFICATION                          | 51 |
| SYMBOL ·····                           | 52 |
| LABEL ·····                            | 53 |
| WARRANTY CARD                          | 55 |

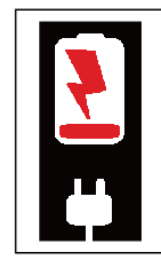

The battery may have discharged due to the delivery period. Please connect to a power socket for fully charging before the first use.

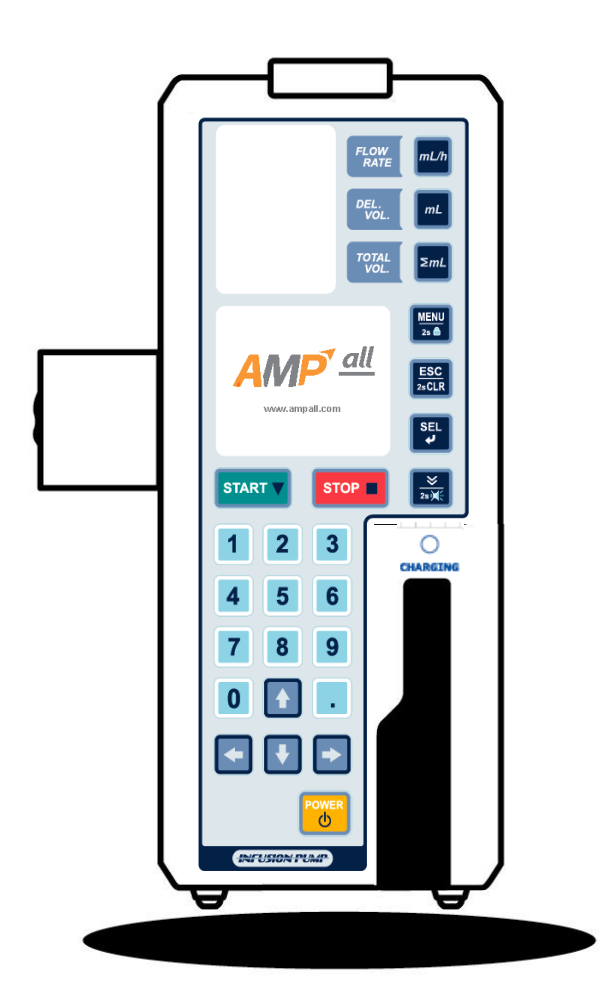

1-1.Front View
1-2.Inside of the door
1-3.Rear View
1-4.Side View
1-5.Components

### **1-1. FRONT VIEW**

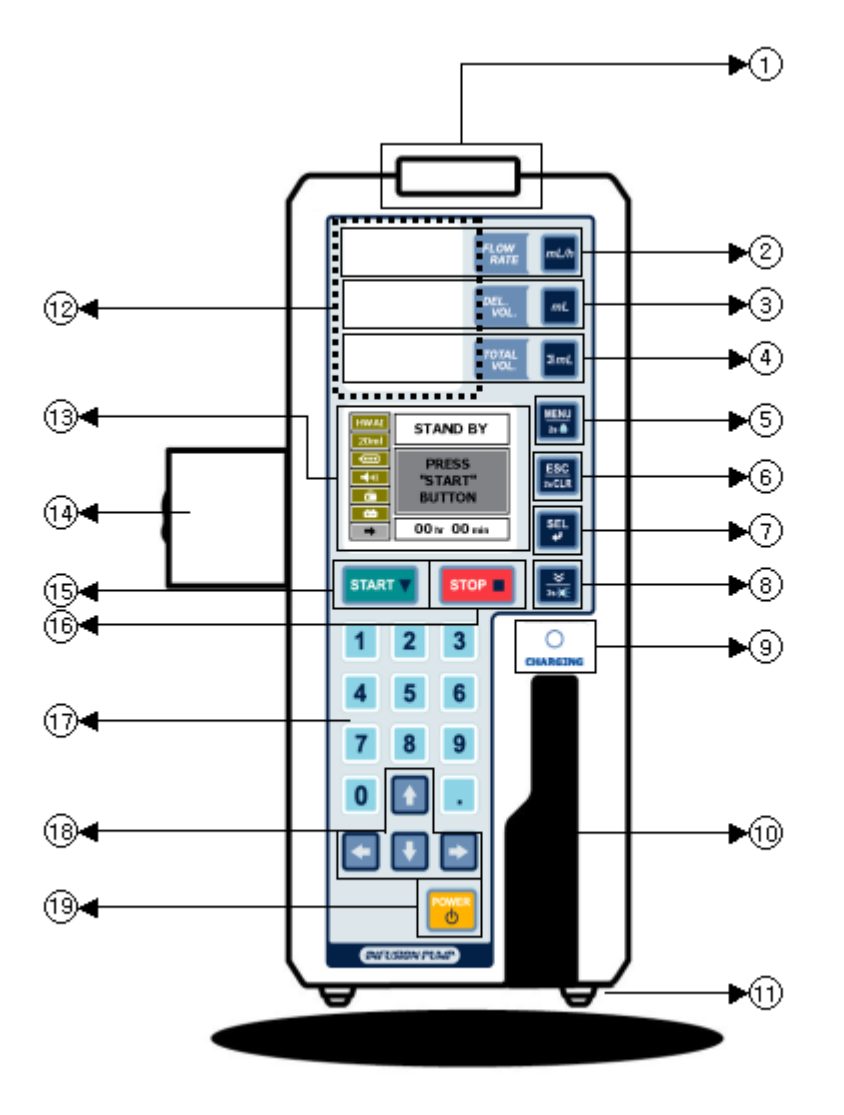

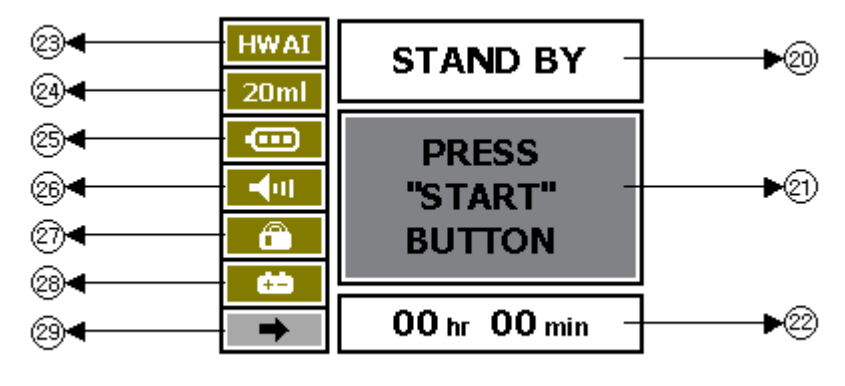

① STATUS LED(Red, Green) : Indicates the operation status of the pump in each color

- Flashing in red : warning / -Flashing in green : operating

- 2 FLOW RATE: Set up and adjust Flow rate(ml/h)
- ③ DEL. VOL : Set up and adjust Delivery volume(<sup>mℓ</sup>)
- ④ TOTAL VOL: Display total infusion volume(mℓ)
- 6 ESC/2sCLR : Move to previous state/ Delete setup value by press the button for 2seconds.
- ⑦ SEL: Save setup value / Set up infusion time.
- 8 PURGE / 2s SILENCE :
  - STANDBY mode : Remove air bubble in IV tube line.
  - During infusion : **BOLUS** function, Bolus can be set in system menu mode.
  - SILENCE button: Press the button for 2seconds to hold alarm sound for 2minutes when alarm goes off.
- 9 CHARGING : (Fully charged : Green / Charging : Orange)
- 10 Door Lock Lever
- 1 RUBBER FOOT
- 12 FND : Display FLOW RATE , DEL.VOL , TOTAL VOL
- (3) LCD : Display operating state.
- (1) POLE CLAMP : Fix the unit on an IV pole stand.
- 15 START
- 16 STOP
- 17 NUMERICAL BUTTONS
- 18 DIRECTION BUTTONS
- (9) POWER : Press for 2seconds to turn on or off the unit.
- 20 Display infusing state
- 2) Display operating state
- 2 Display delivery time
- 23 Display IV set(Infusion tube set) brand
- 24 Display number of drops for IV set : 15D , 19D , 20D , 60D
- 25 Display state of battery
- 26 Display state of BUZZER level
- 27 Display state of lock : Lock / Unlock
- 28 Power supply : AC / BATTERY
- 29 BATTERY REMAIN : Display remaining battery operating time.
  - \* Battery remaining time can be very different depends on battery condition.

# **1-2. INSIDE THE DOOR**

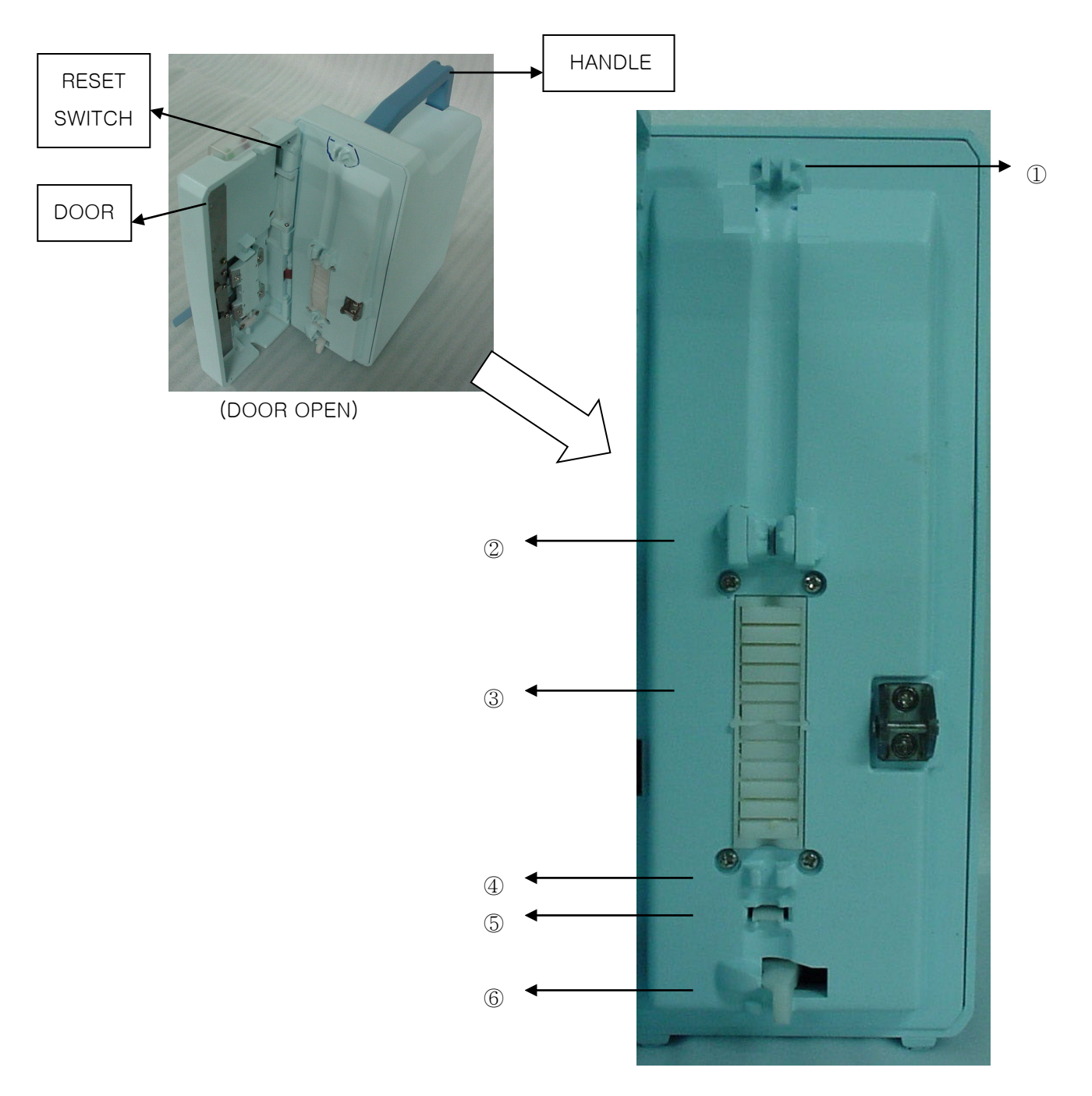

①Tubing Guide : Fix an infusion tube.

②Air-in-line Detector : Detect air bubble in the infusion tube.

③Peristaltic Fingers : Press the infusion tube to drive down the solution.

(4) Tubing Guide : Fix the infusion tube.

5 Occlusion Detector : Detect occlusion on the infusion tube.

<sup>(6)</sup>Tubing Clamp : Automatically block the infusion tube when door open

# 1-3. REAR VIEW

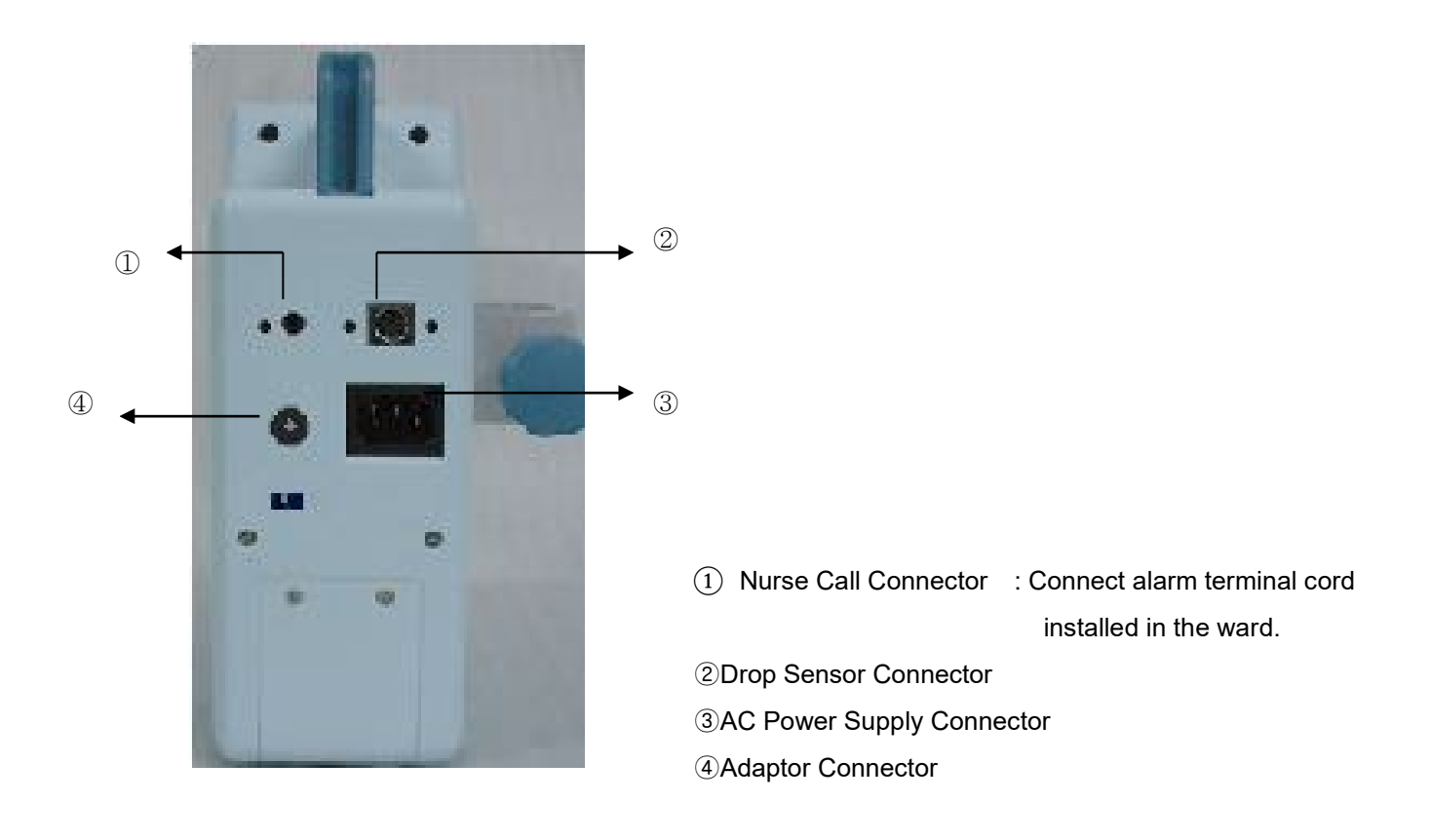

# 1-4. SIDE VIEW

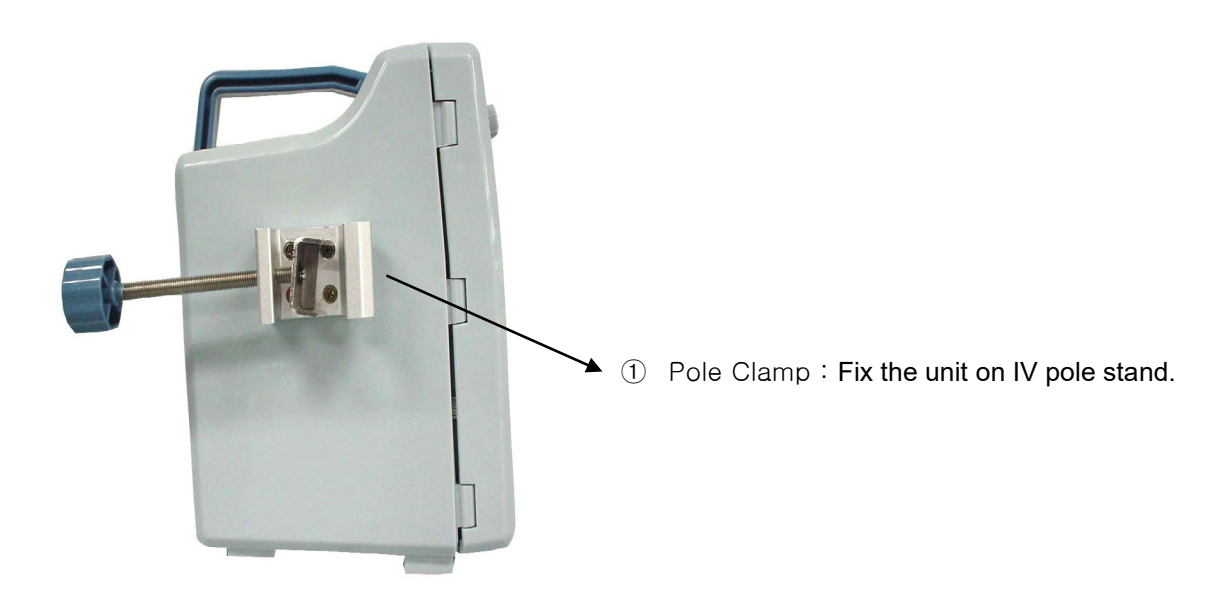

IP-7700 / UME-01-REV.4

# **1-5. COMPONENTS**

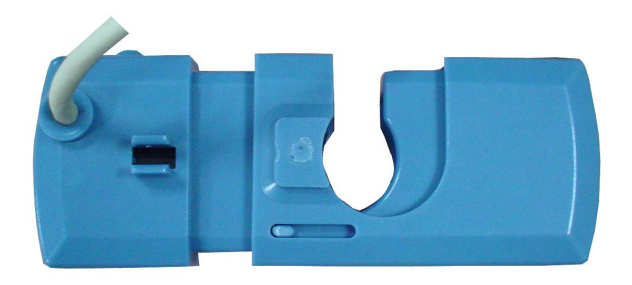

Drop sensor (Optional item)

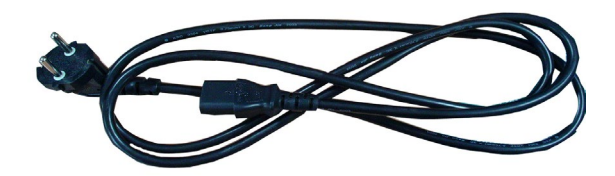

AC power cord

\*Drop Sensor (Optional item)

- ① Drop sensor : Monitoring drops in IV set chamber
- 2 Dimension : 35 x 93 x 18 mm
- ③ Weight : 0.1kg

# 2. PRIOR TO PUMP USE

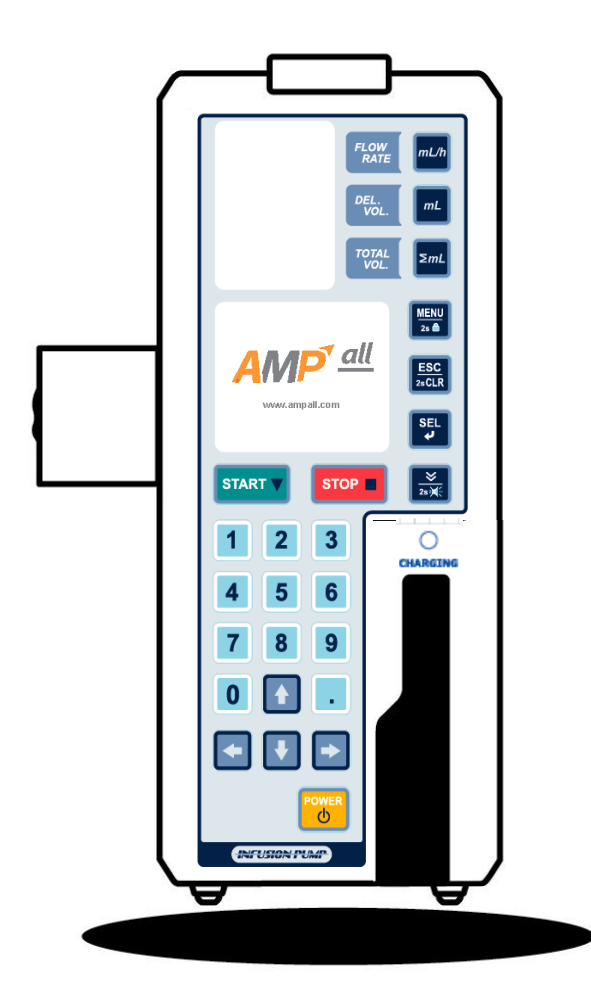

- 2-1.Explanation of Symbols
- 2-2.Warnings
- 2-3.Precautions
- 2-4.Cleaning & Sanitation
- 2-5.Storage
- 2-6.Maintenance & Repair

# 2-1. EXPLANATION OF SYMBOLS

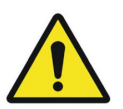

Warning is used to indicate the presence of a hazard which can cause seve re personal injury, death or substantial property damage if the warning is i

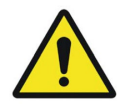

NOTE

Caution is used to indicate the presence of a hazard which will cause mino r personal injury or property damage if the warning is ignored.

Note is used to notify the user of installation, operation or maintenance information which is important but not hazard-related.

### 2-2. WARNINGS

• If this pump is used in the vicinity of the surgical operation equipment which generates a high frequency current such as mobile (cellular) phone, radio, or defibrillator, the pump may malfunction since electrical interference. Please carefully check for any sources of electrical interference in the vicinity before use.

• When using the pump concurrently with the electronic surgical unit, please note the following:

- Do not use the pump together with any electronic surgical unit that generates high frequency.
- Be sure that the pump is kept a sufficient distance from the electronic surgical unit.
- The pump and such device should not be connected to the same outlet.
- Check and confirm the normal operation of the pump regularly.
- \* In case of malfunction, after turn on the Tubing Clamp, turn off the power immediately(switch off the power button on the rear side of the pump), and remove IV set from the pump and from the patient's skin. After this action, please contact your local authorized dealer at once.
- Avoid using the pump in presence of flammable gases and flammable anesthetic mixture with air, oxygen or Nitrous-oxide.
- The use of any mobile (cellular) phone near the pump is not allowed since the high frequency noise during the telephone conversation could cause malfunction of the pump.
- The use of the pump in MRI rooms such as high-pressure rooms or places where high electromagnetic radiation is generated is not allowed.
- In case of the use of any other IV sets than recommended in this manual, consult your local authorized dealer for compatibility of IV sets with this pump before use it. If an IV set with no compatibility is used, the accuracy of flow rate and alarm functions cannot be guaranteed.
- Be sure that the tubing is properly fit in the tubing slots of Air-In-Line detector and occlusion detector. If not, those alarms will not function normally.
- Be sure that the tubing runs straight over the peristaltic finger section. If not, an accurate infusion rate can not be guaranteed.

- During infusion, regularly check the drip rate to make sure that the solution is being infused at the selected rate.
- Do not connect the IV set administered from an infusion pump to another infusion line administered only by the manual roller clamp because this may cause inaccuracy of infusion rate and alarm functions.
- When the same site of the tubing has been set at peristaltic finger section for a long time (over 12 hours), use it after moving the tubing connected to this pump at a distance of more than 10 cm.
   Deformation of tubing arising from long time (over 12 hours) use can affect the accuracy.
- The pump does not detect damage to the infusion line such as a leak in the line or a rupture in the filter due to pressure exertion. Therefore, regularly check for any damage to the infusion line during infusion.
- When the flow is obstructed due to kinking of the tubing or clogging of the needle or filter, it can cause the pressure in the infusion line to increase and cause the tubing to be inflated with the solution. Complete removal of the obstruction will allow the solution to be delivered to the patient.
   If the flow is obstructed, take appropriate actions after completely closing the manual roller clamp on IV set.
- The pump is connected to an AC power outlet to be operated. If there is no available AC power outlet, the pump can be operated with only its internal battery. (Alternatively, the pump may be operated by DC power)
  The internal battery can be fired by high temperature or shock, be careful of the temperature and the humidity while using the pump.
- The spill of the solution on the AC power inlet may cause a short circuit.
- Check the pump and parts if it damaged. Please contact your local authorized dealer immediately when the pump or parts get shocks even though it looks normal.
- In case of malfunction, do not try to take the unit apart or attempt to repair by yourself. Please contact your local authorized dealer immediately. If the user does not comply with these warnings, AMPall cannot be held liable and the warranty does not apply.
- The pump should be used by a trained professional.

# **2-3. PRECAUTIONS**

- The pump does not detect if the solution is infused out of the blood vessel. Please check the puncture site and monitor the patient's condition carefully.
- Do not try to use the pump for other purposes such as blood transfusion.

• The pump does not infuse high viscosity solutions, do not use any other IV sets than recommended in this manual.

- Opening the tubing clamp while the pump is connected with a patient makes Free Flow.
- Fix the pump securely to a pole stand and check its stability.
- The pump must be used in accordance with this instruction manual by trained medical personnel.
- Be sure to use components including power cord, provided or recommended in this manual.
- When alarm sounds, please take corrective actions. (Refer to trouble shooting)

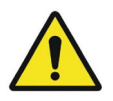

If the user does not comply with these warnings, the company is not responsible for its result and the warranty is not applied.

# 2-4. CLEANING & SANITATION

- Before cleaning the pump, make sure to power off the pump and disconnect the AC power cord.
- Do not immerse the pump in water.
- Do not immerse the pump in any liquid nor allow any liquid to leak into the pump.
- Do not use alcohol, thinner, benzene, ammonia, acetone or any other organic solvents.
- Do not sterilize the pump.

#### < Casing >

- When the pump casing is stained, use a gauze cloth or similar, moistened with cold or tepid water and let it dry, especially the AC power inlet before use.
- Do not use drier to dry the unit.

#### < Air-In-Line detector / Occlusion detector >

- When the Air-In-Line detector or Occlusion detector is stained, use a swab moistened with warm water and let it dry before use.
- Do not use something rigid or sharp like tweezers to clean the detectors.

#### < Drop Sensor >

- Before cleaning the drop sensor, make sure to disconnect the drop sensor completely from the pump.
- When the drop sensor is stained, use a gauze cloth or similar, moistened with cold or tepid water and let it dry.
- Do not allow any solution to splash on the drip sensor connector. If it is wetted, dry it before use.

Cleaning procedures are as follows.

- 1. By using a small minus screwdriver, pull the casing up and remove the outside casing as shown in the below picture.
- 2. Wipe the main body of the drip sensor with a gauze cloth or similar, moistened with cold or tepid water.
- 3. Wash the casing and spring.
- 4. Dry them.
- 5. To assemble the sensor, place the spring on the right of main body of the sensor and then slide the outside casing over the main body until the stopper on the main body gets in the slot on the outside casing.

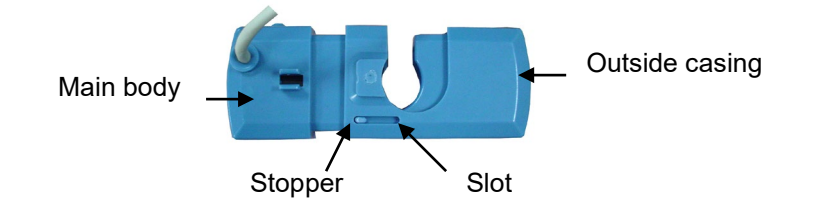

### 2-5. STROAGE

- Avoid the following environment for storage and transport for the IP-7700 Infusion Pump.
  - Where the unit is exposed to dirt or heavy dust.
  - Where the unit is exposed to salty atmosphere.
  - Where the unit is exposed to severe vibration or corrosive GAS.
  - Where the unit is exposed to rough handling.
  - Where the unit is exposed to direct sunlight or UV light.
  - Where the unit is exposed to water.
  - Where the unit is exposed to extreme temperature and humidity.
- The optimum storage conditions for the IP-7700 Infusion Pump
  - Temperature is between -10°C ~ 45°C.
  - Humidity is between 10% ~ 95%

# 2-6. MAINTENANCE & REPAIR

- If any irregularity and failure are detected, stop operation of the pump immediately and contact your local authorized dealer to repair or replace by supplying the details of the situation. Never try to disassemble or repair by yourself because it could cause further serious failure.
- Make sure that there is not any damage with the pump and components. In case that the unit and components were shocked, do not use them even if visible damages are not observed. Please contact your local authorized dealer.
- Contact your local authorized dealer for periodical inspection of the pump for safety and longer product life.
- Operate the pump with the internal battery once a month to check its performance because the internal battery is subject to aging. If the operation time is getting short after it is normally recharged, contact your local authorized dealer to replace with a new battery. Please be sure that your local authorized dealer checks it annually.
- Please recharge the internal battery fully for more than 6 hours by connecting the pump to an AC power outlet before the pump is used for the first time or after a long interval.
- If the battery is low, the pump may stop running if there is no way to connect the pump to an AC power outlet.

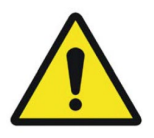

the product and its electronic accessories (e.g. Power cord) should not be dispo sed of with other household waste at the end of their working life. To prevent p ossible harm to the environment or human health from uncontrolled waste dispo sal, please separate these items from other types of waste and recycle them re sponsibly to promote the sustainable reuse of material resources.

# 3. OPERATION

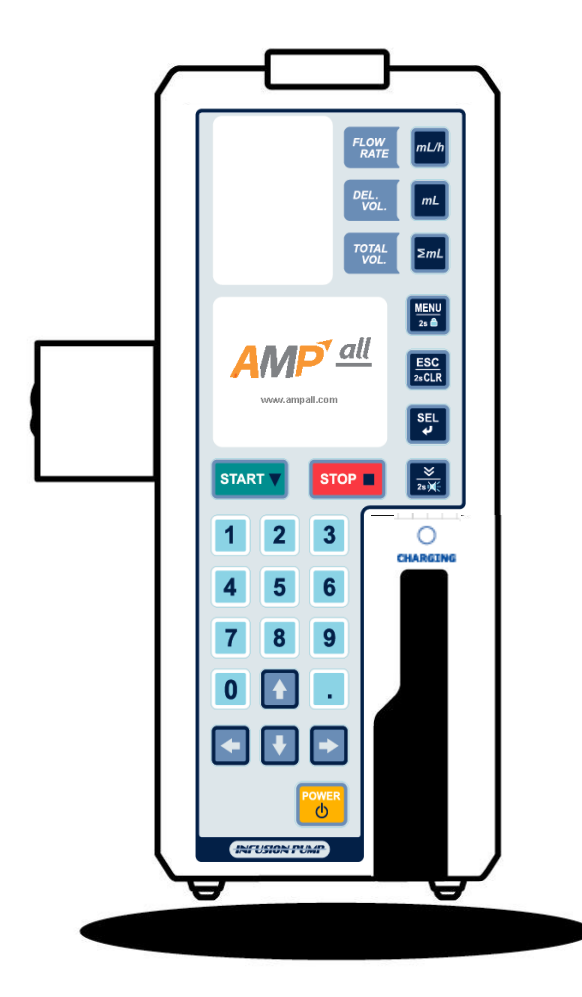

- 3-1.Initial set up
- 3-2.Setup and priming IV set
- 3-3.Attaching a tube to the pump
- 3-4.Closing the door
- 3-5.Attaching a drop sensor
- 3-6.Setup flow rate(ml/h)
- 3-7.Setup delivery volume(ml)
- 3-8. Confirm total infused volume(∑ml)
- 3-9.Setup delivery time(hour)
- 3-10.Opening the manual roller clamp of IV set
- 3-11.Put needle into the patient
- 3-12.Start infusion
- 3-13.Infusion completion
- 3-14.Stop infusion
- 3-15.[POWER] button
- 3-16.Battery remain
- 3-17.Error alarm
- 3-18.Battery operation
- 3-19.Nurse call function(Option)
- 3-20.Keypad lock

### **3-1. INITIAL SETUP**

### 3-1-1 ATTACHING THE PUMP TO THE IV POLE STAND

• Fix the pump securely on the pole stand, using the pole clamp on the left of the pump.

#### **3-1-2 CONNECT AC POWER**

• Insert AC power cord to the AC power inlet on the back side of the pump and connect the power cord to AC power outlet. Charging lamp will be on in red or green depends on its battery charging state.

(Fully charged : Green / Charging : Orange)

After turn on the unit,

NOTE

- LCD displays **E** on the left side of LCD when it connected with AC power.
- LCD displays **DC** connected with adaptor, and **C** connected with battery for power supply.

Alternatively, the pump may be operated by DC power.

• When AC power is connected, the internal battery is automatically being recharged.

#### 3-1-3 CONNECT DROP SENSOR (OPTIONAL ITEM)

- Connect the plug of the drop sensor into the drop sensor connector at the back of the pump.
- Do not connect the plug of the drop sensor when drop it is not used.

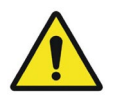

• Drop sensor with the same serial number as the pump should be used. Otherwise, the function of the drop sensor could not be guaranteed.

NOTE

• Please check the flicker of the lamp on the drop sensor whenever the solution drops. If there is no flicker, please contact your local authorized dealer.

### **3-1-4 TURN ON THE UNIT**

• Press [POWER] button for 2 seconds to turn on the unit.

- LCD, FND and LED state lamp turn on with confirming sound and SELF TESTING is proceeded for 3seconds.
- LCD divides left side and right side as below picture. Left side displays setup conditions, and right side displays operating state.
  - \* Power supply -

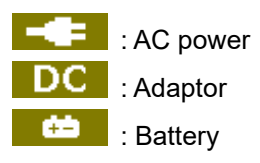

- IV set(infusion tube set) brand is displayed on the left side of LCD. Please confirm the brand of IV set, if it is the one you are going to use with the unit.

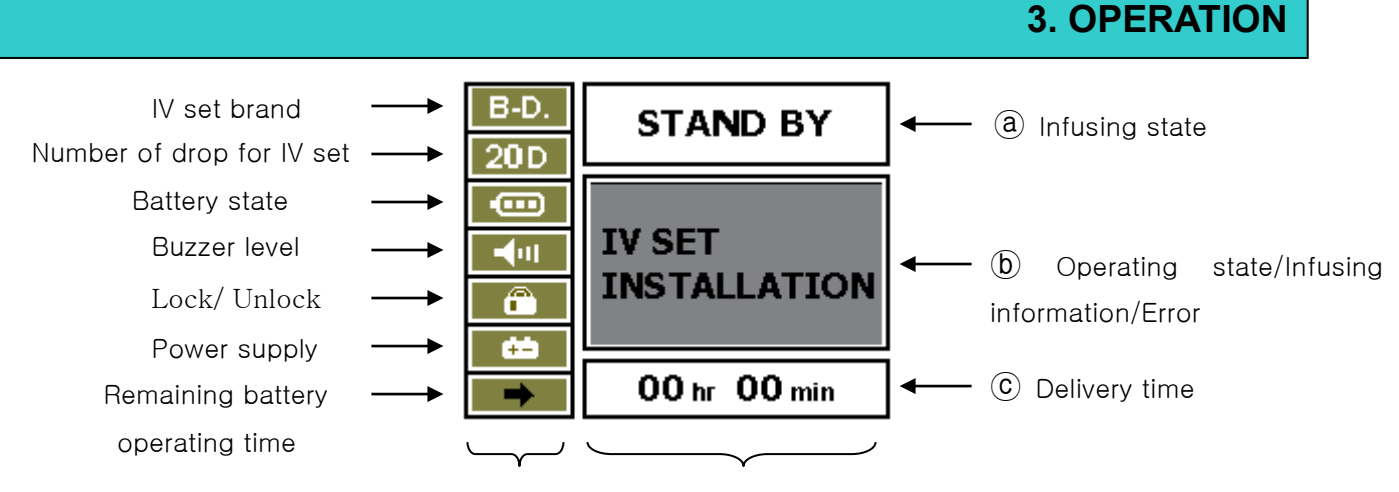

SETUP CONDITION

**OPERATING CONDITION** 

#### a INFUSING STATE

| Display           | Description     |
|-------------------|-----------------|
| STAND BY          | Initial display |
| INFUSING          | Infusing state  |
| BOLUS BOLUS state |                 |
| PROFILE           | PROFILE state   |

#### • (b) OPERATING STATE / INFUSION INFORMATION / ERROR

| Display               | Description                                |
|-----------------------|--------------------------------------------|
| IV SET INSTALLATION   | Before IV set installation                 |
| PRESS " START" BUTTON | Complete IV set installation               |
| WARNING AIR INLINE    | Detecting air in line during infusion      |
| WARNING OPEN DOOR     | DOOR OPEN                                  |
| WARNING OCCLUSION     | OCCLUSION                                  |
| WARNING BATTERY LOW   | BATTERY LOW                                |
| WARNING FLOW ERROR    | ERROR goes off during infusion             |
|                       | Detecting air in line during COMPLETE KEEP |
| WARNING EWIPTTERROR   | OPEN                                       |
| COMPLETE KEEP VEIN    | Infusion completion                        |

 $\bullet$  © Delivery time : Display delivery time based on FLOW RATE , DEL VOL

• Please contact a local authorized dealer or agency when you have problem with the unit.

### 3-1-5 TURN OFF THE UNIT

NOTE

• Press [POWER] button for 2 seconds on "STAND BY" mode to turn off the unit.

- The unit is turned off after 2seconds with confirming sound and logo in LCD.
- The unit is not turned off in "MENU" mode.

# **3-2. SETUP AND PREMING IV SET**

- 1. Connect IV set to the solution container.
- 2. Fill the solution into the drop chamber up to one third.
- 3. By opening the manual roller clamp on IV set, make a drop of solution formed on the tip of needle.

Or keep pressing [PURGE] button to remove air in tube.

4. When priming is completed, close the manual roller clamp.

#### \* Compatible infusion set

| Manufacturer         | Model        |
|----------------------|--------------|
| BD(Becton Dickinson) | AN122, A120F |
| KV(Korea Vaccine)    | S203, S203T  |

#### NOTE

- Infused volume by purge is included total infused volume.
- Purge function is only in "STAND BY" mode. During infusion, purge button functions as Bolus button.
- Refer to page 28 for setup purge rate.

# 3-3. ATTACHING THE TUBE TO THE PUMP

- 1. Open the door and push the release lever to the right to release the tube clamp.
- 2. Place tube correctly, make sure that the tube places in the air bubble detector and lay down straightly on the peristaltic finger part and the occlusion detector. Make sure that the occlusion detector moves smoothly when it is pushed.

|      | <ul> <li>If the tube does not keep straight over the Peristaltic finger section, the desired infusion rate may not be achieved.</li> <li>When the same site of the tubing has been set at peristaltic finger section for a long time (over 12 hours), use it after moving the tubing connected to this pump at a distance of more than 10 cm. Deformation of tubing arising from long time (over 12hours) use can affect the accuracy.</li> <li>The tube should be replaced with a new one every 24 hours.</li> </ul> |        |
|------|----------------------------------------------------------------------------------------------------|--------|
| NOTE | Replace new IV set during the operation;                                                                                                    |        |
|      | ① Stop the operation.                                                                                                    |        |
|      | $\odot$ Close the manual roller clamp on IV set, then open the door and remove I                                                                                                    | V set. |
|      | ③ Replace new IV set and remove air bubble on the IV set tube.                                                                                                    |        |
|      | ④ Place new IV set on the pump correctly.                                                                                                    |        |
|      | ⑤ Close the door and open the manual roller clamp                                                                                                    |        |
|      | 6 Restart infusion                                                                                                    |        |
|      |                                                                                                    |        |

# **3-4. CLOSING THE DOOR**

• Close the door and lock the door lock lever.

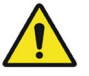

• Make sure the tube does not place between the pump and door.

# **3-5. ATTACHING THE DROP SENSOR**

• Attach the drop sensor vertically on the drop chamber on IV set, by squeezing the drop sensor with fingers.

• Do not attach the drop sensor when it is not used.

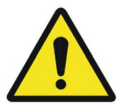

- The drop sensor should be located between the drop nozzle of drop chamber and the surface of the solution to avoid any incorrect detection.
- When the drop sensor is attached on the drop chamber, make sure that the drop sensor should be positioned vertically. If the drop sensor is attached obliquely, the desired infusion rate may not be achieved.

### 3-6. SETUP FLOW RATE (ml/h)

• Press FLOW RATE (ml/h) button, then setup desired value with numeral buttons.

• Delete previous digit in order with 💽 button, delete complete value by press [ESC/2s CLR] button for 2seconds.

• Save the setup value with SEL button. After save the value, FND turns to initial display automatically.

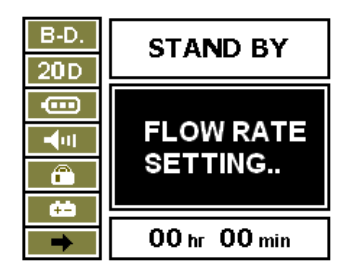

#### SETUP FLOW RATE

#### NOTE

- If FLOW RATE is saved as 0 ml/h, alarm sound comes out and infusion is not started.
  - FLOW RATE range : 1~1000ml/h (0.1 ml/h step, with 15drop IV set)

# 3-7. SETUP DELIVERY VOLUME(ml)

- Initial value for delivery volume is "0000".
- Delivery volume range is 1~9999ml.
- Press DELIVERY VOLUME (ml) button, then setup desired value with numeral buttons.

• Delete previous digit in order with 🔄 button, delete complete value by press ESC/2s CLR button for 2seconds.

• Save the setup value with SEL button. After save the value, FND turns to initial display automatically.

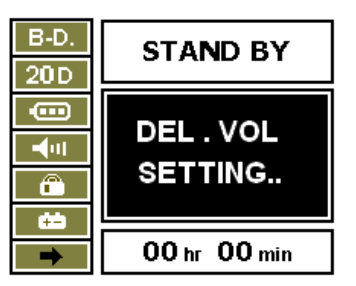

SETUP DELIVERY VOLUME

|      | • Delivery volume should be setup less than amount of solution container. So, when         |
|------|--------------------------------------------------------------------------------------------|
|      | delivery volume is reached, flow rate turns into K.V.O. rate.                              |
|      | - Initial K.V.O. rate : 3ml/h with 15,19,20 drop IV set                                    |
|      | 1ml/h with 60 drop IV set                                                                  |
|      | • K.V.O. rate is adjustable in "SYSTEM SEUP" mode.                                         |
|      |                                                                                            |
| NOTE | • If delivery volume is setup at 0ml, the unit operates infinite infusion. (Infusion keeps |
|      | until solution container is empty.)                                                        |

• DELIVERY VOLUME range: 1~9999ml(1ml step).

# 3-8. CONFIRM TOTAL INFUSED VOLUME(∑ml)

- Total volume( $\Sigma^{m\ell}$ /CLEAR) shows the delivered volume so far.
- Press TOTAL VOL button.
- Delete total infused volume by press [ESC / 2sCLR] button for 2seconds.

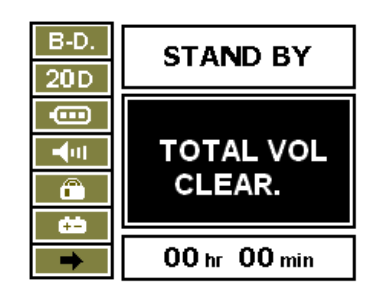

### TOTAL INFUSED VOLUME

### 3-9. SETUP DELIVERY TIME(hour)

• Press [SEL] button, DELIVERY TIME on the bottom of LCD is blinked. Set up delivery time with numerical buttons and save it with [SEL] button.

#### NOTE

- Third value is calculated and displayed automatically when two setup values are entered among FLOW RATE, DELIVERY VOLUME, DELIVERY TIME.
  - Please make sure about total infused volume when you setup infusion by time, previous total infused volume is included if it is not deleted.
  - DELIVERY TIME range: 1min~99hour 59min

# 3-10. OPENING THE MANUAL ROLLER CLAMP ON IV SET

• Open the manual roller clamp on IV set.

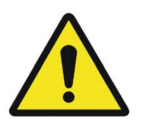

- Check solution comes into the drop chamber and check if the solution comes out of the needle. Solution must not come out of the needle.
- If the solution comes out of the needle, check the list below.
  - Check the IV set is a recommended type which has been calibrated.
  - Check the tube if it places correctly.
  - Check the IV set, if it is under good condition.

If the solution still comes out of the needle even it satisfies the above check list, please stop using the pump and contact local authorized dealer.

# 3-11. PUT NEEDLE INTO THE PATIENT

• Put needle into the patient.

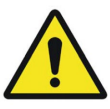

• The pump does not detect incorrect inserting of needle if the solution is infused out of blood vessel. Please regularly check the puncture site and monitor the patient's condition carefully.

### **3-12. START INFUSION**

NOTE

• Before start infusion, make sure about flow rate, delivery volume, amount of solution bag volume and brand of IV set.

- Press [START] button to start infusion.
- STATUS LED is blinked in green; LCD shows as below picture.

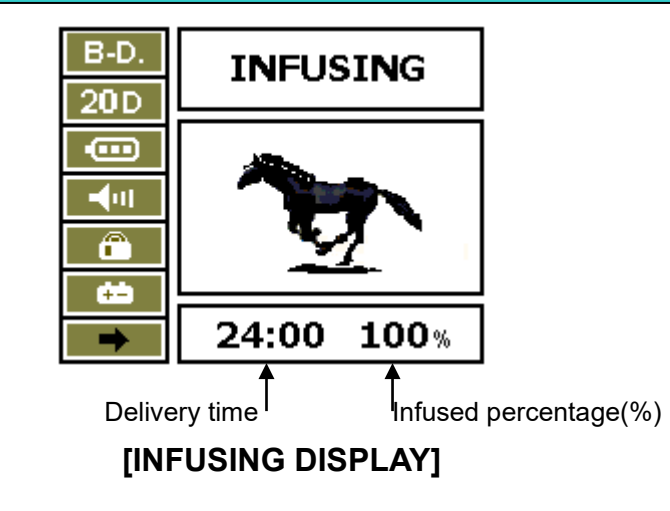

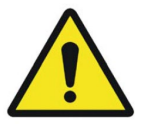

- Make sure about flow rate during infusion if it is correct.
- If there is detected any incorrect flow rate or infused volume, stop the unit immediately and contact local authorized agency.

### **3-13. INFUSION COMPLETION**

- When delivery volume is reached, LCD shows "COMPLETE" and "COMPLETE KEEP VEIN" by turns as below picture with alarm sound.
- The unit turns into K.V.O. rate automatically.

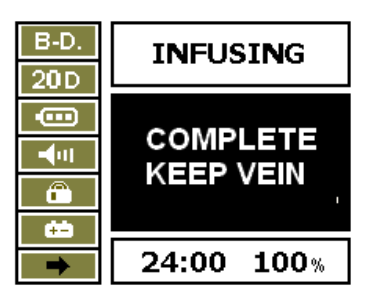

| Initial K.V.O. rate calibrated with 15,19,50 drop IV set | 3ml/h |
|----------------------------------------------------------|-------|
| Initial K.V.O. rate calibrated with 60 drop IV set       | 1ml/h |

NOTE

NOTE

• K.V.O. rate is adjustable from 1ml/h to 10ml/h.

### **3-14. STOP INFUSION**

- Press [STOP] button to stop infusion during the operation.
- Before restart infusion, FLOW RATE, DELIVERY VOLUME, the amount of solution volume should be confirmed. After confirming the condition, press [START] button to start infusion.

• Allam goes off if do not restart in 2minutes after stop infusion temporally.

# 3-15. [POWER] BUTTON

- Power is turned on and off by press [POWER] button.
- During infusion, [POWER] button does not function.
- Press [STOP] button first to stop infusion, then press [POWER] button to turn off the unit.

### **3-16. BATTERY REMAIN**

• Press button in initial mode, display turns into number ③ picture and display the remaining battery operating time.

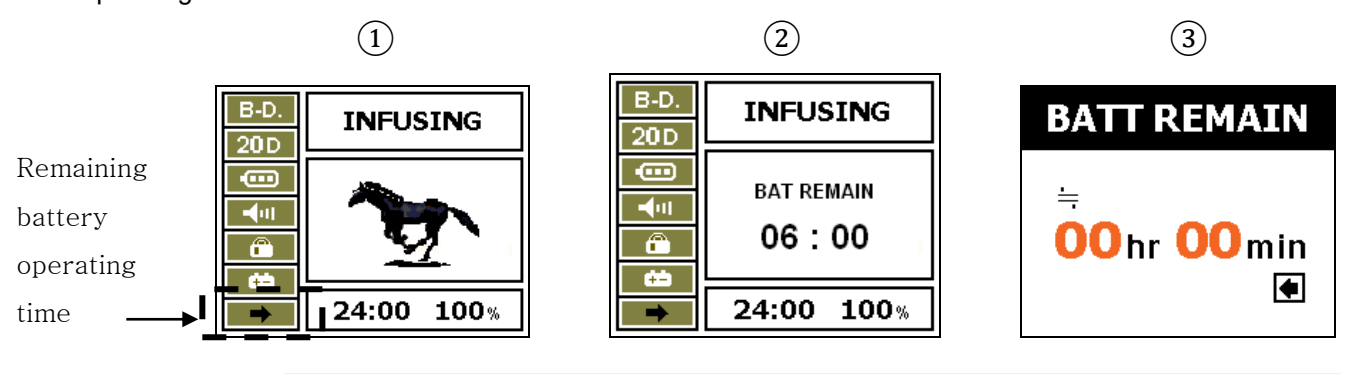

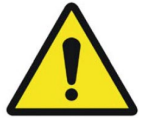

- Remaining battery operating time is different as its infusion setup condition and battery condition.
- Check about battery condition and operating condition with you refer to "BATTERY REMAIN".
- Charging LED on the front should be green when you refer to "BATTERY REMAIN".

### 3-17. ERROR ALARM

• When alarm goes off with error, press [SILENCE] button to hold alarm sound for 2seconds then settle the problem. Otherwise, alarm sound goes off again.

# **3-18. BATTERY OPERATION**

- This unit operates with AC power supply and built-in rechargeable battery. When AC power supply is disconnected, the unit turns into battery operating mode automatically.
- Battery is charged when AC power supply is connected when ever it is on or off.
- Battery operating time is 4hours at 125ml/h.
- New rechargeable battery should be charged more than 6hours.
- Battery state displays
   On LCD as its remain state.

• With battery state, if there is no AC power supply connected, the unit will be off with alarm sound and stop operation.

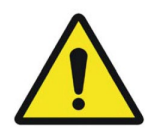

- Battery state should be checked every 6month to inspect battery life.
- Battery capacity may be different depends on its using condition such as fully charging and fully discharge cycle. For safety of longer battery operating time, battery should be fully charged one a month.
- If the unit has been kept without using it for more than 1months, or it is first time to use the unit, try to charge the built-in battery for more than 6hours.

# **3-19. NURSE CALL FUNCTION (OPTION)**

 Connect nurse call connector on the back side of the unit and NURSE CALL SYSTEM built in a hospital with nurse call cord.

#### NOTE

• When alarm goes off, error message shows up in LCD, alarm signals are transferred to NURSE CALL SYSTEM every 5 second.

Nurse call code number: 06LA548 +

### 3-20. KEYPAD LOCK

- Lock keypad by pressing MENU/2s 🚨 utton.
- Keypad lock can be done with password so user can control keypad lock.
- Under Keypad LOCK, all key do not function.
  - Refer to page 32 for setup KEYPAD LOCK.

# 4. SYSTEM SETUP

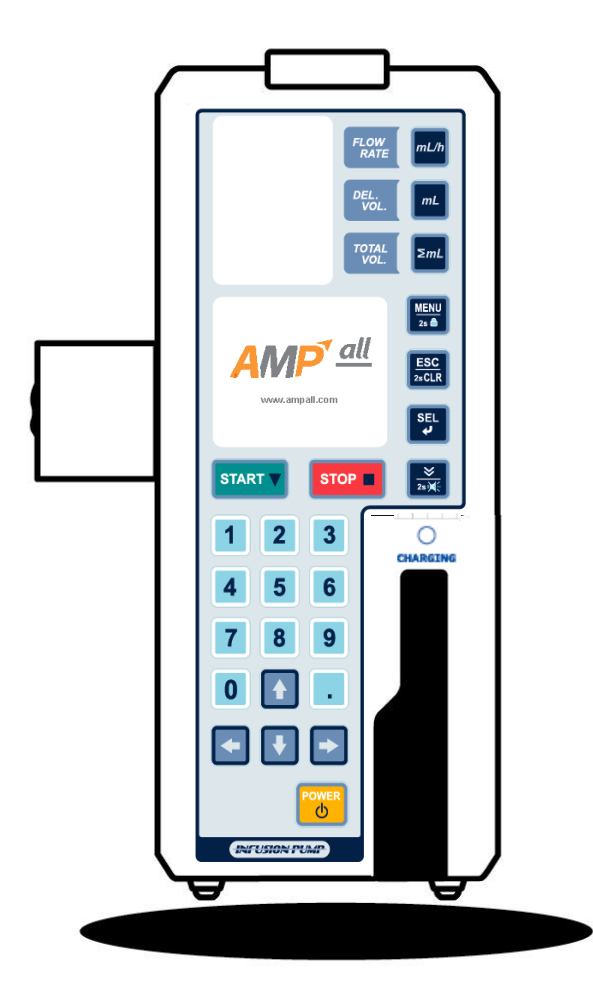

4-1. Buzzer setup

- 4-2. Occlusion setup
- 4-3. IV set selection
- 4-4. Infusion setup
- 4-5. Display setup
- 4-6. Config.

### **4. SYSTEM SETUP**

• Press MENU button to get into Menu mode and select "SYSTEM SETUP" with [SEL] button.

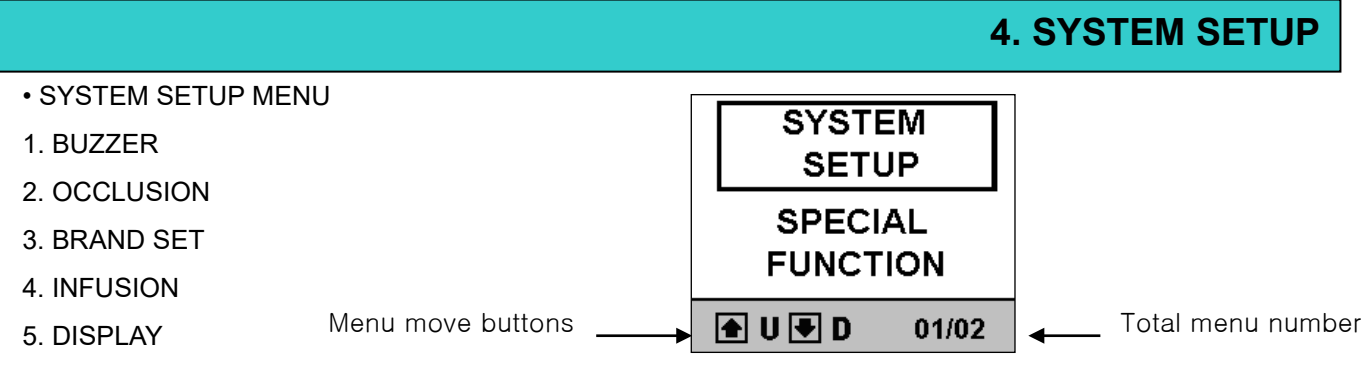

- 6. CONFIG
- It you do not press any button for 10seconds, LCD turns back to previous display with alarm sound.
- Press [ESC / 2sCLR] button to go back previous display. And press [SEL] button to save.

### 4-1. BUZZ. LEVEL SETUP

• Get into "BUZZ. LEVEL" mode, select Manu in order to MENU→SYSTEM SETUP→BUZZER.

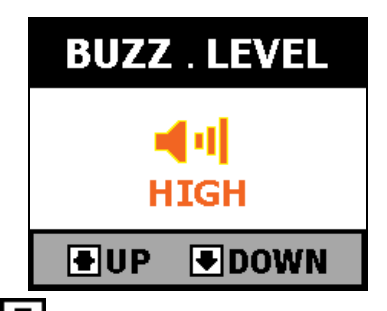

•. Adjust buzzer level with DVP, DOWN buttons. There are three levels, "HIGH", "MIDDLE" and "LOW". Select and save with [SEL] button. After save buzzer level display turns into previous mode.

| Initial BUZZ. LEVEL | HIGH |
|---------------------|------|
|                     |      |

# 4-2. OCC. LEVEL SETUP

• Get into "OCC. LEVEL" mode, select menu in order to MENU→SYSTEM SETUP→OCCLUSION

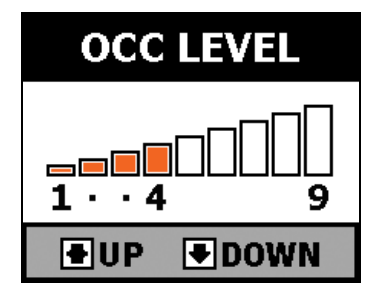

• OCCLUSION is adjusted with DUP, DOWN buttons, it is from LEVEL 1 to LEVEL 9. Press [SEL] button to select and save. After select and save it, it turns into previous menu.

NOTE

- "H": 800±200mmHg (106.7±26.7 kPa) or 1.09±0.27 kgf/cm<sup>2</sup>
- "M": 500±100mmHg (66.7±13.3 kPa) or 0.68±0.14 kgf/cm<sup>2</sup>
- "L": 300±100mmHg (40.0±13.3 kPa) or 0.41±0.14 kgf/cm<sup>2</sup>
- Initial set is LEVEL 5

# 4-3. IV SET SELECTION

• Get into "IV SET SEL." menu in order to MENU→SYSTEM SETUP→BRAND SET.

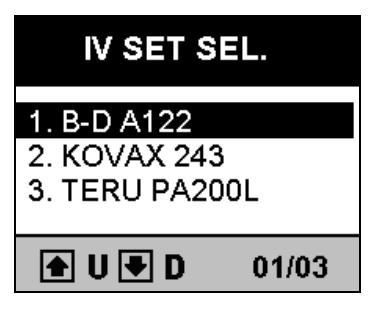

• IV set should be calibrated by supplier, select the IV SET brand you will use with DVP, DOWN button. Select and save the IV SET brand you will use with SEL button. After select and save it, it turns into previous menu.

• Here is the list of basic calibration IV SET brands.

| NO | IV SET BRAND | MANUFACTURER  |
|----|--------------|---------------|
| 1  | AN122        | B.D.          |
| 2  | A120F        | B.D           |
| 3  | S203         | KOREA VACCINE |
| 4  | S203T        | KOREA VACCINE |

#### NOTE

• Preset is "B-D".

• If you want to use other IV set brand beside the list, please contact our local authorization dealer to get confirm about calibration.

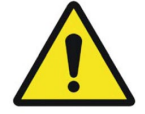

• Un calibrated IV set may occur error or accuracy problem. Please make sure the IV set you are using is calibrated and approved by local authorized dealer or manufacturer.

• Manufacturer or local authorized dealer do not cover the result from using IV set which is not calibrated or approved by manufacturer or local authorized dealer.

# **4-4. INFUSION SET**

There are "PURGE SETUP", "BOLUS SETUP", "KVO SETUP" in "INFUSION SET" menu.

### 4. SYSTEM SETUP

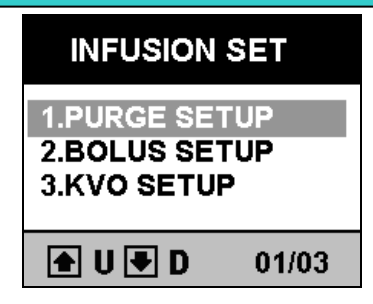

### 4-4-1. PURGE SET UP

• PURGE is setup from 1~1000ml/h.

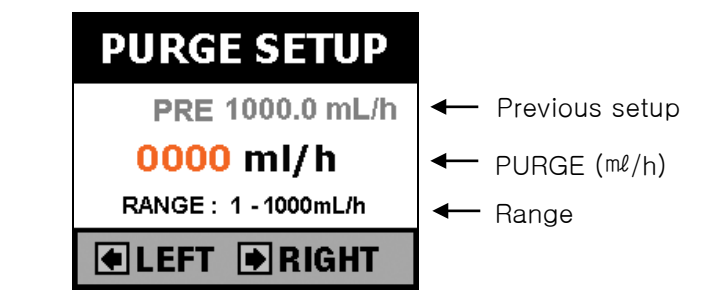

• If PURGE rate is not setup, beep sound will come out and infusion will not start.

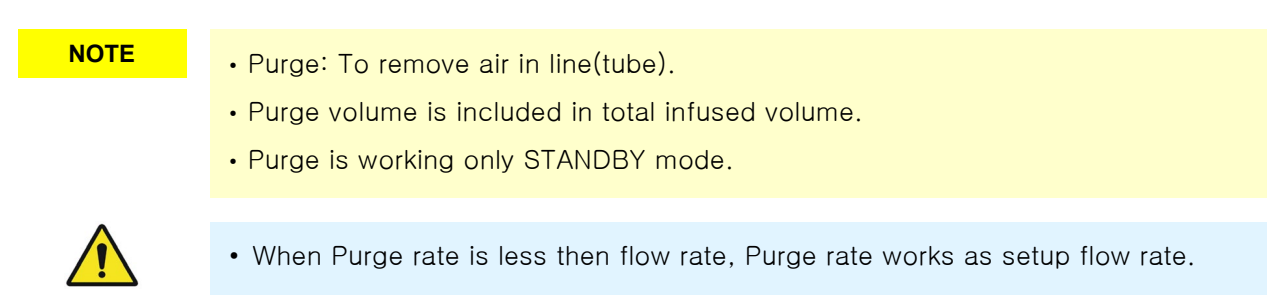

### 4-4-2. BOLUS SET

There are "BOLUS FLOWRATE", "BOLUS D.VOLUME" for "BOLUS SET" menu.

X BOLUS: Infuse sure amount of solution or drug by sure infusion speed.

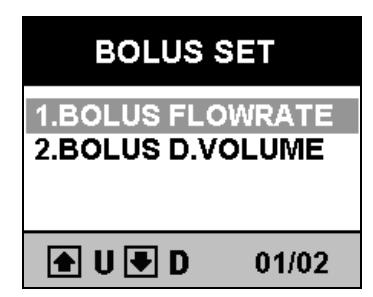

- BOLUS FLOWRATE SET : Setup flow rate of BOLUS with numeral buttons. Save desired value with [SEL] button. Press [ESC / 2sCLR] buttons for 2seconds to delete the total value and press to delete previous digit in order.

※ Press [ESC / 2sCLR] button to move previous menu.

|                                  | 4. SYSTEM SETUP |
|----------------------------------|-----------------|
| BOLUS FLOW RATE                  | BOLUS D.VOLUME  |
| PRE 1000.0 mL/h   Previous setup | PRE 1000.0 mL/h |
|                                  | 0000 ml         |
| RANGE : 1 - 1000mL/h ← Range —   | RANGE: 1-9999mL |
| ● LEFT ● RIGHT                   | ●LEFT ●RIGHT    |

- BOLUS VOLUME : Setup total amount of BOLUS. Save desired value with [SEL] button. Press [ESC / 2sCLR] buttons for 2seconds to delete the total value and press to delete previous digit in order.

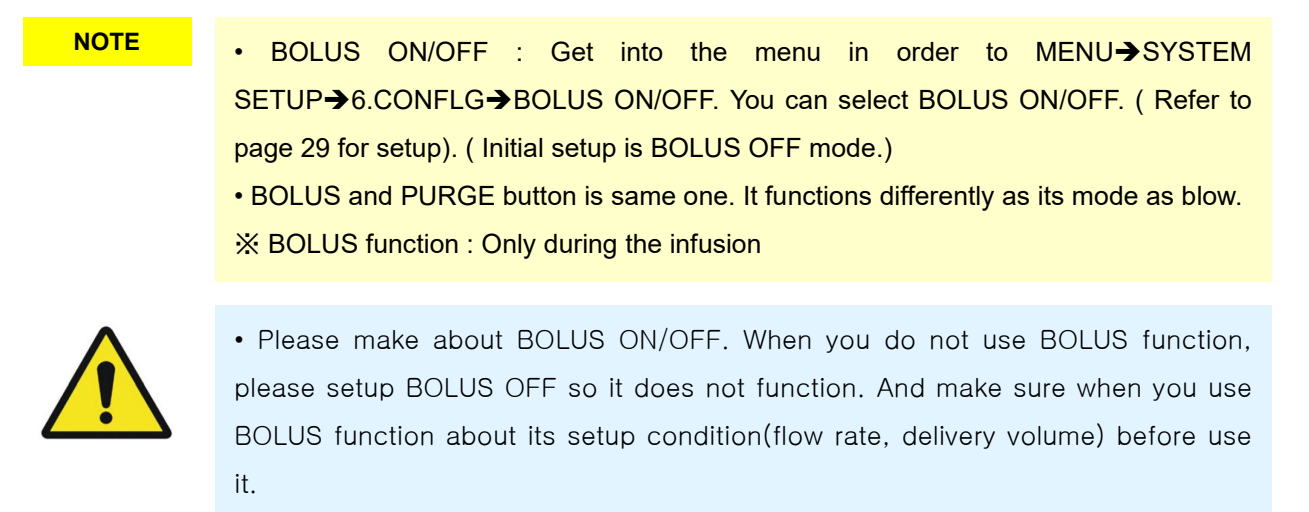

### 4-4-3. K.V.O. SETUP

Setup K.V.O. (Keep Vein Open) rate from 0.1~10<sup>ml</sup>/h.

% K.V.O. (Keep Vein Open): When the delivery volume has been reached, flow rate turns into K.V.O. rate (adjustable from 1ml/h to 10ml/h) automatically to avoid clog by blood coagulation.

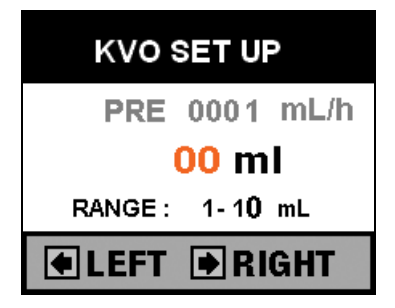

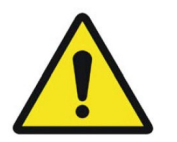

• Make sure K.V.O rate setup before use it to avoid excess infusion during K.V.O. function.

• Manufacturer does not cover the result from K.V.O. setup failure by user. So please make sure about K.V.O. setup condition before start infusion.

### 4-5. DISPLAY

There are "TIME SETUP", "B.LIGHT TIME", "B.LIGHT BRIGHT" for "DISPLAY" menu.

### 4-5-1. TIME SETUP

• Get into "TIME SET" menu in order to MENU→SYSTEM SETUP→DISPLAY→TIME SETUP.

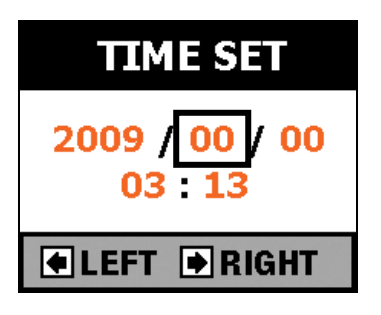

- Move with **()**, **()**, **()**, **()** buttons and input with numerical buttons for time setup. Press [SEL] button to select and save time set.
- There is no extra delete button because you can move with **()**, **()**, **()**, **()**, **()**, buttons at any point.

| NOTE | Once time setup, the unit keeps time whenever it turns on or off. |
|------|-------------------------------------------------------------------|
|      |                                                                   |

### 4-5-2. LCD BACK LIGHT TIME

• Get into "B.LIGHT TIME" menu in order to MENU→SYSTEM SETUP→DISPLAY→B.LIGHT TIME.

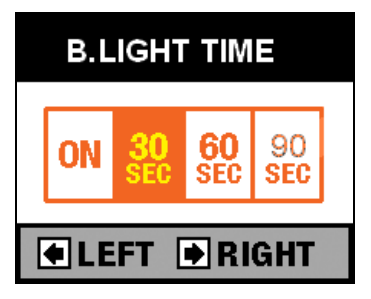

• There are 4modes for LCD black light mode.

-ON : Always LCD black light on.

-30SEC : Turns off after 30seconds.

- 60SEC : Turns off after 60seconds.

-90SEC : Turns off after 90seconds.

Move with **(L)**, **(b)** buttons and press [SEL] button to select and save the mode. After select and save it, it turns into previous menu.

NOTE Initial set is ON.

13 UN.

### 4-5-3. LCD BLACK LIGHT BRIGHT

• Get into "BLIGHT BRIGHT" menu in order to MENU→SYSTEM SETUP→DISPLAY→B.LIGHT BRIGHT.

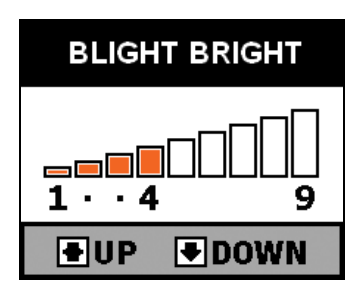

• There are brightness levels from LEVEL 1 to LEVEL 9. As level number is up, LCD goes brighter. Adjust it with

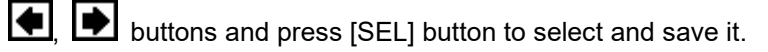

| NI  | $\mathbf{n}$ | т |   |  |
|-----|--------------|---|---|--|
| 1 1 | U            |   | E |  |

Initial set is LEVEL 9.

### 4-5-4. SETUP STATUS LED

• Get into "STATUS LED" menu in order to MENU→SYSTEM SETUP→DISPLAY→STATUS LED

|                                      | STATUS LED                    |           |
|--------------------------------------|-------------------------------|-----------|
|                                      |                               |           |
|                                      |                               |           |
| • Adjust "ON" or "OFF" with 🚺 , 🕩 bu | uttons and save it with [SEL] | ] button. |

Initial set is "ON".

### 4-5-5. SETUP INFUSING LOGO

NOTE

• Get into "INFUSION LOGO" menu in order to MENU→SYSTEM SETUP→DISPLAY→INFUSING.

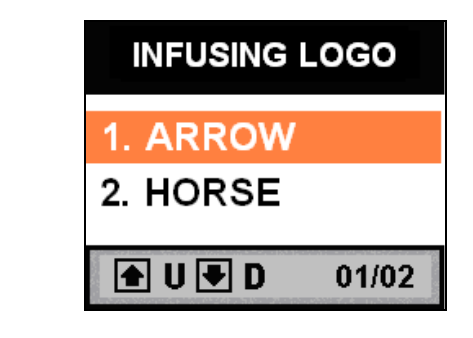

• Select Infusion Logo with (SEL) buttons and save it with [SEL] button.

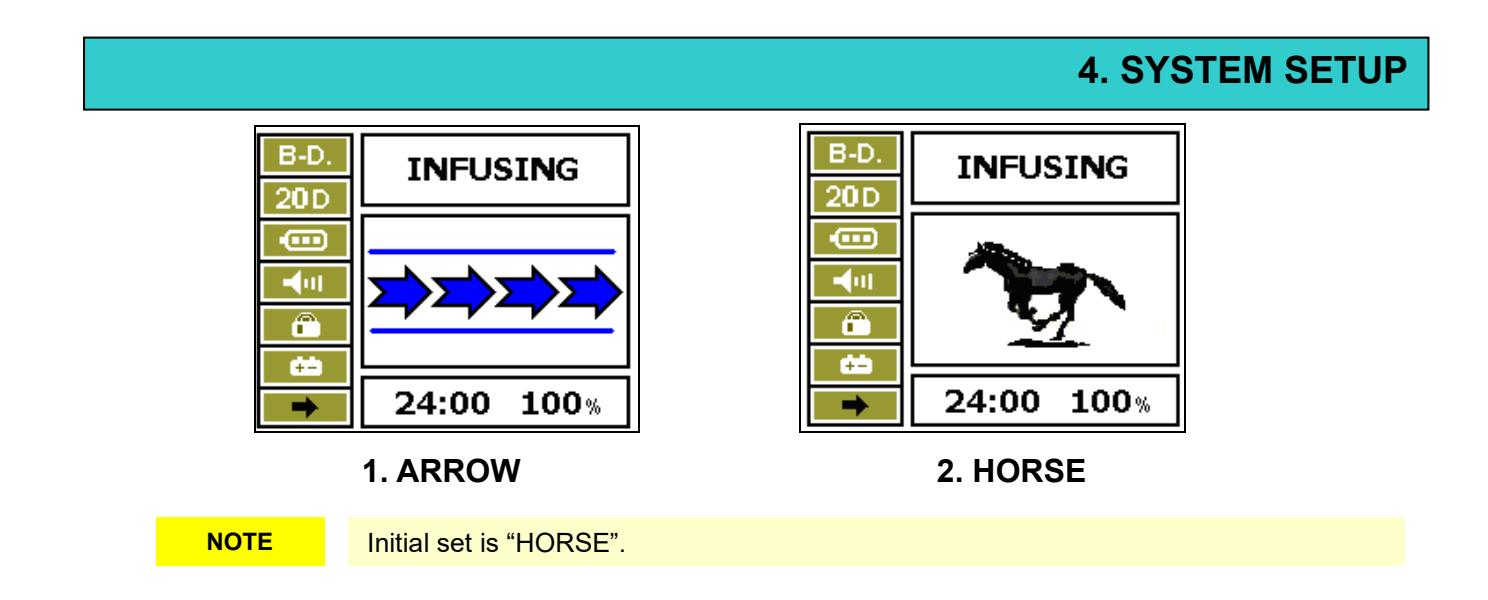

### 4-5-6. SETUP INITIAL LOGO

- Get into "INITIAL LOGO" menu in order to MENU→SYSTEM SETUP→DISPLAY→INITIAL LOGO.
- This is Logo display for ON/OFF process.

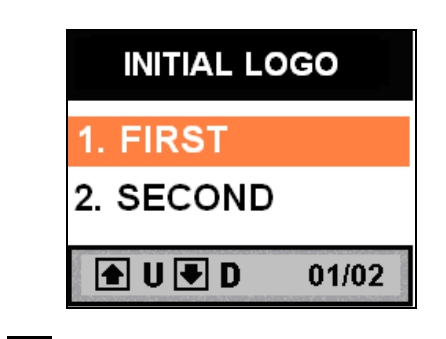

• Select proper logo with (SEL) buttons and save it with [SEL] button.

# 4-6. CONFIG

There are KEY LOCK  $\ensuremath{\mathsf{P}}\xspace$  , BOLUS ON/OFF for CONFIG menu.

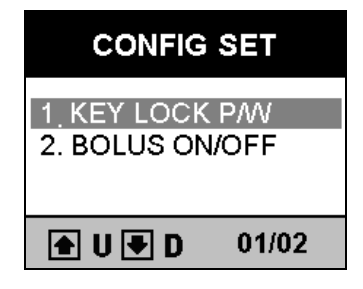

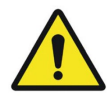

Problems from incorrect setup by user, are charged on user. It does not cover by manufacturer.

### 4-6-1. KEY LOCK P/W

• Get into KEYLOCK P/W menu in order to MENU→SYSTEM SETUP→CONFIG→KEYLOCK P/W.

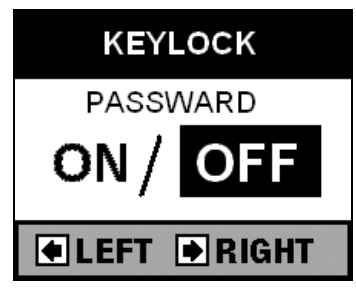

• Move with (SEL) buttons, select and save with [SEL] button.

### 4-6-2. BOLUS ON/OFF

• Get into BOLUS INFUSE menu in order to MENU→SYSTEM SETUP→CONFIG→BOLUS ON/OFF.

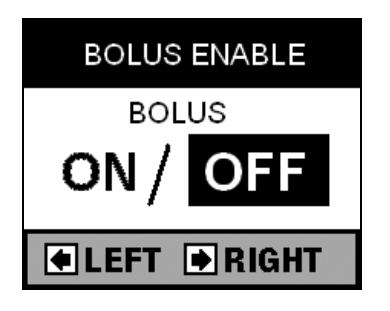

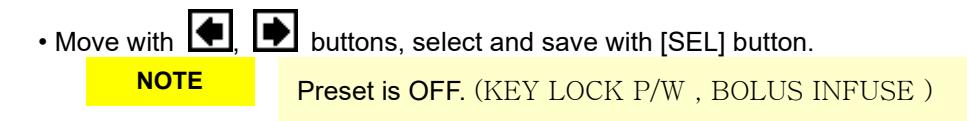

# **5. SPECIAL FUNCTIONS**

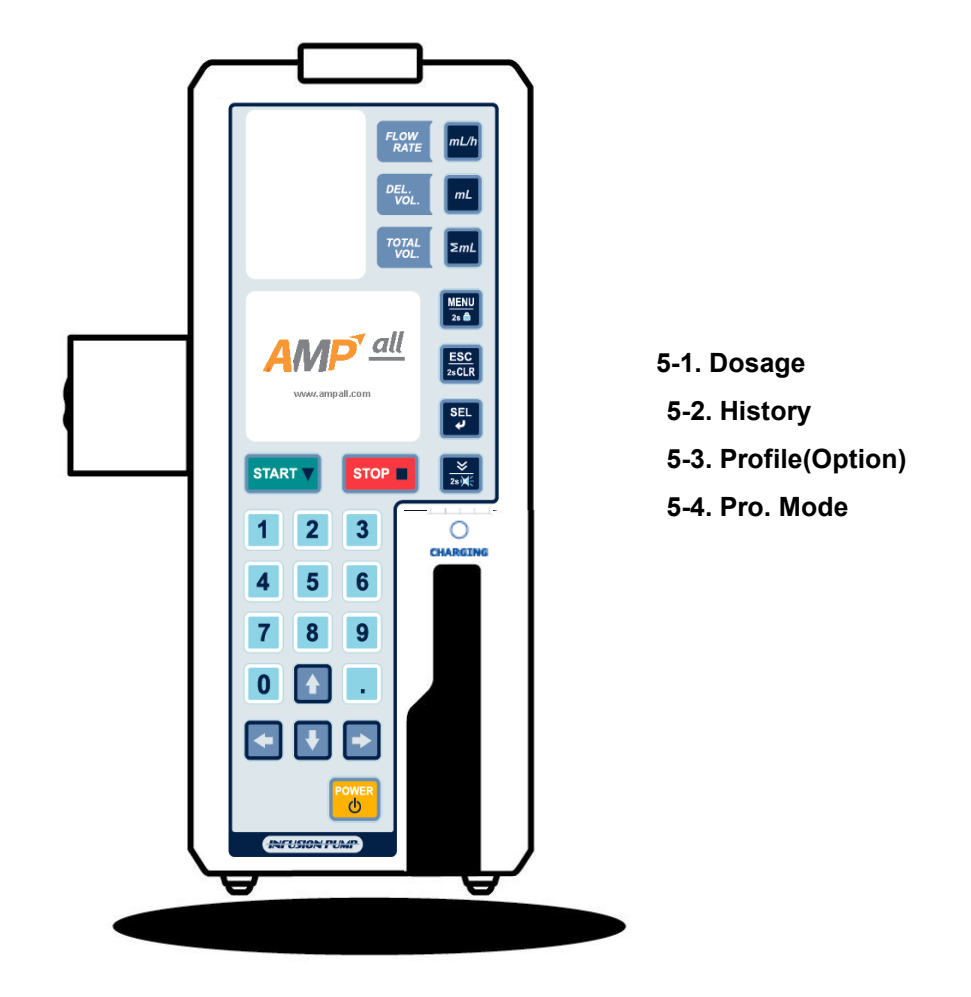

IP-7700 / UME-04-REV.9-18C30

### **5. SEPCIAL FUNCTION**

• Press MENU button to get into Menu mode and select SPEICAL FUNCTION with SEL button.

- SPEICAL FUNCTION MENU
- 1. DOSAGE (OPTION)
- 2. HISTORY
- 3. PROFILE (OPTION)
- 4. PRO.MODE

| SYSTEM<br>SETUP |  |  |  |
|-----------------|--|--|--|
| SPECIAL         |  |  |  |
| Tenerien        |  |  |  |
| ▲ U ♥ D 01/02   |  |  |  |

NOTE

· Contact local authorized dealer for OPTION SEPC.

### 5-1.DOSAGE

### DOSAGE SETUP

• Press buttons in order to MENU→SPECIAL FUNCTION→DOSAGE and there come up "DOSE RATE" on the LCD.

• DOSEGE : Automatically calculate and set the proper flow rate when the dose rate, body weight, drug mass and solution volume are entered.

- After input each parameter, press [SEL] button. Each mode is confirmed and turns into next parameter automatically. Please refer to picture No. (1) to (4).
- After setup complete parameter, it turns into picture No. (5) automatically and display complete information for each parameter value.
- Each parameter, you can delete or change the value with [ESC / 2sCLR] or 

  Press [ESC / 2sCLR] button to back previous mode.

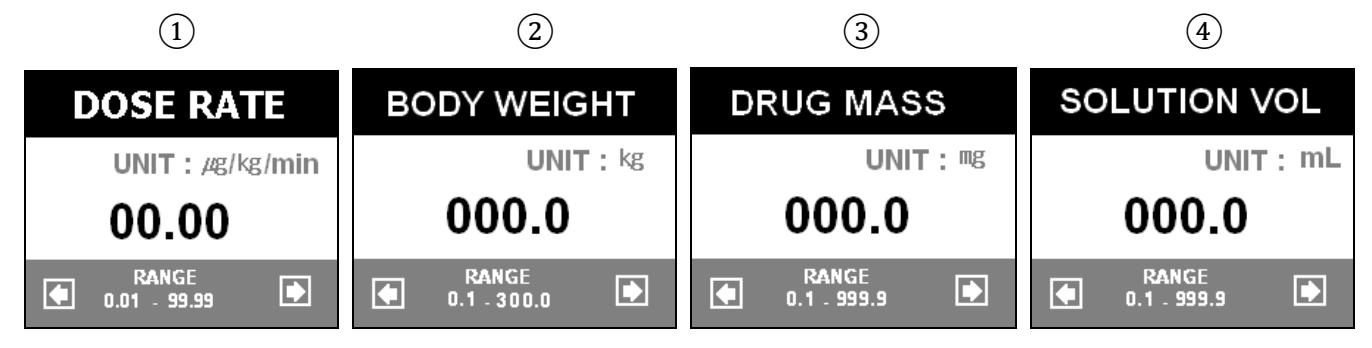
## **5. SPECIAL FUNCTION**

As soon as finish input each parameter value, complete data is displayed as picture No. (5). Select YES to confirm the data for DOSAGE mode, it turns into STANDBY mode with confirm sound. Flow rate and Delivery volume are displayed on FND automatically. Press START button to start. If you select NO on the picture No. (5), it goes back DOSE RATE mode automatically to setup each parameter again.

(5)

| DOSE<br>RATE  | 00.0  | ug/kg<br>/min |
|---------------|-------|---------------|
| B-<br>WEIGHT  | 000.0 | kg            |
| DRUG<br>MASS  | 000.0 | mg            |
| sol<br>Volume | 000.0 | ml            |
| YES / NO      |       |               |

### \* Range for each parameter

| Dose rate       | 0.01 ~ 99.99#g/kg/min. (0.01#g/kg/min. increment)       |
|-----------------|---------------------------------------------------------|
| Body weight     | 0.1 ~ 300.0kg (0.1kg increment)                         |
| Solution volume | 0.1 ~ 999.9 <sup>mℓ</sup> (0.1 <sup>mℓ</sup> increment) |
| Drug volume     | 0.1 ~ 999.9 <sup>mg</sup> (0.1 <sup>mg</sup> increment) |

#### NOTE

• Each parameter value should be more than "0".

### DOSAGE Mode

Flow rate (ml/h) = [{Dose rate(µg/kg/min.) \* Body weight(kg) \* Solution volume(ml)} / {Drug volume(mg) \* 1000}] \* 60

## 5-2. HISTORY

### 5-2-1. Check HISTORY

• Get into HISTORY VIEW menu in order to MENU→SPECIAL FUNCTION→HISTORY.

| HISTORY VIEW     |
|------------------|
| 1.09/07/14.18:40 |
| 2.09/07/13.12:00 |
| 3.09/07/12.01:00 |
| 4.09/07/12.00:30 |
| 🛨 U 🖶 D 🛛 01/10  |

• HISTORY : Display last 10 infusion data, infusion starting time, infusion completing time, FLOW RATE, INFUSED VOLUME.

• HISTORY DATA : Last 10 infusion data only.

# **5-3.PROFILE (OPTION)**

• Get into PROFILE SET menu in order to MENU→SPECIAL FUNCTION→PROFILE.

| PROFILE                      | SET         |
|------------------------------|-------------|
| 1 .PROFILE L<br>2. PROFILE S | OAD<br>ETUP |
| 🛨 U 🛡 D                      | 01/02       |

## 5-3-1. PROFILE LOAD

• PROFILE LOAD : Call back the previous setup data. When you select this mode, there is YES or NO selection mode to start same profile.

• Select "YES" to start same profile with previous setup. The unit turns into STANDBY mode. Press START button to start PROFILE, the unit start PROFILE mode with displaying "PROFILE" on LCD.

• Select "NO" to setup new PROFILE.

• During PROFILE function, you can not setup Flow rate, Delivery volume. To stop PROFILE function, make sure PROFILE LOAD setup as " NO".

### 5-3-2. PROFILE SETUP

- PROFILE : Program infusion condition(flow rate, delivery volume, delivery time) differently for every hour, up to 24hours. (Option).
- Select "PROFILE SET UP" and press SEL button to get into below picture mode. Press SEL button to setup time for each profile, input each time with numerical buttons. Press SEL button to save each time and infusion setup(Flow rate, Delivery volume).
- Setup profile data up to 24hours in order to same process.

• Press START button to save.

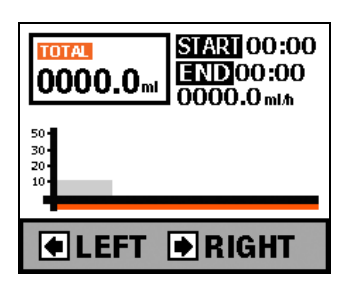

#### NOTE

• Time setup increment is hour only (not by minute).

- Maximum profile time is 24hour and 24 kinds of infusion setup available.
- Press up is "OFF".
- Problem occurred by user setup is charged on user. Manufacturer does not cover the problem occurred by incorrect setup or use by user.

## 5-4.PRO.MODE

Contact local agency or local authorized dealer for this mode.

# 6. TROUBLE SHOOTING

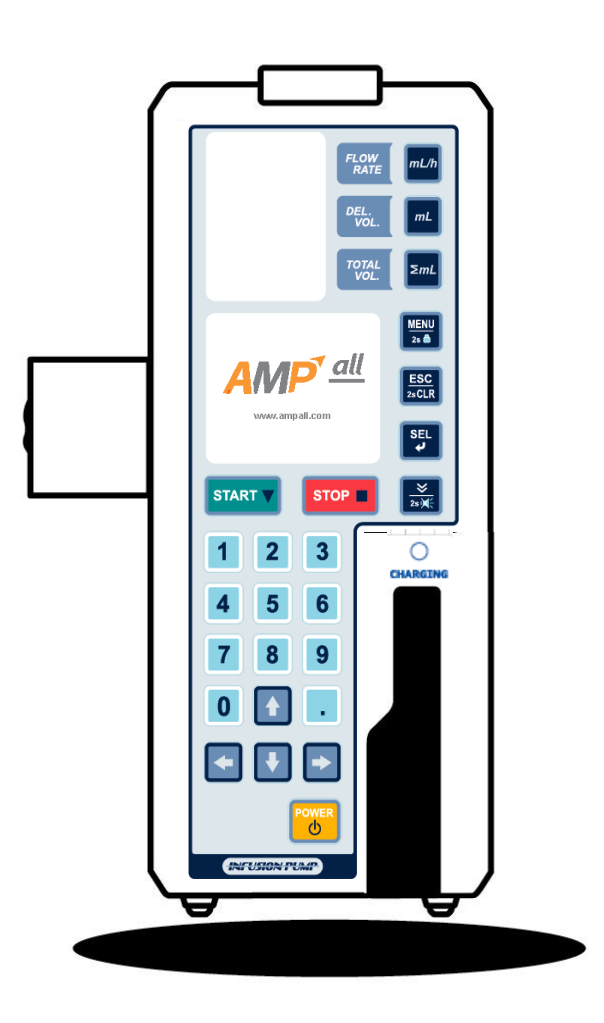

Take the following actions if any trouble occurs. When the troubles could not be solved with the following actions, please contact your local authorized dealer immediately.

NOTE

• Whenever alarm goes off, the pump stops infusion and [STATUS] LED on the top of the pump is flashing in red. Alarm sound goes off only in error situation during infusion.

| Symptom               | Cause                                                 | Action                                                               |
|-----------------------|-------------------------------------------------------|----------------------------------------------------------------------|
| Pump is not switched  | AC or DC power cord is not                            | ► Check the AC or DC power cord connection.                          |
| on.                   | connected properly                                    | Never connect both AC and DC power to the                            |
|                       |                                                       | pump at the same time                                                |
|                       | <ul> <li>Internal battery has deteriorated</li> </ul> | ►Stop the operation of the pump and replace with a new battery       |
|                       |                                                       | through your local authorized dealer.                                |
|                       | The voltage of the internal battery is                | ► Recharge the battery fully for more than 6 hours by connecting the |
|                       | low.                                                  | pump to an AC power outlet.                                          |
| The [AIR] LED flashes | Air bubble is in the tubing                           | ►1. Turn the alarm off by pressing [SILENCE] button.                 |
| and alarm sound goes  | <ul> <li>IV set is not properly placed</li> </ul>     | ▶2. Make "STAND-BY" mode by pressing [STOP] button.                  |
| off with showing "AIR | Air-In-Line detector is stained                       | ►3. Close the manual roller clamp on IV set.                         |
| IN LINE" on the LCD.  |                                                       | ▶4. Open the door and push the release lever to the right to release |
|                       |                                                       | the tubing clamp.                                                    |
|                       |                                                       | ▶5. Take the infusion line from the pump and tap the tube to make    |
|                       |                                                       | the air bubble gather into the drip chamber.(In case that Air-In-    |
|                       |                                                       | Line detector is stained, clean it with a gauze cloth or similar,    |
|                       |                                                       | moistened with cold or tepid water)                                  |
|                       |                                                       | ►6. Set the infusion line back properly in place.                    |
|                       |                                                       | ▶7. Close and lock the door securely.                                |
|                       |                                                       | ▶8. Open the manual roller clamp on IV set.                          |
|                       |                                                       | ▶9. Check the setting delivery rate, delivery limit and volume of    |
|                       |                                                       | medicine bag.                                                        |
|                       |                                                       | ▶10. Restart infusion by pressing [START] button.                    |
|                       | • IV set is not compatible with this                  | ► Check the compatibility of IV set with your local dealer.          |
|                       | pump.                                                 |                                                                      |
| The [OCC] LED flashes | • The manual roller clamp is closed.                  | ►1. Turn the alarm off by pressing [SILENCE] button.                 |
| and alarm sound goes  |                                                       | ▶2. Make "STAND-BY" mode by pressing [STOP] button.                  |
| off with showing      |                                                       | ►3. Open the manual roller clamp on IV set.                          |
| "OCCLUSION" on the    |                                                       | ►4. Check the setting delivery rate, delivery limit and volume of    |
| LCD.                  |                                                       | medicine bag.                                                        |
|                       |                                                       | ▶5. Restart infusion by pressing [START] button                      |

•

| Symptom                | Cause                                  | Action                                                               |
|------------------------|----------------------------------------|----------------------------------------------------------------------|
| The [OCC] LED flashes  | • The manual roller clamp is closed.   | ►6. Close and lock the door securely.                                |
| and alarm sounds       |                                        | ►7. Open the manual roller clamp on IV set.                          |
| continuously showing   |                                        | ▶8. Check the setting delivery rate, delivery limit and volume of    |
| "OCCLUSION" on the     |                                        | medicine bag.                                                        |
| LCD.                   |                                        | ▶9. Restart infusion by pressing [START] button.                     |
|                        | • IV set is not compatible.            | ► Check the compatibility of IV set with your local dealer.          |
|                        | Tubing is kinked or twisted            | ▶1. Turn the alarm off by pressing [SILENCE] button.                 |
|                        | • IV set is not properly placed        | ►2. Make "STAND-BY" mode by pressing [STOP] button.                  |
|                        | Tubing is stretched or shrunk          | ►3. Close the manual roller clamp on IV set.                         |
|                        |                                        | ►4. Open the door and push the release lever to the right to release |
|                        |                                        | the tubing clamp.                                                    |
|                        |                                        | ►5. Take the infusion line from the pump, check the infusion line    |
|                        |                                        | and take a corrective action like untwisting or replacing with a     |
|                        |                                        | new one to solve the problem of occlusion.                           |
|                        |                                        | ►6. Set the infusion line back properly in place.                    |
|                        |                                        | ▶7. Check the setting delivery rate, delivery limit and volume of    |
|                        |                                        | medicine bag.                                                        |
|                        |                                        | ▶8. Restart infusion by pressing [START] button.                     |
| The [FLOW] LED         | The setting of drop volume is not      | ▶1. Turn the alarm off by pressing [SILENCE] button.                 |
| flashes and alarm      | correct.                               | ►2. Make "STAND-BY" mode by pressing [STOP] button.                  |
| sounds continuously    | (e.g., In case of the use of IV set    | ►3. By pressing [INFUSION SET] button, select the correct drops.     |
| showing                | with 60drops/ml, the drop volume is    | ►4. Check the setting delivery rate, delivery limit and volume of    |
| "FLOW ERR" on the      | set at 15drops/ml, 19drops/ml or       | medicine bag.                                                        |
| LCD.                   | 20drops/ml.)                           | ►5. Restart infusion by pressing [START] button.                     |
|                        | • The same site of the tubing has      | ▶1. Turn the alarm off by pressing [SILENCE] button.                 |
| Also, [FLOW] LED       | been set at peristaltic finger section | ▶2. Make "STAND-BY" mode by pressing [STOP] button.                  |
| flashes and alarm      | for a long time(over 12 hours).        | ►3. Close the manual roller clamp on IV set.                         |
| sounds continuously in |                                        | ►4. Open the door and push the release lever to the right to release |
| case of Free Flow      |                                        | the tubing clamp.                                                    |
| situation.             |                                        | ▶5. Either move the tubing connected to this pump at a distance of   |
|                        |                                        | more than 10cm to reset or replace IV set with a new one.            |
|                        |                                        | ►6. Set the infusion line back properly in place.                    |
|                        |                                        | ▶7. Close and lock the door securely.                                |
|                        |                                        | ▶8. Open the manual roller clamp on IV set.                          |
|                        |                                        | ▶9. Check the setting delivery rate, delivery limit and volume of    |
|                        |                                        | medicine bag.                                                        |
|                        |                                        | ▶10. Restart infusion by pressing [START] button.                    |

| Symptom                   | Cause                                | Action                                                               |
|---------------------------|--------------------------------------|----------------------------------------------------------------------|
| The [FLOW] LED flashes    | • IV set is not compatible with this | ►Check the compatibility of IV set with your local dealer.           |
| and alarm sounds          | pump.                                |                                                                      |
| continuously showing      | Tubing is not properly placed        | ▶1. Turn the alarm off by pressing [SILENCE] button.                 |
| "FLOW ERR" on the LCD.    |                                      | ▶2. Make "STAND-BY" mode by pressing [STOP] button.                  |
|                           |                                      | ►3. Close the manual roller clamp on IV set.                         |
| Also, [FLOW] LED flashes  |                                      | ▶4. Open the door and push the release lever to the right to release |
| and alarm sounds          |                                      | the tubing clamp.                                                    |
| continuously in case of   |                                      | ►5. Set the infusion line properly in place.                         |
| Free Flow situation.      |                                      | ►6. Close and lock the door securely.                                |
|                           |                                      | ►7. Open the manual roller clamp on IV set.                          |
|                           |                                      | ▶8. Make sure to check that the delivery rate, delivery limit and    |
|                           |                                      | drop volume that were set.                                           |
|                           |                                      | ▶9. Restart infusion by pressing [START] button.                     |
|                           | Drip sensor is not securely          | ▶1. Turn the alarm off by pressing [SILENCE] button.                 |
|                           | attached on the drip chamber on      | ▶2. Make "STAND-BY" mode by pressing [STOP] button.                  |
|                           | IV set.                              | ▶3. Attach the drip sensor securely on the drip chamber. Make sure   |
|                           |                                      | that the surface of drip chamber and drip sensor is dry.             |
|                           |                                      | ▶4. Make sure to check that the delivery rate, delivery limit and    |
|                           |                                      | drop volume that were set                                            |
|                           |                                      | ►5. Restart infusion by pressing [START] button.                     |
| The [EMPTY] LED           | The solution container is empty      | ▶1. Turn the alarm off by pressing [SILENCE] button.                 |
| flashes, and alarm sounds |                                      | ▶2. Make "STAND-BY" mode by pressing [STOP] button.                  |
| continuously showing      |                                      | ►3. In case of completing the infusion, close the manual roller      |
| "EMPTY" on the LCD.       |                                      | clamp on IV set and remove the needle from the skin.                 |
|                           |                                      | (In case of continuing the infusion, close the manual roller         |
|                           |                                      | clamp, remove the needle from the skin and exchange the              |
|                           |                                      | solution container with a new one and restart infusion by            |
|                           |                                      | following the operating procedure)                                   |
|                           | • Air or dew is in Drip chamber      | ▶1. Turn the alarm off by pressing [SILENCE] button.                 |
|                           |                                      | ▶2. Make "STAND-BY" mode by pressing [STOP] button.                  |
|                           |                                      | ►3. Tap the drip chamber to remove air or dew                        |
|                           |                                      | ►4. Make sure to check that the delivery rate, delivery limit and    |
|                           |                                      | drop volume that were set.                                           |
|                           |                                      | ►5. Restart infusion by pressing [START] button.                     |
|                           | Peristaltic fingers do not move      | ► Stop the operation of the pump and contact your local authorized   |
|                           |                                      | dealer.                                                              |

| Symptom                    | Cause                                            | Action                                                                   |
|----------------------------|--------------------------------------------------|--------------------------------------------------------------------------|
| The [EMPTY] LED flashes    | <ul> <li>Tubing is kinked or twisted.</li> </ul> | ▶1. Turn the alarm off by pressing [SILENCE] button.                     |
| and alarm sounds           | Tubing is stretched or shrunk                    | ▶2. Make "STAND-BY" mode by pressing [STOP] button.                      |
| continuously showing       |                                                  | ►3. Close the manual roller clamp on IV set.                             |
| "EMPTY" on the LCD         |                                                  | ▶4. Open the door and push the release lever to the right to release     |
| despite the remaining      |                                                  | the tubing clamp.                                                        |
| solution in the container. |                                                  | ►5. Take the infusion line from the pump, check the infusion line        |
|                            |                                                  | and take a corrective action like untwisting or replacing                |
|                            |                                                  | with a new one to solve the problem of occlusion.                        |
|                            |                                                  | ►6. Set the infusion line back properly in place.                        |
|                            |                                                  | ▶7. Close and lock the door securely.                                    |
|                            |                                                  | ▶8. Open the manual roller clamp on IV set.                              |
|                            |                                                  | ▶9. Check the setting delivery rate, delivery limit and volume of        |
|                            |                                                  | medicine bag.                                                            |
|                            |                                                  | ▶10. Restart infusion by pressing [START] button.                        |
|                            | • The wire in the cable of the                   | ► Stop the operation of the pump and contact your local authorized       |
|                            | drop sensor is damaged.                          | dealer.                                                                  |
|                            | The drop sensor is stained                       | ▶1. Turn the alarm off by pressing [SILENCE] button.                     |
|                            |                                                  | ▶2. Make "STAND-BY" mode by pressing [STOP] button.                      |
|                            |                                                  | ▶3. Clean it with a gauze cloth or similar, moistened with cold or tepid |
|                            |                                                  | water.                                                                   |
|                            |                                                  | ►4. Attach the drop sensor securely on the drop chamber.                 |
|                            |                                                  | ▶ 5. Check the setting delivery rate, delivery limit and volume of       |
|                            |                                                  | medicine bag.                                                            |
|                            |                                                  | ►6. Restart infusion by pressing [START] button.                         |
|                            | • The manual roller clamp on IV                  | ►1. Turn the alarm off by pressing [SILENCE] button.                     |
|                            | set is closed.                                   | ▶2. Make "STAND-BY" mode by pressing [STOP] button.                      |
|                            |                                                  | ►3. Open the manual roller clamp on IV set.                              |
|                            |                                                  | ▶4. Check the setting delivery rate, delivery limit and volume of        |
|                            |                                                  | medicine bag.                                                            |
|                            |                                                  | ▶5. Restart infusion by pressing [START] button.                         |

| Symptom               | Cause                                 | Action                                                                                 |
|-----------------------|---------------------------------------|----------------------------------------------------------------------------------------|
|                       | Drop sensor is not securely           | ▶1. Turn the alarm off by pressing [SILENCE] button.                                   |
|                       | attached on the drip chamber on       | ▶2. Make "STAND-BY" mode by pressing [STOP] button.                                    |
|                       | IV set.                               | ▶ 3. Attach the drop sensor securely on the drop chamber.                              |
|                       |                                       | Make sure that the surface of drop chamber and drop sensor is                          |
|                       |                                       | dry.                                                                                   |
|                       |                                       | $\blacktriangleright$ 4. Check the setting delivery rate, delivery limit and volume of |
|                       |                                       | medicine bag.                                                                          |
|                       |                                       | ▶ 5. Restart infusion by pressing [START] button.                                      |
| The [DOOR] LED        | • Door is open.                       | ▶1. Turn the alarm off by pressing [SILENCE] button.                                   |
| flashes and alarm     |                                       | ▶2. Make "STAND-BY" mode by pressing [STOP] button.                                    |
| sounds continuously   |                                       | ►3. Close and lock the door securely.                                                  |
| showing               |                                       | $\blacktriangleright$ 4. Check the setting delivery rate, delivery limit and volume of |
| "DOOR OPEN" on the    |                                       | medicine bat.                                                                          |
| LCD.                  |                                       | ▶ 5. Restart infusion by pressing [START] button.                                      |
| The [BATTERY] LED in  | • The voltage of the internal battery | ▶1. Turn the alarm off by pressing [SILENCE] button.                                   |
| Low level flashes and | is low                                | ▶2. Make "STAND-BY" mode by pressing [STOP] button.                                    |
| alarm sounds          |                                       | ►3. Recharge the battery fully for more than 6 hours by                                |
| continuously showing  |                                       | connecting the pump to an AC power outlet.                                             |
| "BATT LOW" on the     | Internal battery has deteriorated     | ►Stop the operation of the pump and replace with a new battery                         |
| LCD.                  |                                       | through your local authorized dealer.                                                  |

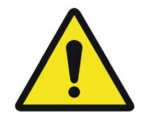

- Before restarting infusion, make sure to check the delivery rate, delivery limit and drop volume that were set.
- After restarting infusion, check the drip rate to confirm the delivery of the solution at the selected rate.
- If any irregularity is observed, immediately stop the operation of the pump and contact your local authorized dealer.

NOTE

- Repeat Alarm Function
- : If no action is taken within 2 minutes after the alarm was switched off by press [SILENCE] button, the repeat alarm will sound.

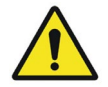

Because of an industrial waste, used Ni-MH battery must be returned to ampall or distributor.

In this pump, the delivery rate is not controlled by the drop sensor detecting the drop rate in the drop chamber. Therefore, to correct the fluctuations of volume of a drop caused by viscosity of solution, the delivery rate and limit should be compensated as follows.

### < Example >

When 50% Glucose solution is to be delivered at the delivery rate of 100 ml/h, the delivery rate and limit should be compensated by + 10%

| Intended delivery rate: 100ml/h  | ightarrow Compensated value: 100ml/h x 1.10 = 110ml/h     |
|----------------------------------|-----------------------------------------------------------|
| Intended delivery limit: 1,000ml | $\rightarrow$ Compensated value: 1,000ml x 1.10 = 1,100ml |

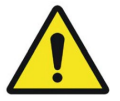

• Without the above compensation, the actual delivery rate might be lower than intended but the pump could not detect it.

1. In case of using IV set of 15, 19 or 20drops/ml

| Compensation Rate | Solution                             |
|-------------------|--------------------------------------|
| 0%                | 2. Isotonic Sodium Chloride Solution |
|                   | 3. 10% Glucose                       |
|                   | 4. 20% Fat Emerson                   |
| 10%               | - 50% Glucose                        |
| 20%               | 5. 70% Glucose                       |

2. In case of using IV set of 60drops/ml

| Compensation Rate | Solution                             |
|-------------------|--------------------------------------|
| 0%                | 6. Isotonic Sodium Chloride Solution |
|                   | 7. 10% Glucose                       |
|                   | 8. 20% Fat Emerson                   |
| 10%               | - 50% Glucose                        |
| 15%               | 9. 70% Glucose                       |

### 7. Information on EMC

.1 Guidance and Manufacturer's Declaration – Electromagnetic Emissions

The EUT is intended for use in the electromagnetic environment specified below. The customer or the user of the EUT should assure that it is used in such an environment.

| Emission test                                                | Compliance | Electromagnetic environment - Guidance                                                                                                    |
|--------------------------------------------------------------|------------|----------------------------------------------------------------------------------------------------|
| RF Emissions<br>CISPR 11                                     | Group 1    | The EUT uses RF energy only for its internal function. Therefore, its RF emissions are very low and are not likely to cause any interference in nearby electronic equipment                             |
| RF Emissions<br>CISPR 11                                     | Class A    |                                                                                                    |
| Harmonic<br>emissions<br>IEC 61000-3-2                       | Class A    | The EUT is suitable for use in ail establishments, including<br>domestic establishments and those directly connected to the public<br>low-voltage power supply network that supplies buildings used for |
| Voltage fluctuations<br>/ Flicker emissions<br>IEC 61000-3-3 | Complies   | domestic purposes                                                                                                    |

### 7.2 Guidance and Manufacturer's Declaration – Electromagnetic Immunity

The EUT is intended for use in the electromagnetic environment specified below. The customer or the user of the EUT should assure that it is used in such an environment.

| Immunity to at                                    | IEC 60601                            | Compliance lovel                     | Electromagnetic environment. Cuidence                                                                                                    |  |
|---------------------------------------------------|--------------------------------------|--------------------------------------|----------------------------------------------------------------------------------------------------|--|
| inimumity test                                    | Test level                           | Compliance level                     | Electromagnetic environment -Guidance                                                                                                    |  |
| Electrostatic<br>discharge (ESD)<br>IEC 61000-4-2 | ±(2,4,6)kV Contact<br>±(2,4,8)kV air | ±(2,4,6)kV Contact<br>±(2,4,8)kV air | Floors should be wood, concrete or ceramic tile. If floors are covered with synthetic material, the relative humidity should be at least 30%. |  |
|                                                   | AC Mains (Line to                    | AC Mains (Line to                    |                                                                                                    |  |
| Surge                                             | Line): ± (0.5, 1) kV                 | Line): ± (0.5, 1) kV                 | Mains power quality should be that of a                                                                                                    |  |
| IEC 61000-4-5                                     | (Line to Earth): ±                   | (Line to Earth): ±                   | typical commercial or hospital environment.                                                                                                   |  |
|                                                   | (0.5, 1,2) kV                        | (0.5, 1,2) kV                        |                                                                                                    |  |
| Power frequency                                   |                                      |                                      | Power frequency magnetic fields should be                                                                                                    |  |
| magnetic field                                    | 2.4/m                                | 2.4/m                                | at levels characteristic of a typical location                                                                                                |  |
| immunity                                          | 5 A/III                              | 5 A/III                              | in a typical commercial or hospital                                                                                                    |  |
| IEC 61000-4-8                                     |                                      |                                      | environment.                                                                                                    |  |

|                                                                           |                                                                                                    |                                                                                                    | 7. Information on EMC                                                                                                    |  |
|---------------------------------------------------------------------------|----------------------------------------------------------------------------------------------------|----------------------------------------------------------------------------------------------------|----------------------------------------------------------------------------------------------------|--|
| Voltage dips, short<br>interruptions<br>IEC 61000-4-11                    | <5% UT<br>(>95% dip in UT)<br>for 0.5cycle<br>40% UT<br>(60% dip in UT )<br>for 5 cycle<br>70% UT<br>(30% dip in UT)<br>for 25 cycle<br><5% UT<br>(<95% dip in UT )<br>for 5 s | <5% UT<br>(>95% dip in UT)<br>for 0.5cycle<br>40% UT<br>(60% dip in UT)<br>for 5 cycle<br>70% UT<br>(30% dip in UT)<br>for 25 cycle<br><5% UT<br>(<95% dip in UT)<br>for 5 s | Mains power quality should be that of a<br>typical commercial or hospital environment.<br>If the user of the EUT image intensifier<br>requires continued operation during power<br>mains interruptions, it is recommended that<br>the EUT image intensifier be powered from<br>an uninterruptible power supply or a battery. |  |
| NOTE UT is the A.C. Mains voltage prior to application of the test level. |                                                                                                    |                                                                                                    |                                                                                                    |  |

## 7.3 Guidance and Manufacturer's Declaration – Electromagnetic Immunity

The EUT is intended for use in the electromagnetic environment specified below. The customer or the user of the EUT should assure that it is used in such an environment.

| Immunity tost                 | IEC 60601 | Compliance | Electromagnetic environment - Guidance                              |  |
|-------------------------------|-----------|------------|---------------------------------------------------------------------|--|
| Test level                    |           | level      |                                                                     |  |
|                               |           |            | Portable and mobile RF communications equipment                     |  |
|                               |           |            | should be used no closer to any part of the EUT,                    |  |
|                               |           |            | including cables, than the recommended separation                   |  |
|                               | 2 \/rma   | 2 \/rma    | distance calculated from the equation applicable to                 |  |
|                               |           |            | the frequency of the transmitter.                                   |  |
| Conducted RF<br>IEC 61000-4-6 | 80MHz     | 80MHz      |                                                                     |  |
|                               |           |            | Recommended separation distance                                     |  |
| Radiated RF                   |           |            | $d = \left[\frac{3.5}{V_1}\right]\sqrt{P}$                          |  |
| IEC 61000-4-3                 | 3 V/m     | 3 V/m      | $d = 1^{3,5} 1 \sqrt{\mu}$ so the to soo the                        |  |
|                               | 80 MHz to | 80MHz to   | $a = [\frac{1}{E_1}] \mathbf{v} \mathbf{F}$ so which to solve which |  |
|                               | 2.5GHz    | 2.5GHz     | $d = \left[\frac{7}{E_1}\right]\sqrt{P}$ 800 MHz to 2,5 GHz         |  |
|                               |           |            | where P is the maximum output power rating of the                   |  |

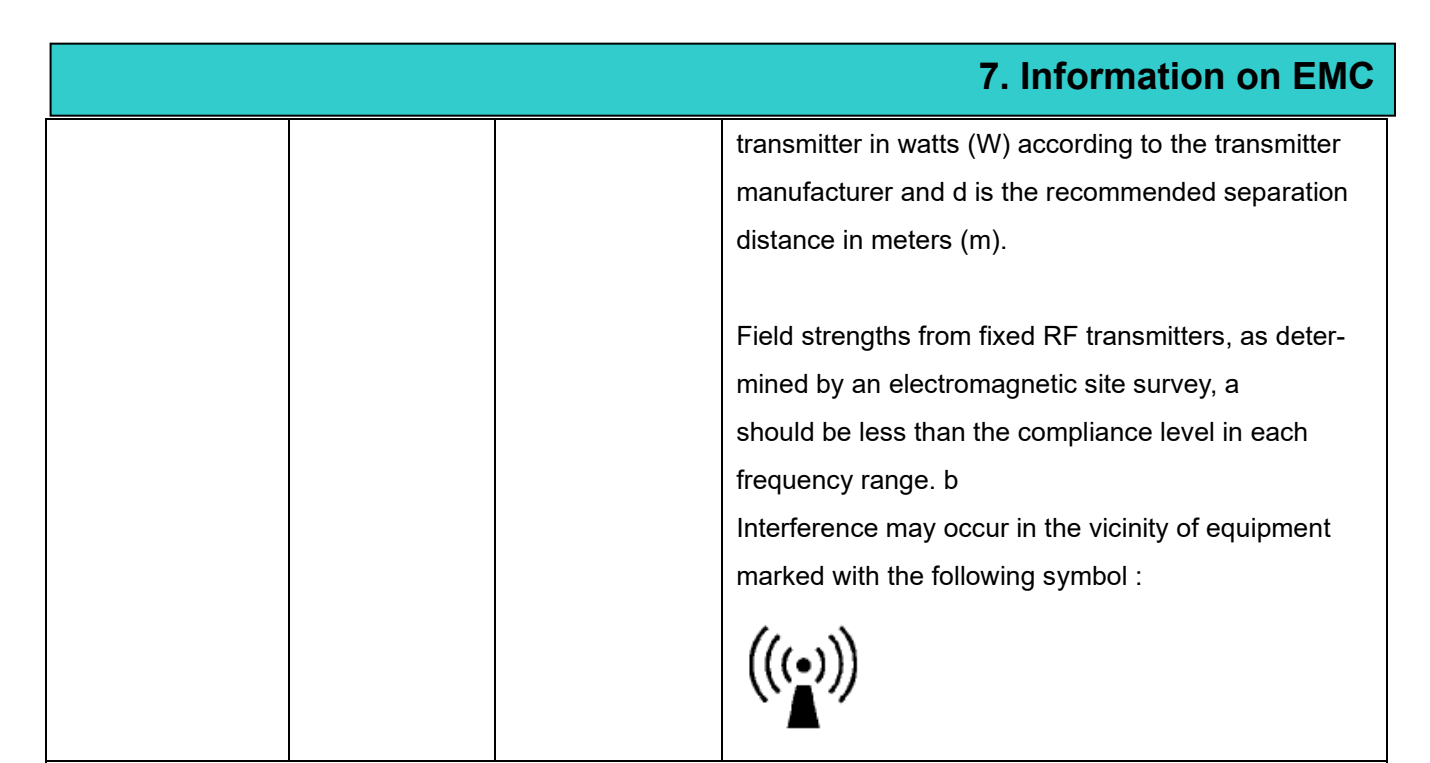

NOTE 1) At 80MHz and 800MHz, the higher frequency range applies.

NOTE 2) These guidelines may not apply in all situations. Electromagnetic propagation is affected by absorption and reflection from structures, objects and people.

a Field strengths from fixed transmitters, such as base stations for radio (cellular/cordless) telephones and land mobile radios, amateur radio, AM and FM radio broadcast and TV broadcast cannot be predicted theoretically with accuracy. To assess the electromagnetic environment due to fixed RF transmitters, an electromagnetic site survey should be considered. If the measured field strength in the location in which the EUT is used exceeds the applicable RF compliance level above, the EUT should be observed to verify normal operation. If abnormal performance is observed, additional measures may be necessary, such as re-orienting or relocating the EUT. b Over the frequency range 150kHz to 80MHz, field strengths should be less than [V1] V/m.

7.4 Recommended separation distances between portable and mobile RF communications equipment and the EUT

There is intended for use in an electromagnetic environment in which radiated RF disturbances are controlled. The customer or the user of the EUT can help prevent electromagnetic interference by maintaining a minimum distance between portable and mobile RF communications equipment (transmitters) and the EUT as recommended below, according to the maximum output power of the communications equipment.

|                                                        | Separation distance according to frequency of transmitter [m]         |                                                                  |                                                                 |  |
|--------------------------------------------------------|-----------------------------------------------------------------------|------------------------------------------------------------------|-----------------------------------------------------------------|--|
| Rated maximum<br>output power of<br>transmitter<br>[W] | $150 \text{kHz to 80MHz}$ $d = \left[\frac{3.5}{V_1}\right] \sqrt{P}$ | 80MHz to<br>800MHz<br>$d = \left[\frac{3.5}{E_1}\right]\sqrt{P}$ | 800MHz to<br>2.5GHz<br>$d = \left[\frac{7}{E_1}\right]\sqrt{P}$ |  |
|                                                        |                                                                       |                                                                  |                                                                 |  |
|                                                        | V1=3Vrms                                                              | E1=3V/m                                                          | E1=3V/m                                                         |  |
| 0.01                                                   | <b>V1=3Vrms</b><br>0.116                                              | <b>E1=3V/m</b><br>0.1166                                         | E1=3V/m<br>0.2333                                               |  |
| 0.01<br>0.1                                            | <b>V1=3Vrms</b><br>0.116<br>0.368                                     | <b>E1=3V/m</b><br>0.1166<br>0.3687                               | E1=3V/m<br>0.2333<br>0.7378                                     |  |
| 0.01<br>0.1<br>1                                       | V1=3Vrms<br>0.116<br>0.368<br>1.166                                   | E1=3V/m<br>0.1166<br>0.3687<br>1.1660                            | E1=3V/m<br>0.2333<br>0.7378<br>2.3333                           |  |
| 0.01<br>0.1<br>1<br>10                                 | V1=3Vrms<br>0.116<br>0.368<br>1.166<br>3.687                          | E1=3V/m<br>0.1166<br>0.3687<br>1.1660<br>3.6872                  | E1=3V/m<br>0.2333<br>0.7378<br>2.3333<br>7.3785                 |  |

For transmitters rated at a maximum output power not listed above, the recommended separation distance d in meters (m) can be estimated using the equation applicable to the frequency of the transmitter, where p is the maximum output power rating of the transmitter in watts (W) according to the transmitter manufacturer.

NOTE 1) At 80MHz and 800MHz, the separation distance for the higher frequency range applies.

NOTE 2) These guidelines may not apply in all situations. Electromagnetic propagation is affected by absorption and reflection from structures, objects and people.

## 7.5 Immunity and Compliance Level

| Immunity test | IEC 60601 Test Level | Actual Immunity Level | Compliance Level |
|---------------|----------------------|-----------------------|------------------|
| Conducted RF  | 3Vrms                | 2)/rmo                | 2)/rma           |
| IEC 61000-4-6 | 150kHz to 80MHz      | SVIIIIS               | 3 VIIIIS         |
| Radiated RF   | 3Vrms                | 2\//m                 | 2)//m            |
| IEC 61000-4-3 | 80MHz to 2.5GHz      | 57/11                 | 5v/m             |

## 7.6 Guidance and Manufacturer's Declaration – Electromagnetic Immunity

The EUT is intended for use in the electromagnetic environment specified below. The customer or the user of the EUT should assure that it is used in such an environment.

## 7. Information on EMC

| Immunity test                | IEC 60601                    | Compliance                  | Electromagnetic environment - Guidance                                                                                                    |  |
|------------------------------|------------------------------|-----------------------------|----------------------------------------------------------------------------------------------------|--|
|                              | test ievei                   | levei                       |                                                                                                    |  |
|                              |                              |                             | The EUT must be used only in a shielded location                                                                                                    |  |
|                              |                              |                             | with a minimum RF shielding effectiveness and, for                                                                                                    |  |
|                              |                              |                             | each cable that enters the shielded location with a                                                                                                    |  |
|                              | 3 Vrms                       | 3 Vrms                      | minimum RF shielding effectiveness and, for each                                                                                                    |  |
| Carduated DE                 | 150 kHz to                   | 150 kHz to                  | cable that enters the shielded location                                                                                                    |  |
| Conducted RF                 | 80MHz                        | 80MHz                       |                                                                                                    |  |
| IEC 61000-4-6                |                              |                             |                                                                                                    |  |
|                              |                              |                             | Field strengths outside the shielded location from<br>fixed RF transmitters, as determined by an<br>electromagnetic site survey, should be less than<br>3V/m. (a) |  |
| Radiated RF<br>IEC 61000-4-3 | 3 V/m<br>80 MHz to<br>2.5GHz | 3 V/m<br>80MHz to<br>2.5GHz | Interference may occur in the vicinity of equipment marked with the following symbol:                                                                             |  |

NOTE 1) These guidelines may not apply in all situations. Electromagnetic propagation is affected by absorption and reflection from structures, objects and people.

NOTE 2) It is essential that the actual shielding effectiveness and filter attenuation of the shielded location be verified to assure that they meet the minimum specification.

a Field strengths from fixed transmitters, such as base stations for radio (cellular/cordless) telephones and land mobile radios, amateur radio, AM and FM radio broadcast and TV broadcast cannot be predicted theoretically with accuracy. To assess the electromagnetic environment due to fixed RF transmitters, an electromagnetic site survey should be considered. If the measured field strength outside the shielded location in which the EUT is used exceeds 3V/m, the EUT should be observed to verify normal operation.

If abnormal performance is observed, additional measures may be necessary, such as relocating the EUT or using a shielded location with a higher RF shielding effectiveness and filter attenuation.

# **SPECIFICATION**

#### INFUSION

| FLOW RATE                       | 1 ~ 1000ml/h (1ml steps) / 1.1 ~ 999.9ml/h (0.1ml steps) |  |
|---------------------------------|----------------------------------------------------------|--|
| ACCURACY WITH APPROVED I.V. SET | ml/h control mode: ±5%                                   |  |
| DELIVERY VOLUME                 | 0.1 ~ 9999ml                                             |  |
| TOTAL INFUSED VOLUME            | 0.1 ~ 9999ml                                             |  |
|                                 | IV set: 15, 19, 20ml - 3ml/h / IV set: 60ml - 1ml/h      |  |
| N.V.O RATE                      | (Adjustable from 1~10ml/h)                               |  |

### MECHANICAL

| PUMPING MECHANISM  | Linear Peristaltic Finger |  |
|--------------------|---------------------------|--|
| DROP SENSOR        | External (Optional)       |  |
| DIMENSIONS (W×D×H) | 100×190×250 (mm)          |  |
| WEIGHT             | Approximately 3.5kg       |  |

## ALARM

AIR IN LINE, OCCLUSION, DOOR OPEN, EMPTY CONTAINER, K.V.O. RATE(INFUSION COMPLETION), LOW BATTERY, REPEAT ALARM, FLOW ERROR (I.V. SET FREE FLOW PROTECTION), DEIVCE MALFUNCTION FEATURES

| PURGE RATE                                                                                                  | Adjustable from 1 to 1000ml/h |  |  |  |
|----------------------------------------------------------------------------------------------------|-------------------------------|--|--|--|
| NURSE CALL                                                                                                  | DC 24V, 0.5A                  |  |  |  |
| KEYPAD LOCK, RETAIN MEMORY, REMAINNING TIME, ALARM REPEAT, OPEN SYSTEM(Calibration is                       |                               |  |  |  |
| available for 10 brands of IV sets), K.V.O., PURGE, BOLUS, OCC LEVEL(9 steps : 4.5~14.5 psi), HISTORY CALL- |                               |  |  |  |
| BACK, DOSAGE MODE, NURSE CALL(OPTION), PROFILE(OPTION), CENTRAL SYSTEM(OPTION)                              |                               |  |  |  |

### **OTHER PARAMETERS**

| POWER REQUIREMENTS                    | AC100 / 240V, 50 / 60Hz or DC24V 2A, 12V 4A / 45VA           |  |
|---------------------------------------|--------------------------------------------------------------|--|
| POWER CONSUMPTION                     | 40VA                                                         |  |
| CLASSIFICATIONS                       | Class IIb / Internal power supply / Type CF                  |  |
| <b>BATTERY / OPERATION / CHARGING</b> | Ni-MH9.6, 2000mAh / 4 hours (at 125ml/h) / more than 6 hours |  |
| BATTERY LIFE                          | 1.5~2 years                                                  |  |
| OPERATION CONDITIONS                  | 10~40°C, 30~85% RH (no condensation)                         |  |
| STORAGE CONDITIONS                    | -10~45°C, 10~95% RH (no condensation)                        |  |
| ATMOSPHERIC CONDITIONS                | 800 ~ 1100 hPa                                               |  |
| WARRANTY PERIOD                       | 1 year                                                       |  |
| Expected service Life                 | 5 years                                                      |  |

# **SYMBOL**

| No. | Description                                                                                                    | Symbol             |
|-----|----------------------------------------------------------------------------------------------------|--------------------|
| 1   | CE Marking of conformity                                                                                                    | <b>C E</b><br>1639 |
| 2   | Model Number.                                                                                                    | #                  |
| 3   | Type CF applied part                                                                                                    |                    |
| 4   | Classification Class I                                                                                                    |                    |
| 5   | Medical Device                                                                                                    | MD                 |
| 6   | The product should be recycled separately<br>from household waste. When this product<br>reaches its end of life, follow the local laws<br>and regulations of disposal. The improper<br>disposal of waste electronic equipment from<br>the consumer may be subject to fines. |                    |
| 7   | Rated power input, A.C.                                                                                                    | $\sim$             |
| 8   | Rated power input, D.C.                                                                                                    |                    |
| 9   | Battery, general                                                                                                    |                    |
| 10  | Manufacture information                                                                                                    |                    |

| 11 | Manufacturing Date and year                                                                          |          |
|----|----------------------------------------------------------------------------------------------------|----------|
| 12 | Serial Number                                                                                        | SN       |
| 13 | Manufacturer's EU representative information                                                         | EC REP   |
| 14 | Refer to instructions for use                                                                        |          |
| 15 | Keep dry                                                                                             |          |
| 16 | Fragile                                                                                              |          |
| 17 | This way up                                                                                          |          |
| 18 | Use no hooks                                                                                         | ×        |
| 19 | To indicate that transport package shall not be exposed to sunlight.                                 |          |
| 20 | Indicates the temperature limits to which the medical device can be safely exposed.                  |          |
| 21 | Indicates the range of humidity to which the medical device can be safely exposed.                   | <i>%</i> |
| 22 | Indicates the range of atmospheric pressure to<br>which the medical device can be safely<br>exposed. | (+)•(+)  |

AMPall warrants that the product shall be free from defects in workmanship

and materials for the warranty period. The warranty is void if failure of the product has resulted from accident, alteration, abuse or misapplication to include unauthorized opening of the product.

Under the warranty, AMPall shall repair or replace at its option and expense any products found defective by the customer during the warranty period and returned to an authorized AMPall representative.

Return of the repaired or replaced product to the customer's original location

shall be at the expense of AMPall unless AMPall determines that the products are not defective within the terms of the warranty. In such case the customer shall pay AMPall all costs of handling,

transportation and labor.

This warranty is in lieu of all other warranties whether expressed or implied.

Manufacturer; AMPall Co.,Ltd.
3F, Annex Hankook Junja Hyeopdong B/D,
114, Gasan digital 2-ro, GeumChean-gu, Seoul, Korea.
TEL: +82 - 2 - 858 - 2839~41
FAX: +82 - 2 - 858 - 2442
E-mail: ampall@ampall.com

• EC Representative : AR Experts B.V. Amerlandseweg 7 3621 ZC Breukelen, The Netherlands TEL: +31 (0)88 995 1333 E-mail: info@ar-experts.eu

## **Warranty Card**

ш

Ш

ш

Ш

ш

ш

ш

Ш

ш

ш

ш

ш

Ш

ш

IP-7700 / UME-01-REV.4

Thank you for your purchasing for AMPall product. The warranty period of IP-7700 is valid from the purchasing date. Please notice the purchasing date on the warranty card and keep this Warranty Card with the device all the time to get full customer service.

| Product Name       | Infusion Pump |
|--------------------|---------------|
| Model Name         | □ IP-7700     |
| Manufacturing Date |               |
| Warranty Period    | 1 years       |

| Purchasing Date |       | Ι | Ι | (year/ month/ date) |
|-----------------|-------|---|---|---------------------|
| Customor        | Name: |   |   | Tel.:               |
| Customer        | Add.: |   |   |                     |
| Potoilor        | Name: |   |   | Tel.:               |
| Retailer        | Add.: |   |   |                     |

#### **Repairing Record**

ш

ш

ш

ш

ш

ш

ш

ш

ш

ш

ш

ш

ш

ш

| Date | Contents of Repair | Confirmation |
|------|--------------------|--------------|
|      |                    |              |
|      |                    |              |
|      |                    |              |

★ Please show this Warranty Card when you request repairing service.

3F. Annex Hankook Junja Hyeopdong B/D, 114, Gasan digital 2-ro, Geumcheon-gu, Seoul, Korea. TEL : +82 - 2 - 858 - 2839~41 / FAX : +82 - 2 - 858 – 2442 E-mail : <u>ampall@ampall.com</u> / Website: <u>www.ampall.com</u>

🗗 all

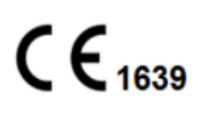

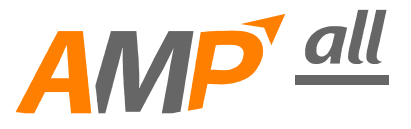

# MANUALE OPERATIVO POMPA PER INFUSIONE

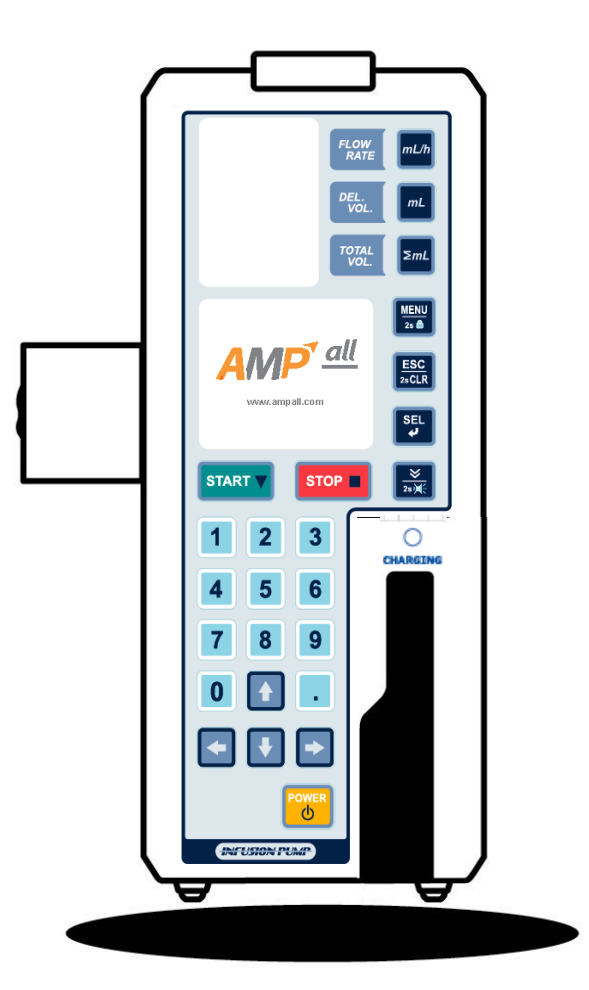

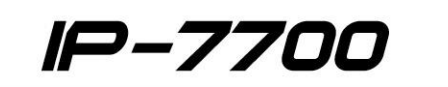

IP-7700 / UME-01-REV4

Grazie per aver acquistato la nostra pompa per infusione IP-7700.

Per utilizzare questa pompa in modo corretto e sicuro, leggere attentamente questo manuale prima di utilizzare la pompa per infusione IP-7700. In caso di domande durante la lettura di questo manuale, chiamare il rivenditore autorizzato locale nel proprio Paese. Conservare questo manuale insieme all'unità per riferimento futuro.

Questa pompa per infusione IP-7700 è destinata all'infusione di sostanze chimiche come farmaci antitumorali, ossitocici, nutrizionali e farmaci chemioterapici.

Questo dispositivo è progettato per un'elevata precisione di portata e facilità di manipolazione nell'infusione di soluzioni con il sistema a dita peristaltiche equipaggiato e l'uso di un controllo sensore goccia.

Le IPU attualmente offerte sono disponibili solo in inglese, quindi se hai bisogno delle IPU in un Paese che utilizza una lingua diversa, le IPU verranno fornite in quella lingua.

## **Caratteristiche**

- Autotest Ogni volta che l'unità viene accesa, viene eseguito l'autotest.
- K.V.O.(Mantieni aperta la vena) Una volta raggiunto il volume di erogazione, la portata passa alla velocità K.V.O. (regolabile da 1 ml/h a 10 ml/h) automaticamente.
- Funzione di blocco della tastiera La tastiera è bloccata con o senza password a seconda delle condizioni di utilizzo.
- Impostazione infusione Portata/ Volume di erogazione/ Tempo di infusione
- Conserva memoria Viene mantenuto l'ultimo valore impostato.
- Display tempo rimanente infusione
- Funzione allarme ripetuto
- Sistema aperto Calibrazione fino a 10 marche di set IV in una singola unità.
- Livello del cicalino 3 passaggi
- Livello di occlusione 9 passaggi (4,5~14,5 psi)
- Velocità di spurgo Regolabile (1~1000 ml/h)
- Velocità bolo ON/OFF, regolabile (1~1000 ml/h, 1~9999 ml)
- Richiama cronologia Richiama i dati delle ultime 10 infusioni.
- Modalità di dosaggio (modalità peso corporeo) Calcolo e impostazione automatici di una portata adeguata quando vengono inseriti dosaggio, peso corporeo, massa del farmaco e volume della soluzione.
- Sensore goccia Esterno (articolo opzionale)
- Chiamata infermiere Ogni unità può essere collegata al sistema chiamata infermiere (24 V CC, 0,5 A) (opzione)
- Funzione profilo Programma le condizioni di infusione (portata, volume di erogazione, tempo di erogazione) in modo diverso per ogni ora, fino a 24 ore. (opzione)
- Sistema centrale: collegamento al PC principale per il monitoraggio (opzione)

# CONTENUTO

| INTRODUZIONE/CARATTERISTICHE ······                         | 1  |
|-------------------------------------------------------------|----|
| 1. DESCRIZIONE DELLA POMPA ·····                            | 4  |
| 1-1. Vista frontale ·····                                   | 5  |
| 1-2. Dentro il portello ······                              | 7  |
| 1-3.Vista posteriore ·····                                  | 8  |
| 1-4.Vista laterale ·····                                    | 8  |
| 1-5.Componenti ·····                                        | 9  |
| 2. PRIMA DELL'UTILIZZO DELLA POMPA                          | 10 |
| 2-1.Spiegazione dei simboli ·····                           | 11 |
| 2-2.Avvertenze ·····                                        | 11 |
| 2-3.Precauzioni ·····                                       | 12 |
| 2-4.Pulizia e igiene ·····                                  | 13 |
| 2-5.Conservazione ·····                                     | 14 |
| 2-6.Manutenzione e riparazione ·····                        | 14 |
| 3. FUNZIONAMENTO ·····                                      | 15 |
| 3-1.Impostazione iniziale ·····                             | 16 |
| 3-2.Impostazione e preparazione set IV ·····                | 18 |
| 3-3.Collegamento di un tubo alla pompa ·····                | 18 |
| 3-4.Chiusura del portello ·····                             | 19 |
| 3-5.Collegamento di un sensore goccia ·····                 | 19 |
| 3-6.Impostazione portata(ml/h) ·····                        | 19 |
| 3-7.Impostazione volume di erogazione(ml) ·····             | 20 |
| 3-8. Conferma volume infuso totale(∑ml) ·····               | 20 |
| 3-9. Impostazione tempo di erogazione(ora) ·····            | 21 |
| 3-10.Apertura del morsetto a rullo manuale sul set IV ····· | 21 |
| 3-11.Inserimento dell'ago nel paziente ·····                | 21 |
| 3-12.Avvio dell'infusione ·····                             | 21 |
| 3-13.Completamento dell'infusione ·····                     | 22 |
| 3-14.Arresto dell'infusione ·····                           | 22 |
| 3-15.Pulsante[POWER] ······                                 | 23 |
| 3-16.Batteria rimanente ·····                               | 23 |
| 3-17.Allarme errore ·····                                   | 23 |

# CONTENUTO

| 3-18.Funzionamento batteria ·····                | 23 |
|--------------------------------------------------|----|
| 3-19.Funzione chiamata infermiere(opzione) ····· | 24 |
| 3-20.Blocco tastiera ·····                       | 24 |
| 4. IMPOSTAZIONE SISTEMA ·····                    | 25 |
| 4-1.Impostazione livello cical. ·····            | 26 |
| 4-2.Impostazione livello occ. ·····              | 26 |
| 4-3.Selezione set IV ·····                       | 27 |
| 4-4.Impostazione infusione                       | 28 |
| 4-5.Display ·····                                | 30 |
| 4-6.Config. ·····                                | 32 |
| 5. FUNZIONE SPECIALE ·····                       | 34 |
| 5-1.Dosaggio ·····                               | 35 |
| 5-2.Cronologia ·····                             | 36 |
| 5-3.Profilo(opzione) ·····                       | 37 |
| 5-4.Modalità Pro. ·····                          | 38 |
| 6. ELIMINAZIONE DEI PROBLEMI                     | 39 |
| 7. INFORMAZIONI RELATIVE ALLA CEM                | 46 |
| SPECIFICHE                                       | 51 |
| SIMBOLI ·····                                    | 52 |
|                                                  | 53 |
| SCHEDA DI GARANZIA                               | 55 |

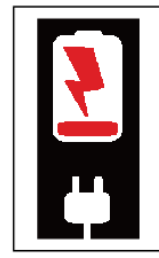

The battery may have discharged due to the delivery period. Please connect to a power socket for fully charging before the first use.

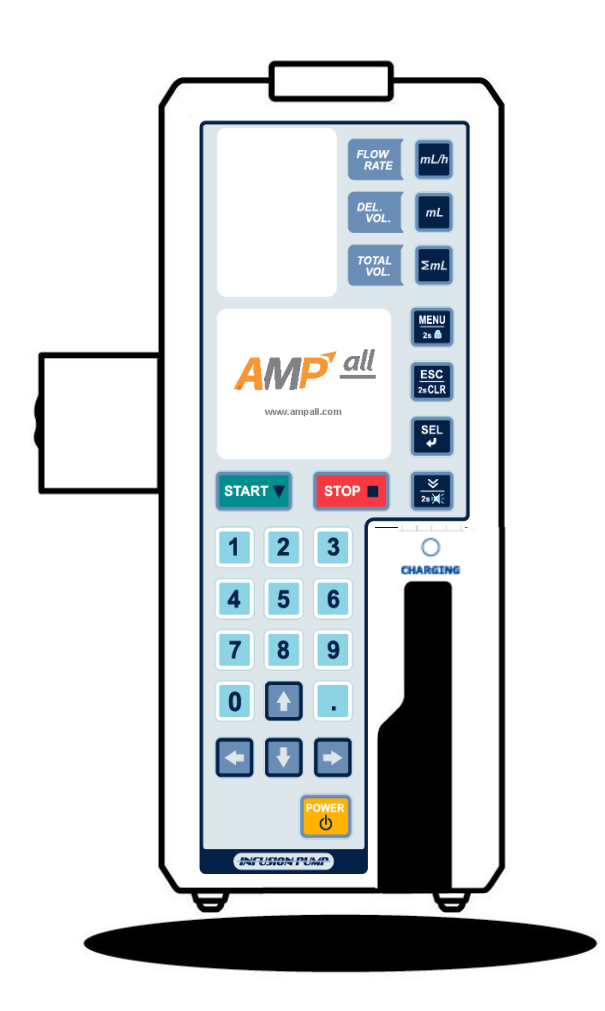

1-1.Vista frontale
1-2.Dentro il portello
1-3.Vista posteriore
1-4.Vista laterale
1-5.Componenti

# **1-1. VISTA FRONTALE**

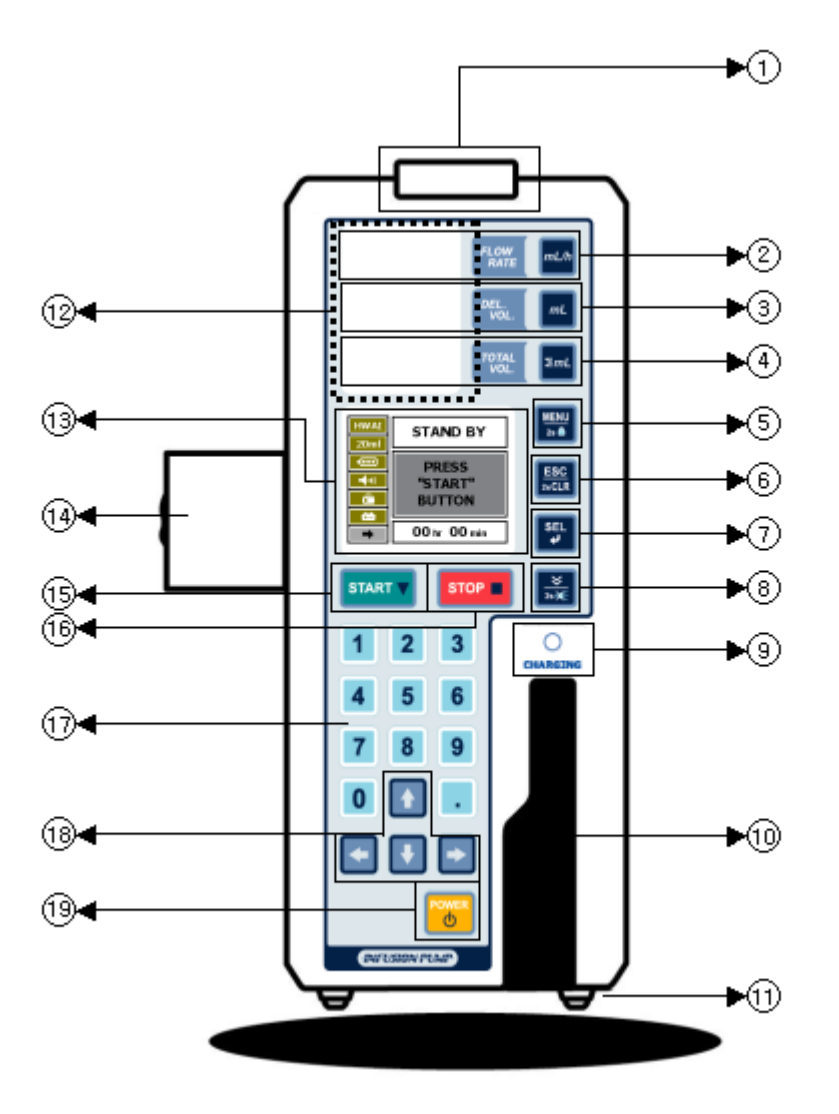

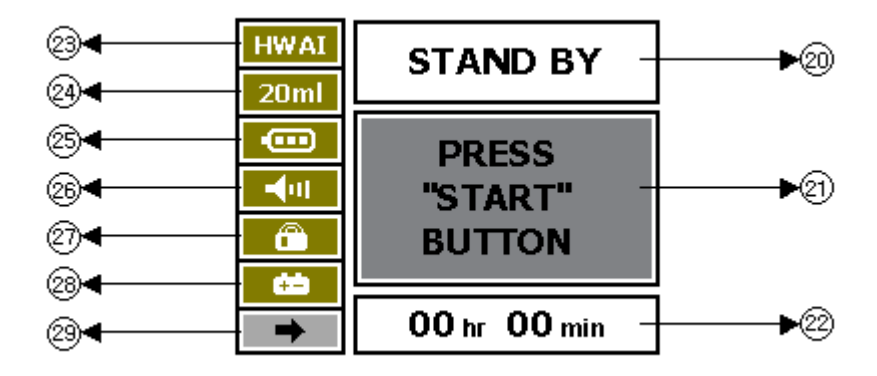

① LED DI STATO(rosso, verde) : Indica lo stato di funzionamento della pompa in ciascun colore

- Lampeggiante in rosso: avvertenza / - Lampeggiante in verde: in funzione

- 2 PORTATA: Impostazione e regolazione della portata (ml/h)
- ③ VOL EROG. : Impostazione e regolazione del volume di erogazione(mℓ)
- ④ VOL TOTALE: Display volume di infusione totale(mℓ)

(6) ESC/2sCLR : Passaggio allo stato precedente/ Cancellazione del valore di impostazione premendo il pulsante per 2 secondi.

- ⑦ SEL: Salvataggio del valore di impostazione/ Impostazione del tempo di infusione.
- 8 SPURGO / SILENZIO 2s :
  - Modalità STANDBY : Rimozione bolle d'aria nella linea del tubo IV.
  - Durante l'infusione : Funzione **BOLUS**, il bolo può essere impostato nella modalità menu sistema.
  - Pulsante SILENZIO: Quando scatta l'allarme, premendo questo pulsante per 2 secondi si interrompe il suono dell'allarme per 2 minuti.
- 9 RICARICA : ( Completamente carica : verde / In carica : arancione)
- 10 Leva di blocco del portello
- 11 PIEDINO IN GOMMA
- 2 FND : Display PORTATA, VOL EROG. , TOTALE VOL
- 13 LCD : Display stato operativo.
- MORSETTO PER ASTA : Fissaggio dell'unità a un supporto ad asta IV.
- 15 START
- 16 STOP
- 17 PULSANTI NUMERICI
- 18 PULSANTI DI DIREZIONE
- 19 POWER : Premendolo per 2 secondi viene accesa o spenta l'unità.
- 20 Display stato dell'infusione
- 2) Display stato operativo
- 22 Display tempo di erogazione
- 23 Display marca set IV (set tubo per infusione)
- 2 Display numero di gocce per set IV : 15D , 19D , 20D , 60D
- 25 Display stato della batteria
- 26 Display stato livello del CICALINO
- Display stato di blocco : Blocca / Sblocca
- 28 Alimentazione : CA / BATTERIA
- 29 BATTERIA RIMANENTE : Display tempo di funzionamento rimanente della batteria.
  - Il tempo rimanente della batteria può variare notevolmente a seconda delle condizioni della batteria.

# **1-2. DENTRO IL PORTELLO**

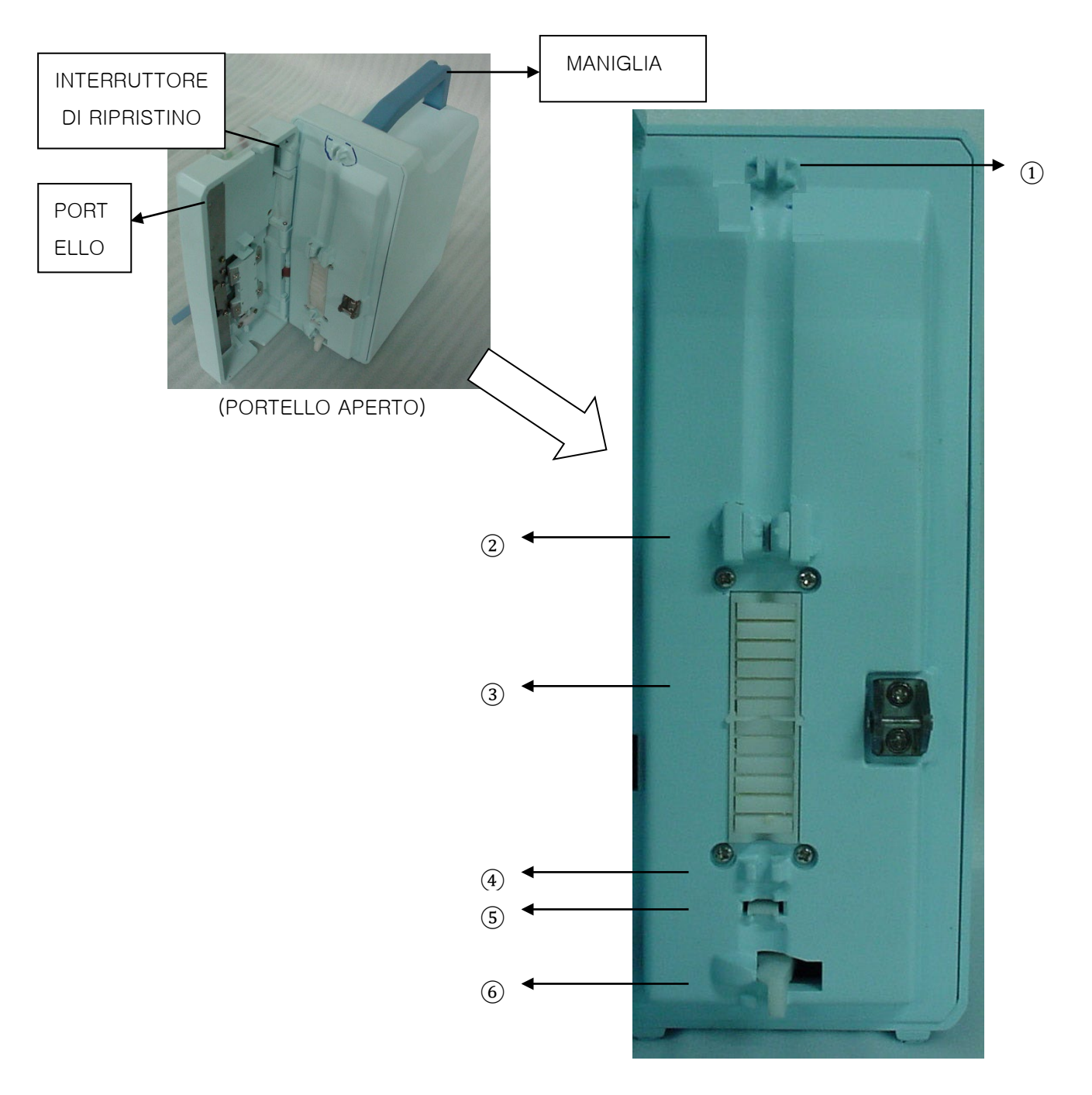

①Guida tubo : Fissaggio di un tubo per l'infusione.

- ②Rilevatore aria in linea : Rilevazione di bolle d'aria nel tubo per l'infusione.
- ③Dita peristaltiche : Pressione del tubo per l'infusione per far scendere la soluzione.
- ④Guida tubo : Fissaggio di un tubo per l'infusione.
- ⑤Rilevatore occlusione : Rilevazione di occlusione sul tubo per l'infusione.
- 6 Morsetto tubo : Blocco automatico del tubo per l'infusione quando il portello è aperto

# **1-3. VISTA POSTERIORE**

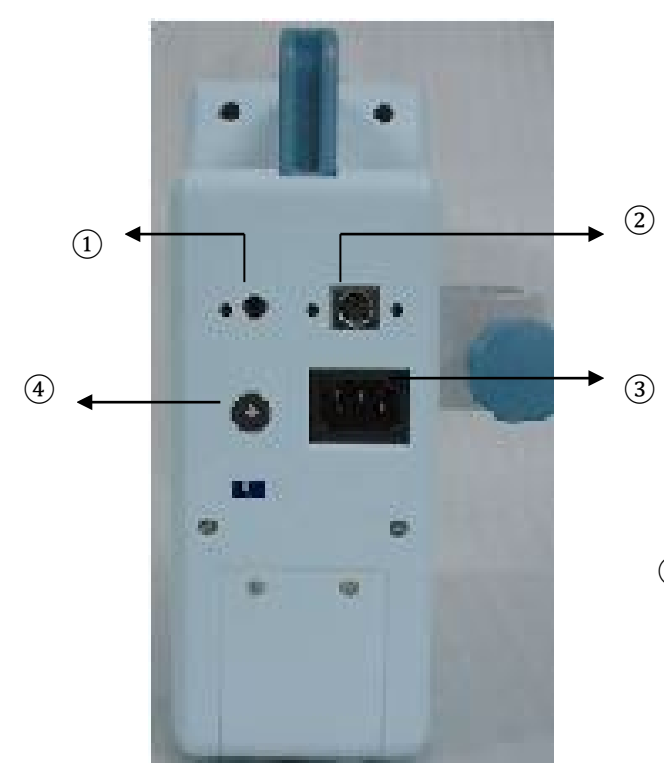

- Connettore chiamata infermiere : Collegamento del cavo del terminale allarme installato nel reparto.
- 2 Connettore sensore goccia
- $\ensuremath{\textcircled{3}}\xspace{\ensuremath{\texttt{Connettore}}}\xspace{\ensuremath{\texttt{CA}}}\xspace{\ensuremath{\texttt{CA}}}\xspace{\ensuremath{CA}}}\xspace{\ensuremath{\texttt{C$
- (4) Connettore adattatore

# **1-4. VISTA LATERALE**

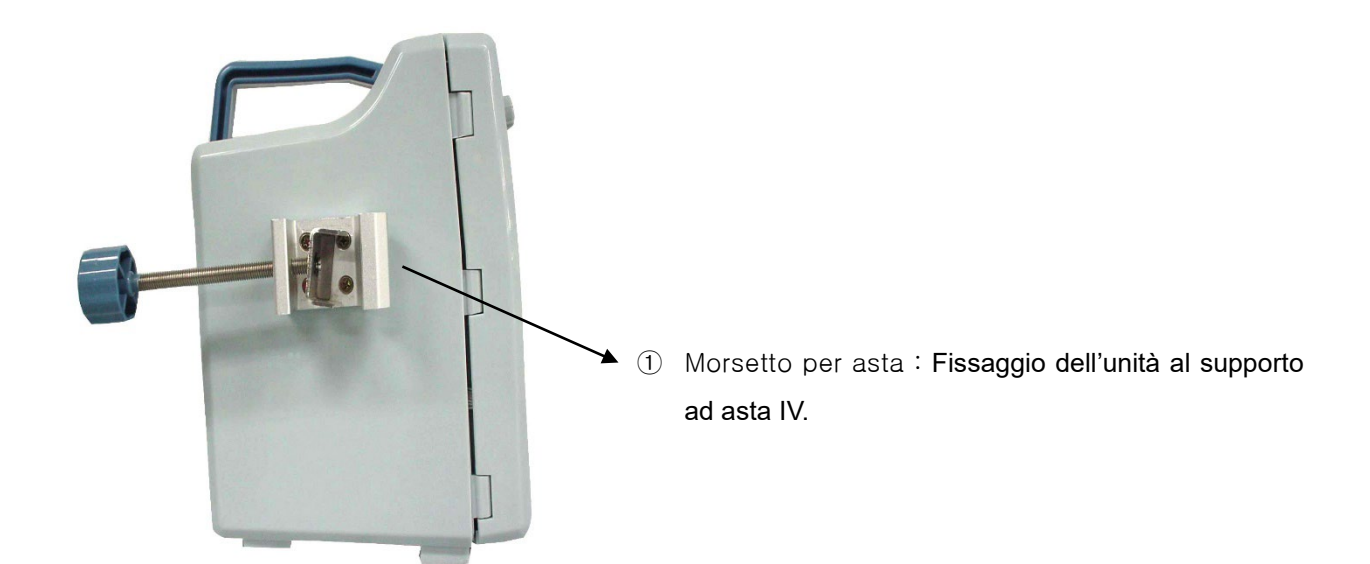

# 1-5. COMPONENTI

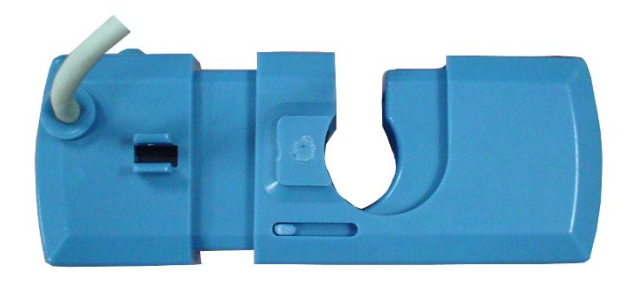

Sensore goccia (articolo opzionale)

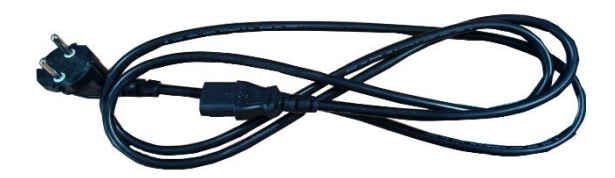

Cavo di alimentazione CA

\*Sensore goccia – (articolo opzionale)

- ① Sensore goccia : Monitoraggio delle gocce nella camera del set IV
- 2 Dimensioni : 35 x 93 x 18 mm
- ③ Peso : 0,1 kg

# 2. PRIMA DELL'UTILIZZO DELLA POMPA

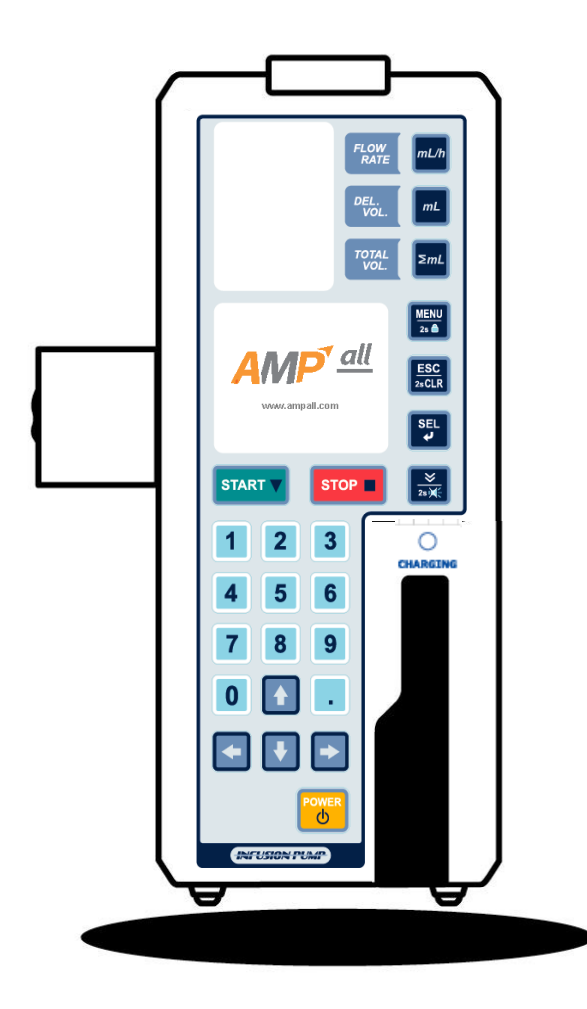

- 2-1.Spiegazione dei simboli
- 2-2.Avvertenze
- 2-3.Precauzioni
- 2-4.Pulizia e igiene
- 2-5.Conservazione
- 2-6.Manutenzione e riparazione

# 2-1. SPIEGAZIONE DEI SIMBOLI

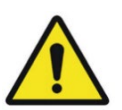

Avvertenza: viene utilizzata per indicare la presenza di un pericolo che può causare gravi lesioni personali, morte o ingenti danni materiali se l'avverte

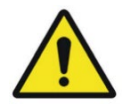

Cautela: viene utilizzata per indicare la presenza di un pericolo che causerà lievi lesioni personali o danni materiali se l'avvertenza viene ignorata.

NOTA

Nota: viene utilizzata per notificare all'utente informazioni di installazione, funzionamento o manutenzione che sono importanti ma non correlate a pericoli.

## 2-2. AVVERTENZE

• Se questa pompa viene utilizzata in prossimità di apparecchiature chirurgiche che generano corrente ad alta frequenza, come telefonini (cellulari), radio o defibrillatori, la pompa potrebbe non funzionare correttamente a causa di interferenze elettriche. Verificare attentamente la presenza di eventuali fonti di interferenza elettrica nelle vicinanze prima dell'uso.

• Quando si utilizza la pompa contemporaneamente all'unità chirurgica elettronica, tenere presente quanto segue:

- Non utilizzare la pompa insieme a una qualsiasi unità chirurgica elettronica che generi alta frequenza.
- Assicurarsi che la pompa sia mantenuta ad una distanza sufficiente dall'unità chirurgica elettronica.
- La pompa e tale dispositivo non devono essere collegati alla stessa presa.
- Controllare e confermare regolarmente il normale funzionamento della pompa.
- In caso di malfunzionamento, dopo aver attivato il morsetto del tubo, spegnere immediatamente l'alimentazione (spegnere il pulsante "power" sul lato posteriore della pompa) e rimuovere il set IV dalla pompa e dalla pelle del paziente. Dopo aver fatto ciò, contattare subito il rivenditore autorizzato locale.
- Evitare di utilizzare la pompa in presenza di gas infiammabili e miscele anestetiche infiammabili con aria, ossigeno o ossido nitroso.
- Non è consentito l'uso di telefonini (cellulari) vicino alla pompa in quanto il rumore ad alta frequenza generato durante la conversazione telefonica potrebbe causare il malfunzionamento della pompa.
- Non è consentito l'uso della pompa in sale MRI come stanze ad alta pressione o luoghi in cui vengono generate elevate radiazioni elettromagnetiche.
- In caso di utilizzo di set IV diversi da quelli raccomandati nel presente manuale, consultare il rivenditore autorizzato locale per la compatibilità dei set IV con questa pompa prima dell'uso. Se si utilizza un set IV non compatibile, non è possibile garantire la precisione della portata e delle funzioni di allarme.
- Assicurarsi che il tubo sia inserito correttamente nelle fessure del tubo del rilevatore di aria in linea e del rilevatore di occlusione.

In caso contrario, tali allarmi non funzioneranno normalmente.

- Assicurarsi che il tubo scorra dritto sopra la sezione del dito peristaltico. In caso contrario, non è possibile garantire una velocità di infusione accurata.
- Durante l'infusione, controllare regolarmente la velocità di gocciolamento per assicurarsi che la soluzione venga

## 2. PRIMA DELL'UTILIZZO DELLA POMPA

infusa alla velocità selezionata.

- Non collegare il set IV somministrato da una pompa per infusione a un'altra linea di infusione somministrata solo dal morsetto a rullo manuale perché ciò potrebbe causare imprecisioni nella velocità di infusione e nelle funzioni di allarme.
- Quando lo stesso sito del tubo è stato posizionato sulla sezione peristaltica del dito per un lungo periodo (oltre 12 ore), utilizzarlo dopo aver spostato il tubo collegato a questa pompa ad una distanza superiore a 10 cm. La deformazione del tubo derivante da un uso prolungato (oltre 12 ore) può influire sulla precisione.
- La pompa non rileva danni alla linea di infusione come una perdita nella linea o una rottura nel filtro a causa dello sforzo di pressione. Pertanto, controllare regolarmente eventuali danni alla linea di infusione durante l'infusione.
- Quando il flusso è ostruito a causa dell'attorcigliamento del tubo o dell'ostruzione dell'ago o del filtro, ciò può far sì che la pressione nella linea di infusione aumenti e che il tubo venga gonfiato con la soluzione.

La rimozione completa dell'ostruzione consentirà la somministrazione della soluzione al paziente.

Se il flusso è ostruito, intraprendere le azioni appropriate dopo aver chiuso completamente il morsetto a rullo manuale sul set IV.

 La pompa è collegata a una presa di corrente CA per essere utilizzata. Se non è disponibile una presa di corrente CA, la pompa può essere utilizzata solo con la batteria interna. (In alternativa, la pompa può essere azionata con alimentazione CC)

La batteria interna può bruciarsi a causa dell'alta temperatura o degli urti, fare attenzione alla temperatura e all'umidità durante l'utilizzo della pompa.

- Il versamento della soluzione sulla presa di alimentazione CA potrebbe causare un cortocircuito.
- Controllare che la pompa e le parti non siano danneggiate. Contattare immediatamente il rivenditore autorizzato locale nel caso in cui la pompa o i suoi componenti subiscano urti anche se sembrano normali.
- In caso di malfunzionamento, non provare a smontare l'unità o tentare di ripararla da soli. Contattare immediatamente il proprio rivenditore autorizzato locale. Se l'utente non rispetta queste avvertenze, AMPall non può essere ritenuta responsabile e la garanzia non si applica.
- La pompa deve essere utilizzata da un professionista qualificato.

## 2-3. PRECAUZIONI

- La pompa non rileva se la soluzione viene infusa fuori dal vaso sanguigno. Controllare il sito della puntura e monitorare attentamente le condizioni del paziente.
- Non tentare di utilizzare la pompa per altri scopi come la trasfusione di sangue.
- La pompa non infonde soluzioni ad alta viscosità, non utilizzare set IV diversi da quelli raccomandati in questo manuale.
- Aprendo il morsetto del tubo mentre la pompa è collegata a un paziente si attiva il flusso libero.
- Fissare saldamente la pompa ad un supporto ad asta e verificarne la stabilità.
- La pompa deve essere utilizzata in conformità con questo manuale di istruzioni da personale medico addestrato.
- Assicurarsi di utilizzare componenti, incluso il cavo di alimentazione, forniti o raccomandati in questo manuale.
- Quando suona l'allarma, intraprendere le dovute azioni correttive. (Far riferimento a Eliminazione dei problemi)

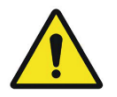

Se l'utente non rispetta queste avvertenze, l'azienda non è responsabile di ciò che ne deriva e la garanzia non viene applicata.

# 2-4. PULIZIA E IGIENE

Prima di pulire la pompa, assicurarsi di spegnerla e scollegare il cavo di alimentazione CA.

- Non immergere la pompa in acqua.
- Non immergere la pompa in alcun liquido e non permettere che alcun liquido penetri nella pompa.
- Non utilizzare alcol, diluenti, benzene, ammoniaca, acetone o altri solventi organici.
- Non sterilizzare la pompa.

### < Alloggiamento >

- Quando l'alloggiamento della pompa è macchiato, utilizzare un panno di garza o simile inumidito con acqua fredda o tiepida e
  - lasciarlo asciugare, in particolare l'ingresso di alimentazione CA, prima dell'uso.
- Non utilizzare l'asciugatrice per asciugare l'unità.

### < Rilevatore di aria in linea / Rilevatore di occlusione >

- Quando il rilevatore di aria in linea o il rilevatore di occlusione è macchiato, utilizzare un bastoncino di cotone inumidito con acqua tiepida e lasciarlo asciugare prima dell'uso.
- Non utilizzare oggetti rigidi o affilati come pinzette per pulire i rilevatori.

### < Sensore goccia >

- Prima di pulire il sensore goccia, assicurarsi di scollegarlo completamente dalla pompa.
- Quando il sensore goccia è macchiato, utilizzare un panno di garza o simile inumidito con acqua fredda o tiepida e lasciarlo asciugare.
- Non permettere che la soluzione schizzi sul connettore del sensore di gocciolamento. Se è bagnato, asciugarlo prima dell'uso.

Le procedure di pulizia sono le seguenti.

- 1. Utilizzando un piccolo cacciavite a stella, sollevare l'alloggiamento e rimuovere l'alloggiamento esterno come mostrato nell'immagine seguente.
- 2. Pulire la struttura principale del sensore di gocciolamento con un panno di garza o simile inumidito con acqua fredda o tiepida.
- 3. Lavare l'alloggiamento e la molla.
- 4. Asciugarli.
- 5. Per assemblare il sensore, posizionare la molla a destra della struttura principale del sensore e quindi far scorrere l'alloggiamento esterno sulla struttura principale finché il fermo sulla struttura principale non entra nella fessura sull'alloggiamento esterno.

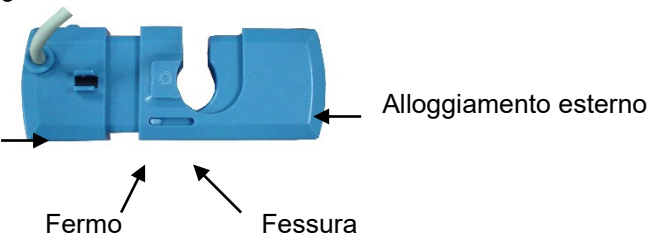

Struttura principale

# 2-5. CONSERVAZIONE

- Evitare i seguenti ambienti per la conservazione e il trasporto della pompa per infusione IP-7700.
  - Dove l'unità è esposta a sporco o polvere pesante.
  - Dove l'unità è esposta ad atmosfera salina.
  - • Dove l'unità è esposta a forti vibrazioni o GAS corrosivo.
  - • Dove l'unità è esposta a maneggiamenti bruschi.
  - • Dove l'unità è esposta alla luce solare diretta o ai raggi UV.
  - Dove l'unità è esposta all'acqua.
  - Dove l'unità è esposta a temperature e umidità estreme.
- Condizioni di conservazione ottimali per la pompa per infusione IP-7700
  - La temperatura è compresa tra -10 °C ~ 45 °C.
  - L'umidità è compresa tra 10% ~ 95%

## 2-6. MANUTENZIONE E RIPARAZIONE

- Se vengono rilevate irregolarità e guasti, interrompere immediatamente il funzionamento della pompa e contattare il rivenditore autorizzato locale per la riparazione o la sostituzione fornendo i dettagli della situazione. Non tentare mai di smontare o riparare da soli perché ciò potrebbe causare ulteriori guasti gravi.
- Assicurarsi che non vi siano danni alla pompa e ai componenti. Nel caso in cui l'unità e i componenti subiscano urti, non utilizzarli anche se non si osservano danni visibili. Contattare il proprio rivenditore autorizzato locale.
- Contattare il proprio rivenditore autorizzato locale per l'ispezione periodica della pompa per garantire la sicurezza e una maggiore durata del prodotto.
- Azionare la pompa con la batteria interna una volta al mese per verificarne le prestazioni poiché la batteria interna è soggetta ad invecchiamento. Se il tempo di funzionamento si riduce dopo la normale ricarica, contattare il proprio rivenditore autorizzato locale per la sostituzione con una nuova batteria. Assicurarsi che il proprio rivenditore autorizzato locale la controlli annualmente.
- Ricaricare completamente la batteria interna per più di 6 ore collegando la pompa a una presa di corrente CA prima di utilizzare la pompa per la prima volta o dopo un lungo intervallo.
- Se la batteria ha un basso livello di carica, la pompa potrebbe smettere di funzionare se non è possibile collegarla a una presa di corrente CA.

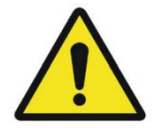

il prodotto e i suoi accessori elettronici (ad es. il cavo di alimentazione) non devon o essere smaltiti insieme agli altri rifiuti domestici al termine della loro durata utile. Per prevenire possibili danni all'ambiente o alla salute umana dovuti a uno smaltim ento dei rifiuti senza controllo, separare tali articoli dalle altre tipologie di rifiuti e ric iclarli responsabilmente per promuovere il riutilizzo sostenibile delle risorse materiali.

# **3. FUNZIONAMENTO**

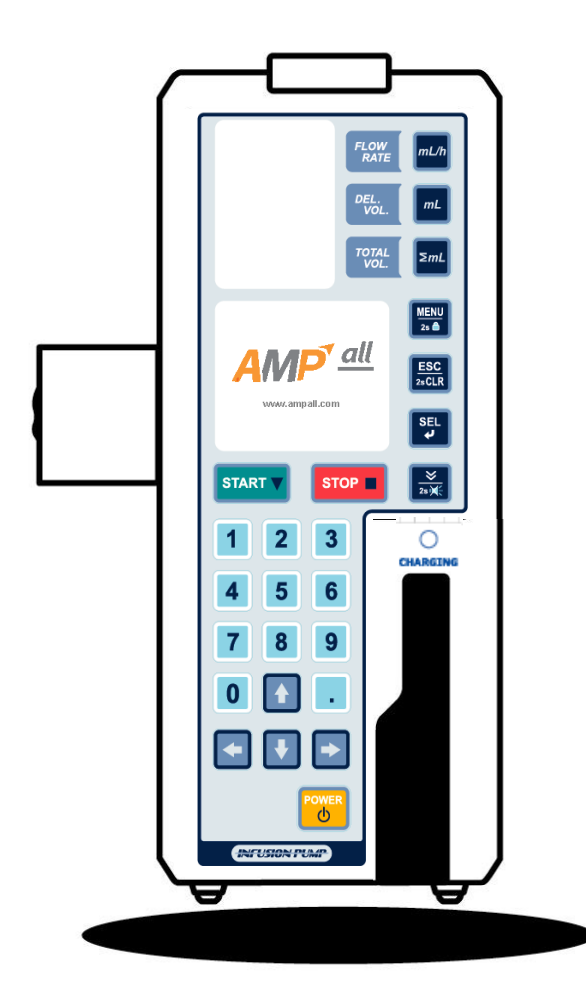

- 3-1.Impostazione iniziale
- 3-2.Impostazione e preparazione set IV
- 3-3.Collegamento di un tubo alla pompa
- 3-4. Chiusura del portello
- 3-5.Collegamento di un sensore goccia
- 3-6.Impostazione portata (ml/h)
- 3-7.Impostazione volume di erogazione(ml)
- 3-8. Conferma volume infuso totale(∑ml)
- 3-9.Impostazione tempo di erogazione(ora)
- 3-10.Apertura del morsetto a rullo manuale del set IV
- 3-11.Inserimento dell'ago nel paziente
- 3-12. Avvio dell'infusione
- 3-13.Completamento dell'infusione
- 3-14. Arresto dell'infusione
- 3-15.Pulsante[POWER]
- 3-16.Batteria rimanente
- 3-17.Allarme errore
- 3-18. Funzionamento batteria
- 3-19. Funzione chiamata infermiere (opzione)
- 3-20.Blocco tastiera
# **3-1. IMPOSTAZIONE INIZIALE**

#### 3-1-1 COLLEGAMENTO DELLA POMPA AL SUPPORTO AD ASTA IV

• Fissare saldamente la pompa al supporto ad asta, utilizzando il morsetto per palo sulla sinistra della pompa.

#### 3-1-2 COLLEGARE L'ALIMENTAZIONE CA

 Inserire il cavo di alimentazione CA nell'ingresso di alimentazione CA sul lato posteriore della pompa e collegare il cavo di alimentazione alla presa di corrente CA. La spia di ricarica sarà rossa o verde a seconda dello stato di carica della batteria.

(Completamente carica : verde / In carica : arancione)

- Dopo aver acceso l'unità,
- il display LCD mostra **E** sul lato sinistro dell'LCD quando è collegata all'alimentazione CA.
- il display LCD mostra DC collegata all'adattatore e collegata alla batteria per l'alimentazione.

• In alternativa, la pompa può essere azionata con alimentazione CC.

• Quando è collegata l'alimentazione CA, la batteria interna viene ricaricata automaticamente.

#### 3-1-3 COLLEGARE IL SENSORE GOCCIA (ARTICOLO OPZIONALE)

- Collegare la spina del sensore goccia al connettore del sensore goccia sul retro della pompa.
- Non collegare la spina del sensore goccia quando non viene utilizzato.

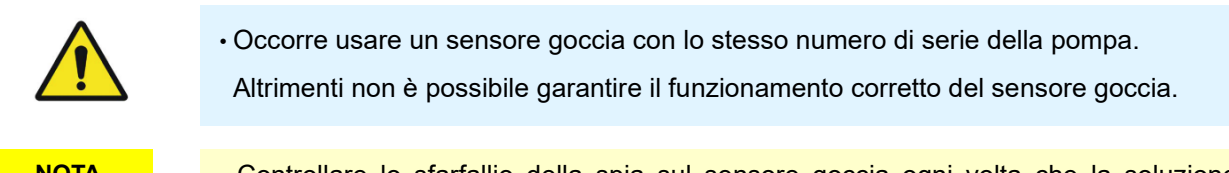

NOTA

**NOTA** 

Controllare lo sfarfallio della spia sul sensore goccia ogni volta che la soluzione sgocciola.

#### 3-1-4 ACCENDERE L'UNITÀ

- Premere il pulsante [POWER] per 2 secondi per accendere l'unità.
  - LCD, FND e spia di stato LED si accendono con un suono di conferma e viene eseguito l'AUTOTEST per 3 secondi.
  - Il display LCD divide il lato sinistro e quello destro come nell'immagine seguente. Il lato sinistro visualizza le condizioni di impostazione, mentre il lato destro visualizza lo stato operativo.
    - \* Alimentazione -

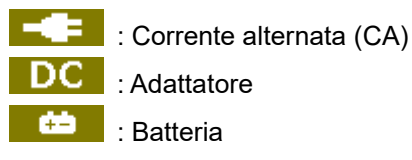

- La marca del set IV (set tubo per infusione) viene visualizzata sul lato sinistro del display LCD. Confermare la marca del set IV se è quella che si intende utilizzare con l'unità.

# **3. FUNZIONAMENTO**

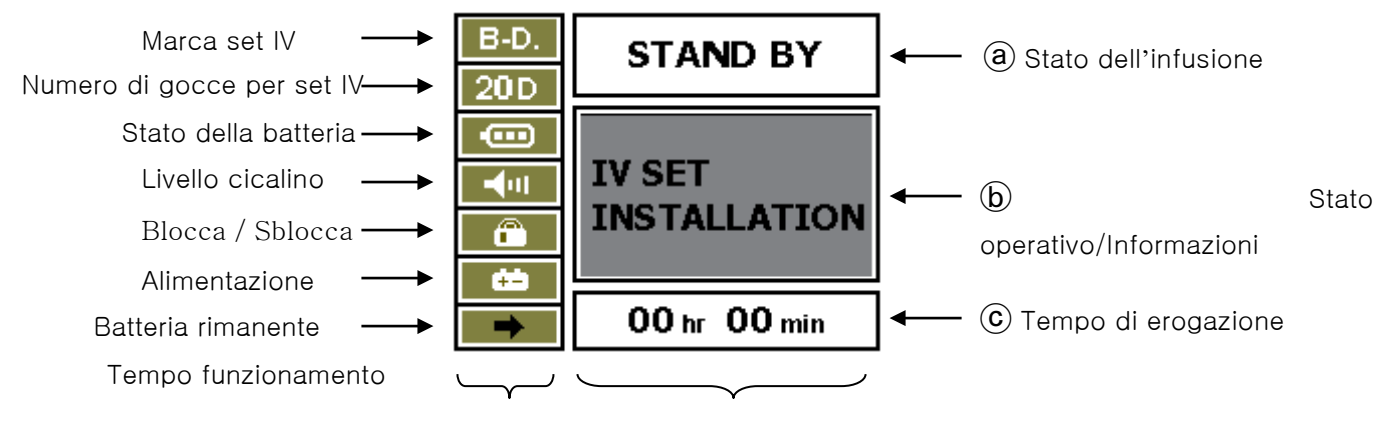

#### CONDIZIONE DI IMPOSTAZIONE

#### **CONDIZIONE OPERATIVA**

#### a STATO DELL'INFUSIONE

| Display   | Descrizione          |  |
|-----------|----------------------|--|
| STAND BY  | Display iniziale     |  |
| INFUSIONE | Stato dell'infusione |  |
| BOLO      | Stato del BOLO       |  |
| PROFILO   | Stato del PROFILO    |  |

#### • (b) STATO OPERATIVO / INFORMAZIONI SULL'INFUSIONE / ERRORE

| Display                     | Descrizione                                   |  |
|-----------------------------|-----------------------------------------------|--|
| INSTALLAZIONE SET IV        | Prima dell'installazione del set IV           |  |
| PREMERE IL PULSANTE "START" | Completamento dell'installazione del SET IV   |  |
| AVVERTENZA ARIA IN LINEA    | Rilevamento aria in linea durante l'infusione |  |
| AVVERTENZA PORTELLO APERTO  | PORTELLO APERTO                               |  |
| AVVERTENZA OCCLUSIONE       | OCCLUSIONE                                    |  |
| AVVERTENZA BATTERIA BASSA   | BATTERIA BASSA                                |  |
| AVVERTENZA ERRORE DI FLUSSO | L'ERRORE scatta durante l'infusione           |  |
|                             | Rilevamento aria in linea durante COMPLETA    |  |
| AVVERTENZA ERRORE VOOTO     | MANTIENI APERTA                               |  |
| COMPLETA MANTIENI VENA      | Completamento dell'infusione                  |  |

© Tempo di erogazione : display tempo di erogazione sulla base di VELOCITÀ FLUSSO , VOL EROG

NOTA

• Contattare un'agenzia o un rivenditore autorizzato locale in caso di problemi con l'unità.

#### 3-1-5 SPEGNERE L'UNITÀ

- Premere il pulsante [POWER] per 2 secondi in modalità "STAND BY" per spegnere l'unità.
  - L'unità si spegne dopo 2 secondi con il suono di conferma e il logo sul display LCD.
  - L'unità non è spenta in modalità "MENU".

# **3-2. IMPOSTAZIONE E PREPARAZIONE SET IV**

- 1. Collegare il set IV al contenitore della soluzione.
- 2. Riempire la camera di raccolta con la soluzione fino a un terzo.
- 3. Aprendo il morsetto a rullo manuale sul set IV, far sì che si formi una goccia di soluzione sulla punta dell'ago.

Oppure continuare a premere il pulsante [SPURGO] per rimuovere l'aria nel tubo.

4. Una volta completata la preparazione, chiudere il morsetto a rullo manuale.

#### \* Set per infusione compatibile

| Produttore           | Modello      |  |
|----------------------|--------------|--|
| BD(Becton Dickinson) | AN122, A120F |  |
| KV(Korea Vaccine)    | S203, S203T  |  |

#### NOTA

- Il volume infuso mediante spurgo include il volume infuso totale.
- La funzione di spurgo è disponibile solo in modalità "STAND BY". Durante l'infusione, il pulsante di spurgo funziona come pulsante bolo.
- Far riferimento a pagina 28 per l'impostazione della velocità di spurgo.

# 3-3. COLLEGAMENTO DEL TUBO ALLA POMPA

- 1. Aprire il portello e spingere la leva di rilascio verso destra per rilasciare il morsetto del tubo.
- 2. Posizionare il tubo correttamente, assicurarsi che il tubo sia posizionato nel rilevatore di bolle d'aria e adagiato direttamente sulla parte peristaltica del dito e sul rilevatore di occlusione. Assicurarsi che il rilevatore di occlusione si sposti agevolmente quando viene spinto.

|      | <ul> <li>Se il tubo non rimane dritto sopra la sezione del dito peristaltico, potrebbe<br/>non essere raggiunta la velocità di infusione desiderata.</li> <li>Quando lo stesso sito del tubo è stato posizionato sulla sezione del dito<br/>peristaltico per un lungo periodo (più di 12 ore), utilizzarlo dopo aver<br/>spostato il tubo collegato a questa pompa a una distanza superiore a 10<br/>cm. La deformazione del tubo derivante dall'uso prolungato (oltre 12 ore)<br/>può influire sulla precisione.</li> </ul> |            |  |
|------|----------------------------------------------------------------------------------------------------|------------|--|
| ΝΟΤΑ | <ul> <li>Sostituzione con un nuovo set IV durante il funzionamento;</li> </ul>                                                                                                    |            |  |
|      | ① Arrestare il funzionamento.                                                                                                    |            |  |
|      | ${}^{\textcircled{O}}$ Chiudere il morsetto a rullo manuale sul set IV, quindi aprire il portello e ri                                                                                                    | muovere    |  |
|      | il set IV.                                                                                                    |            |  |
|      | ③ Sostituire con il nuovo set IV e rimuovere le bolle d'aria sul tubo del set IV                                                                                                    | <i>'</i> . |  |
|      | ④ Posizionare correttamente il nuovo set IV sulla pompa.                                                                                                    |            |  |
|      | (5) Chiudere il portello e aprire il morsetto a rullo manuale.                                                                                                    |            |  |

# 3-4. CHIUSURA DEL PORTELLO

• Chiudere il portello e bloccare la leva di bloccaggio del portello.

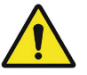

• Assicurarsi che il tubo non si inserisca tra la pompa e il portello.

# 3-5. COLLEGAMENTO DEL SENSORE GOCCIA

- Collegare il sensore goccia verticalmente sulla camera di caduta del set IV, premendo il sensore goccia con le dita.
- Non collegare il sensore goccia quando non viene utilizzato.

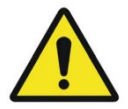

- Il sensore goccia deve essere posizionato tra l'ugello goccia della camera goccia e la superficie della soluzione per evitare qualsiasi rilevamento errato.
- Quando il sensore goccia è collegato alla camera goccia, assicurarsi che il sensore goccia sia posizionato verticalmente. Se il sensore goccia è collegato obliquamente, potrebbe non essere raggiunta la velocità di infusione desiderata.

# 3-6. IMPOSTAZIONE PORTATA (ml/h)

• Premere il pulsante PORTATA (ml/h), quindi impostare il valore desiderato con i pulsanti numerici.

• Cancellare la cifra precedente per ordine con il pulsante 🔄, cancellare il valore completo premendo il

pulsante [ESC/2s CLR] per 2 secondi.

• Salvare il valore di impostazione con il pulsante SEL. Dopo aver salvato il valore, FND passa automaticamente al display iniziale.

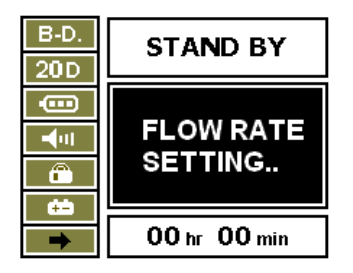

#### **IMPOSTAZIONE PORTATA**

#### NOTA

- Se la PORTATA viene salvata come 0 ml/h, viene emesso un suono di allarme e l'infusione non viene avviata.
- Intervallo di PORTATA : 1~1000 ml/h (passaggio di 0,1 ml/h, con set IV da 15 gocce)

# 3-7. IMPOSTAZIONE VOLUME DI EROGAZIONE(ml)

• Il valore iniziale per il volume di erogazione è "0000".

- L'intervallo del volume di erogazione è compreso tra 1~9999 ml.
- Premere il pulsante VOLUME EROGAZIONE (ml/h), quindi impostare il valore desiderato con i pulsanti numerici.

• Cancellare la cifra precedente per ordine con il pulsante 💽, cancellare il valore completo premendo il pulsante ESC/2s CLR per 2 secondi.

• Salvare il valore di impostazione con il pulsante SEL. Dopo aver salvato il valore, FND passa automaticamente al display iniziale.

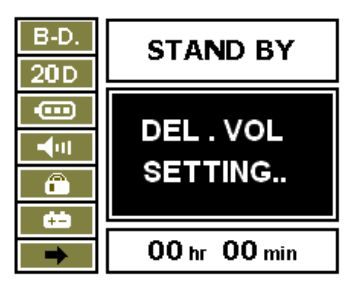

#### IMPOSTAZIONE VOLUME DI EROGAZIONE

| $\wedge$    | • Il volume di erogazione impostato deve essere inferiore alla quantità di contenitore     |
|-------------|--------------------------------------------------------------------------------------------|
|             | della soluzione. Quindi, una volta raggiunto il volume di erogazione, la portata passa     |
| <b>└·</b> \ | alla velocità K.V.O.                                                                       |
|             | - Velocità K.V.O. iniziale : 3ml/h con set IV da 15,19,20 gocce                            |
|             | 1ml/h con set IV da 60 gocce                                                               |
|             | <ul> <li>La velocità K.V.O. è regolabile nella modalità "IMPOSTAZIONE SISTEMA".</li> </ul> |
|             |                                                                                            |
| NOTA        | • Se il volume di erogazione è impostato su 0 ml, l'unità esegue un'infusione infinita.    |
|             | (L'infusione continua finché il contenitore della soluzione non è vuoto.)                  |
|             |                                                                                            |

Intervallo VOLUME DI EROGAZIONE: 1~9999ml(passaggio di 1ml).

# 3-8. CONFERMA VOLUME INFUSO TOTALE(∑ml)

- Il volume totale ( $\Sigma m \ell/CLEAR$ ) mostra il volume erogato fino a quel momento.
- Premere il pulsante VOL TOTALE.
- Eliminare il volume totale infuso premendo il pulsante [ESC / 2sCLR] per 2 secondi.

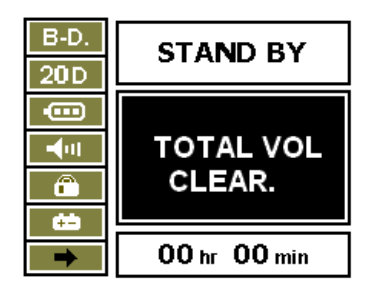

#### **VOLUME INFUSO TOTALE**

# 3-9. IMPOSTAZIONE TEMPO DI EROGAZIONE(ora)

• Premere il pulsante [SEL], TEMPO EROGAZIONE nella parte inferiore del display LCD lampeggia. Impostare il tempo di erogazione con i pulsanti numerici e salvarlo con il pulsante [SEL].

#### NOTA

- Il terzo valore viene calcolato e visualizzato automaticamente quando vengono inseriti due valori di impostazione tra PORTATA, VOLUME EROGAZIONE, TEMPO EROGAZIONE.
- Accertare il volume infuso totale quando si imposta l'infusione in base al tempo; il volume infuso totale precedente viene incluso se non viene eliminato.

# 3-10. APERTURA DEL MORSETTO A RULLO MANUALE SUL SET IV

• Aprire il morsetto a rullo manuale sul set IV.

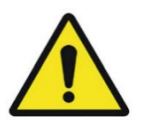

- Controllare se la soluzione entra nella camera di raccolta e controllare se la soluzione esce dall'ago. La soluzione non deve fuoriuscire dall'ago.
- · Se la soluzione esce dall'ago, controllare secondo la lista seguente.
  - Verificare che il set IV sia del tipo consigliato e che sia stato calibrato.
  - Controllare che il tubo sia posizionato correttamente.
  - Controllare che il set IV sia in buone condizioni.

Se la soluzione continua a fuoriuscire dall'ago anche se soddisfa la lista di controllo di cui sopra, interrompere l'uso della pompa e contattare il rivenditore autorizzato locale.

# 3-11. INSERIMENTO DELL'AGO NEL PAZIENTE

• Inserire l'ago nel paziente.

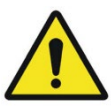

• La pompa non rileva l'inserimento scorretto dell'ago se la soluzione viene infusa fuori dal vaso sanguigno. Controllare regolarmente il sito della puntura e monitorare attentamente le condizioni del paziente.

# 3-12. AVVIO DELL'INFUSIONE

#### NOTA

- Prima di avviare l'infusione, accertare portata, volume di erogazione, quantità di volume nel sacchetto della soluzione e marca del set IV.
- Premere il pulsante [START] per avviare l'infusione.
- II LED DI STATO lampeggia in verde; il display LCD appare come nell'immagine seguente.

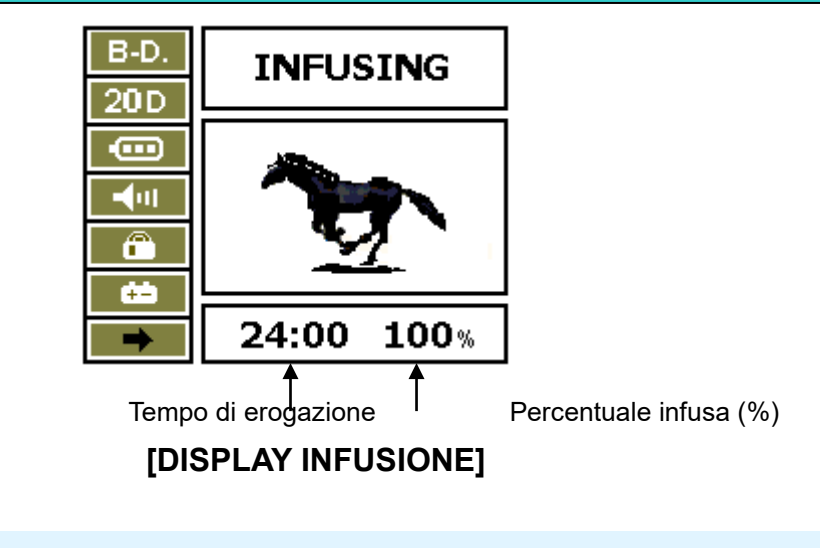

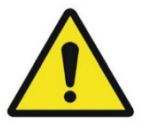

- · Verificare che la velocità del flusso durante l'infusione sia corretta.
- Se viene rilevata una portata di flusso o un volume infuso non corretto, arrestare immediatamente l'unità e contattare l'agenzia locale autorizzata.

# **3-13. COMPLETAMENTO DELL'INFUSIONE**

- Quando viene raggiunto il volume di erogazione, il display LCD mostra "COMPLETA" e "COMPLETA MANTIENI VENA" alternativamente come nell'immagine seguente, emettendo un suono di allarme.
- L'unità passa alla velocità K.V.O. automaticamente.

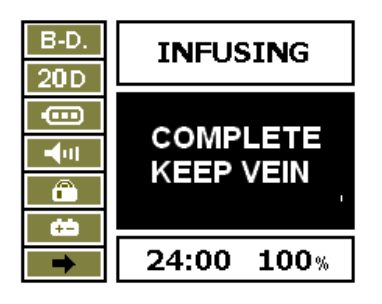

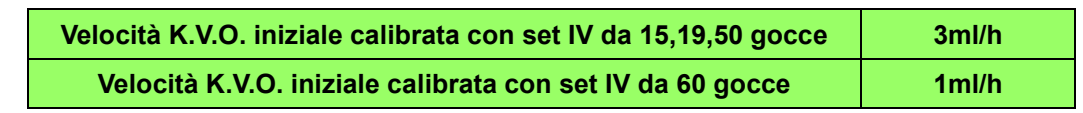

NOTA

• La velocità K.V.O. è regolabile da 1ml/h a 10ml/h.

# **3-14. ARRESTO DELL'INFUSIONE**

- Premere il pulsante [STOP] per arrestare l'infusione durante il funzionamento.
- Prima di riavviare l'infusione, occorre confermare PORTATA, VOLUME DI EROGAZIONE e quantità di volume della soluzione.
   Dopo aver confermato la condizione, premere il pulsante [START] per avviare l'infusione.
  - NOTA
- In caso di mancato riavvio entro 2 minuti dall'arresto temporaneo dell'infusione, scatta l'allarme.

# 3-15. PULSANTE [POWER]

- L'alimentazione viene accesa e spenta premendo il pulsante [POWER].
- Durante l'infusione, il pulsante [POWER] non funziona.
- Premere prima il pulsante [STOP] per arrestare l'infusione, quindi premere il pulsante [POWER] per spegnere l'unità.

# **3-16. BATTERIA RIMANENTE**

• Premere il pulsante nella modalità iniziale, il display passa all'immagine numero ③ e visualizza il tempo di funzionamento rimanente della batteria.

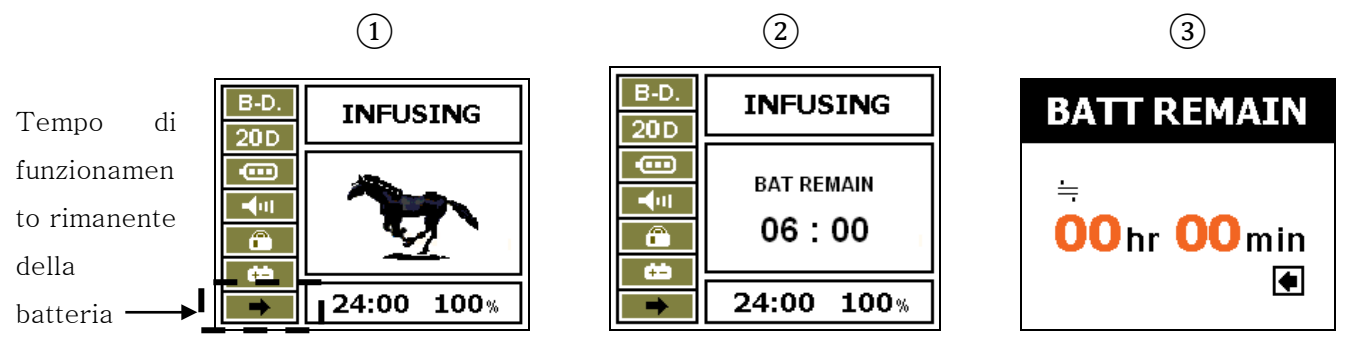

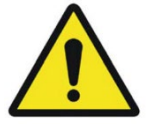

- Il tempo di funzionamento rimanente della batteria varia in base alle condizioni di impostazione dell'infusione e alle condizioni della batteria.
- Controllare le condizioni della batteria e le condizioni operative facendo riferimento a "BATTERIA RIMANENTE".
- Il LED di ricarica sulla parte anteriore dovrebbe essere verde quando si fa riferimento a "BATTERIA RIMANENTE".

# **3-17. ALLARME ERRORE**

• Quando l'allarme scatta per un errore, premere il pulsante [SILENZIO] per interrompere il suono dell'allarme per 2 secondi, quindi risolvere il problema. Altrimenti il suono dell'allarme scatterà di nuovo.

# **3-18. FUNZIONAMENTO A BATTERIA**

- Questa unità funziona con alimentazione CA e batteria ricaricabile incorporata. Quando l'alimentazione CA viene disconnessa, l'unità passa automaticamente alla modalità di funzionamento a batteria.
- La batteria viene caricata quando l'alimentazione CA è collegata, che sia accesa o spenta.
- Il tempo di funzionamento della batteria è di 4 ore a 125 ml/h.
- La nuova batteria ricaricabile deve essere caricata per più di 6 ore.
- Lo stato della batteria mostra

• Se lo stato della batteria è **E**, se non è collegata alcuna alimentazione CA, l'unità si spegnerà emettendo un suono di allarme e interromperà il funzionamento.

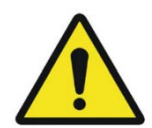

• Lo stato della batteria deve essere controllato ogni 6 mesi per verificarne la durata.

- La capacità della batteria può variare a seconda delle condizioni di utilizzo, ad esempio il ciclo di carica e scarica completa. Per garantire un tempo di funzionamento più lungo della batteria, la batteria deve essere caricata completamente una volta al mese.
- Se l'unità non è stata utilizzata per più di 1 mese, o se è la prima volta che la si utilizza, provare a caricare la batteria incorporata per più di 6 ore.

# **3-19. FUNZIONE CHIAMATA INFERMIERE (OPZIONE)**

• Collegare il connettore di chiamata infermiere sul lato posteriore dell'unità e il SISTEMA CHIAMATA INFERMIERE integrato in un ospedale con il cavo di chiamata infermiere.

#### ΝΟΤΑ

• Quando scatta l'allarme, viene visualizzato un messaggio di errore sul display LCD, i segnali di allarme vengono trasferiti al SISTEMA CHIAMATA INFERMIERE ogni 5 secondi.

# 3-20. BLOCCO TASTIERA

• Bloccare la tastiera premendo il pulsante 🖨 MENU/2s.

• Il blocco della tastiera può essere effettuato con una password in modo che l'utente possa controllare il blocco della tastiera.

• In modalità BLOCCO tastiera, nessuno dei tasti funziona.

• Far riferimento a pagina 32 per l'impostazione del BLOCCO TASTIERA.

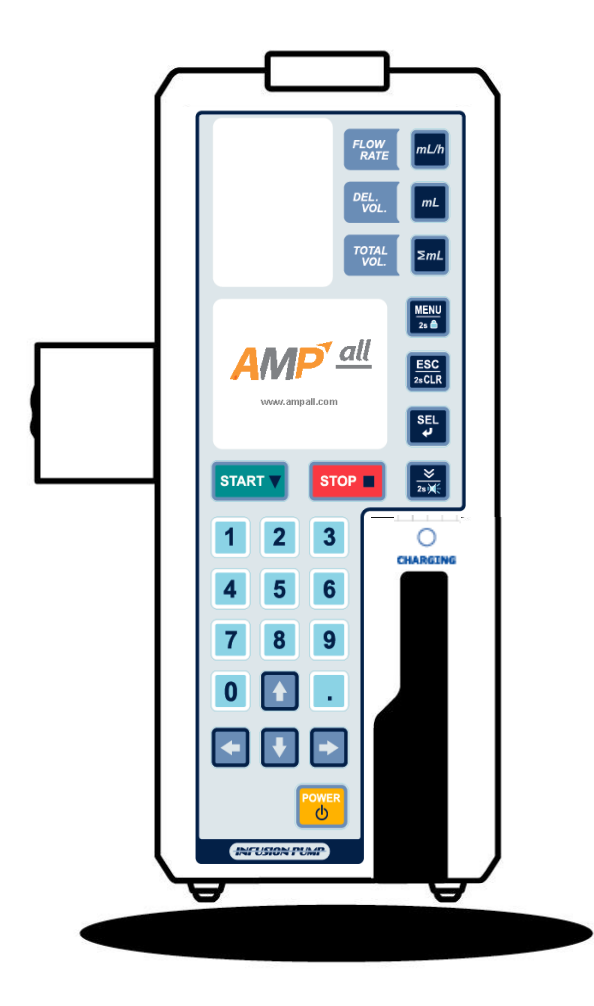

#### 4-1. Impostazione cicalino

- 4-2. Impostazione occlusione
- 4-3. Selezione set IV
- 4-4. Impostazione infusione
- 4-5. Impostazione display
- 4-6. Config.

# 4. IMPOSTAZIONE SISTEMA

• Premere il pulsante MENU per accedere alla modalità Menu e selezionare "IMPOSTAZIONE SISTEMA" con il pulsante [SEL].

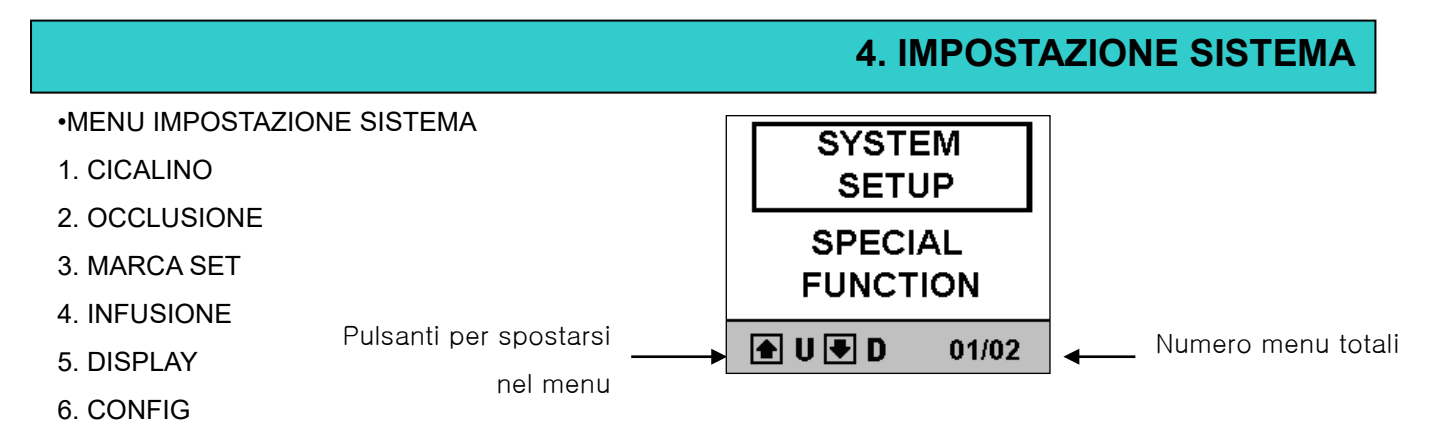

• Se non si preme alcun pulsante per 10 secondi, il display LCD passa alla visualizzazione precedente emettendo un suono di allarme.

• Premere il pulsante [ESC / 2sCLR] per tornare al display precedente. E premere il pulsante [SEL] per salvare.

# 4-1. IMPOSTAZIONE LIVELLO CICAL.

• Entrare in modalità "LIVELLO CICALINO", selezionare Menu per accedere a MENU→IMPOSTAZIONE SISTEMA→CICALINO.

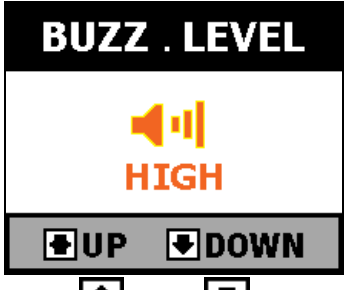

•. Regolare il livello del cicalino con i pulsanti 💽 SU, 💽 GIÙ. Sono disponibili tre livelli: "ALTO", "MEDIO" e "BASSO". Selezionare e salvare con il pulsante [SEL]. Dopo aver salvato il livello del cicalino, il display passa alla modalità precedente.

CICALINO iniziale. LIVELLO ALTO

# 4-2. IMPOSTAZIONE LIVELLO OCC.

• Entrare in modalità "LIVELLO OCC.", selezionare Menu per accedere a MENU→IMPOSTAZIONE SISTEMA→OCCLUSIONE

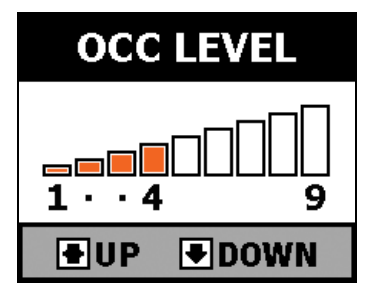

• L'OCCLUSIONE viene regolata con i pulsanti 🗈 SU , 🛃 GIÙ, va dal LIVELLO 1 al LIVELLO 9. Premere il pulsante [SEL] per selezionare e salvare. Dopo aver selezionato e salvato, si passa al menu precedente.

#### NOTA

- "A": 800±200mmHg (106,7±26,7 kPa) o 1,09±0,27 kgf/cm
- "M": 500±100mmHg (66,7±13,3 kPa) o 0,68±0,14 kgf/cm²
- "B": 300±100mmHg (40,0±13,3 kPa) o 0,41±0,14 kgf/cm²
- Il set iniziale è LIVELLO 5

# 4-3. SELEZIONE SET IV

• Entrare nel menu "SEL. SET IV" per accedere a MENU→IMPOSTAZIONE SISTEMA→MARCA SET

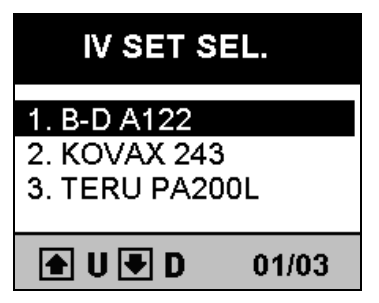

• Il set IV deve essere calibrato dal fornitore, selezionare la marca del SET IV che si utilizzerà con il pulsante 主

SU, SI, GIÙ. Selezionare e salvare la marca del SET IV che si utilizzerà con il pulsante SEL. Dopo aver selezionato e salvato, si passa al menu precedente.

• Ecco l'elenco delle marche di SET IV con calibrazione base.

| N. | MARCA SET IV | PRODUTTORE    |  |
|----|--------------|---------------|--|
| 1  | AN122        | B.D.          |  |
| 2  | A120F        | B.D           |  |
| 3  | S203         | KOREA VACCINE |  |
| 4  | S203T        | KOREA VACCINE |  |

#### NOTA

• Il set predefinito è "B-D".

• Se si desidera utilizzare un'altra marca di set IV oltre all'elenco, contattare il nostro rivenditore autorizzato locale per ottenere la conferma della calibrazione.

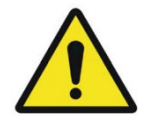

• Un set IV non calibrato potrebbe causare errori o problemi di precisione. Assicurati che il set IV che si sta utilizzando sia calibrato e approvato dal rivenditore o produttore autorizzato locale.

• Il produttore o il rivenditore autorizzato locale non copre i risultati derivanti dall'utilizzo di un set IV che non sia calibrato o approvato dal produttore o dal rivenditore autorizzato locale.

# **4-4. SET INFUSIONE**

Nel menu "SET INFUSIONE" sono presenti "IMPOSTAZIONE SPURGO", "IMPOSTAZIONE BOLO", "IMPOSTAZIONE KVO".

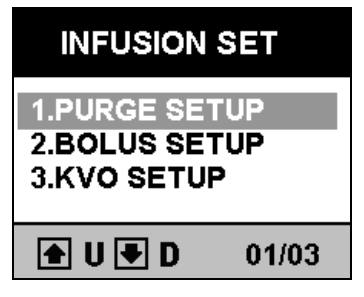

#### 4-4-1. IMPOSTAZIONE SPURGO

• SPURGO è impostato a 1~1000ml/h.

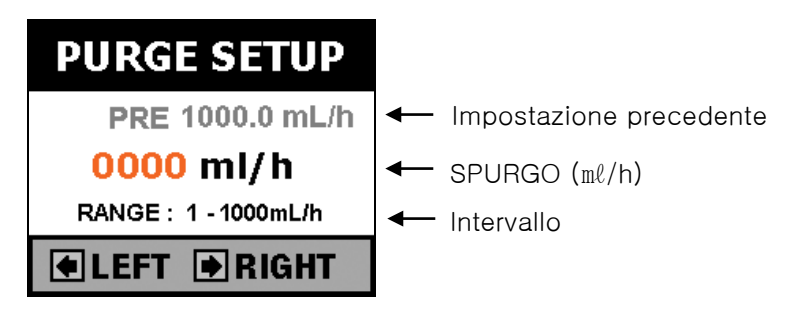

• Se la velocità dello SPURGO non è impostata, verrà emesso un segnale acustico e l'infusione non verrà avviata.

| ΝΟΤΑ | • Spurgo: per rimuovere l'aria in linea (tubo).                                |  |
|------|--------------------------------------------------------------------------------|--|
|      | <ul> <li>Il volume di spurgo è incluso nel volume infuso totale.</li> </ul>    |  |
|      | • Lo spurgo funziona solo in modalità STANDBY                                  |  |
|      |                                                                                |  |
|      | • Quando la velocità di spurgo è inferiore alla portata, la velocità di spurgo |  |
|      | funziona come la portata impostata.                                            |  |

#### 4-4-2. SET BOLO

Nel menu "IMPOSTAZIONE BOLO" sono presenti "PORTATA BOLO", "VOLUME ER. BOLO".

X BOLO: infusione di una determinata quantità di soluzione o farmaco a una determinata velocità di infusione.

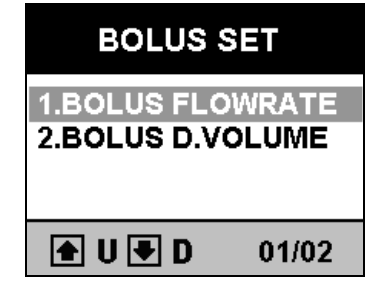

- SET PORTATA BOLO : impostazione della portata del BOLO con i pulsanti numerici. Salvare il valore desiderato con il pulsante [SEL]. Premere i pulsanti [ESC / 2sCLR] per 2 secondi per cancellare il valore totale e premere per cancellare la cifra precedente per ordine.

X Premere il pulsante [ESC / 2sCLR] per spostarsi nel menu precedente.

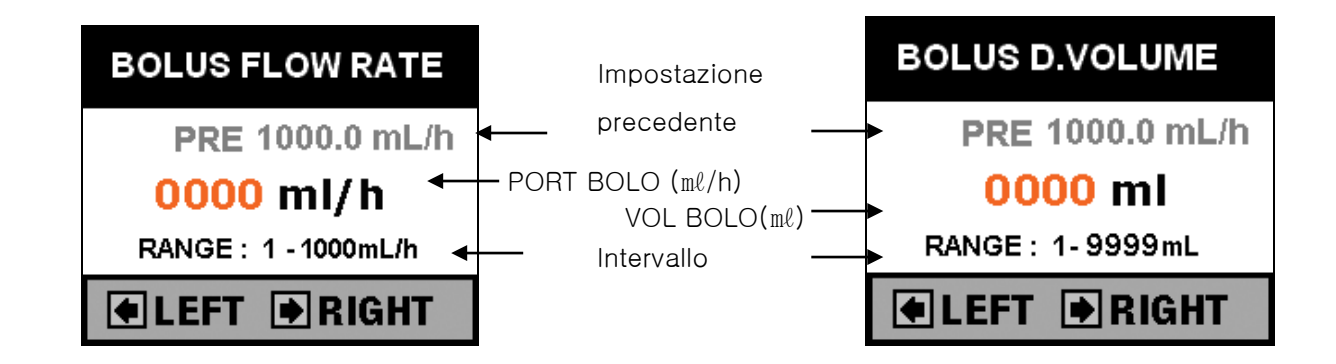

- VOLUME BOLO : impostazione della quantità totale di BOLO. Salvare il valore desiderato con il pulsante [SEL]. Premere i pulsanti [ESC / 2sCLR] per 2 secondi per cancellare il valore totale e premere per cancellare la cifra precedente per ordine.

NOTA

 BOLO ON/OFF : entrare nel menu per accedere a MENU→IMPOSTAZIONE SISTEMA→6.CONFIG→BOLO ON/OFF. È possibile selezionare BOLO ON/OFF.
 ( Far riferimento a pagina 29 per l'impostazione). ( L'impostazione iniziale è la modalità BOLO OFF.)

• I pulsanti BOLO e SPURGO sono gli stessi. Le differenze nel funzionamento sono spiegate di seguito.

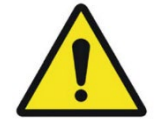

• Controllare BOLO ON/OFF. Quando non si utilizza la funzione BOLO, impostare BOLO su OFF in modo che non funzioni. E quando si utilizza la funzione BOLO, assicurarsi delle condizioni di impostazione (portata, volume di erogazione) prima di utilizzarla.

#### 4-4-3. IMPOSTAZIONE K.V.O.

Impostazione velocità K.V.O. (Mantieni aperta la vena) a 0,1~10ml/h.

X.V.O. (Mantieni aperta la vena): una volta raggiunto il volume di erogazione, la portata passa alla velocità K.V.O. (regolabile da 1 ml/h a 10 ml/h) automaticamente per evitare intasamenti dovuti alla coagulazione del sangue.

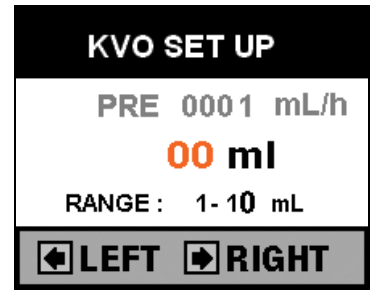

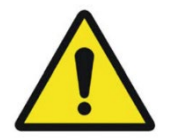

• Accertare l'impostazione della velocità K.V.O prima dell'uso per evitare un'infusione eccessiva durante la funzione K.V.O.

• Il produttore non copre il risultato di una mancata impostazione di K.V.O. da parte dell'utente. Accertare quindi la condizione di impostazione di K.V.O. prima di avviare l'infusione.

# 4-5. DISPLAY

Nel menu "DISPLAY" sono presenti "IMPOSTAZIONE TEMPO", "TEMPO R.ILLUM", "R.ILLUM LUMINOSA".

#### **4-5-1. IMPOSTAZIONE TEMPO**

• Entrare nel menu "SET TEMPO" per accedere a MENU→IMPOSTAZIONE SISTEMA→DISPLAY→IMPOSTAZIONE TEMPO.

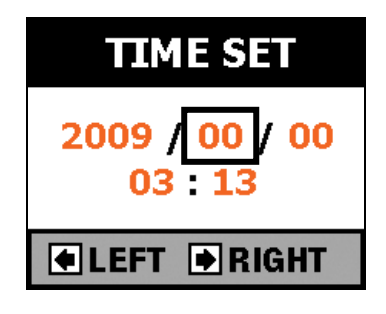

• Spostarsi con i pulsanti 💽, 💽, 💽, e usare i pulsanti numerici per inserire l'impostazione del tempo. Premere il pulsante [SEL] per selezionare e salvare il set del tempo.

Non è presente alcun pulsante di eliminazione aggiuntivo perché è possibile spostarsi con i pulsanti 💽, 💽,

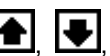

🖭. 👤 in qualsiasi momento.

**NOTA** 

• Una volta impostata l'ora, l'unità mantiene l'ora, che sia accesa o spenta.

#### 4-5-2. TEMPO RETROILLUMINAZIONE LCD

• Entrare nel menu "TEMPO R.ILLUM" per accedere a MENU→IMPOSTAZIONE SISTEMA→DISPLAY→TEMPO R.ILLUM.

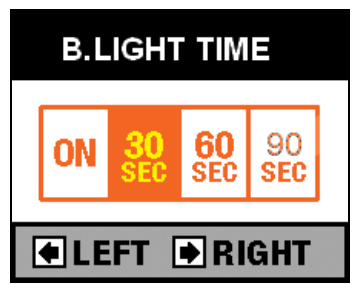

· Sono disponibili 4 modalità per la modalità retroilluminazione LCD.

-ON : retroilluminazione LCD sempre accesa.

-30 SEC : si spegne dopo 30 secondi.

- 60 SEC : si spegne dopo 60 secondi.

-90 SEC : si spegne dopo 90 secondi.

Spostarsi con i pulsanti 🔄, 🕩 e premere il pulsante [SEL] per selezionare e salvare la modalità. Dopo aver selezionato e salvato, si passa al menu precedente.

```
ΝΟΤΑ
```

Il set iniziale è ON.

#### 4-5-3. RETROILLUMINAZIONE LCD LUMINOSA

• Entrare nel menu "R.ILLUM LUMINOSA" per accedere a MENU→IMPOSTAZIONE SISTEMA→DISPLAY→R.ILLUM LUMINOSA.

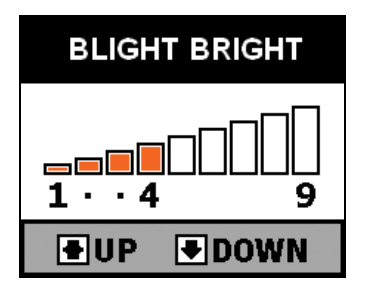

· Sono disponibili vari livelli di luminosità dal LIVELLO 1 al LIVELLO 9. All'aumentare del numero di livello, il

| display LCD diventa più luminoso. Regolare la luminosità con i pulsanti | <b>4</b> , | • | e premere il pulsante [SEL] pe | ۶r |
|-------------------------------------------------------------------------|------------|---|--------------------------------|----|
| selezionare e salvare.                                                  |            |   |                                |    |

NOTA

Il set iniziale è LIVELLO 9.

#### 4-5-4. IMPOSTAZIONE LED DI STATO

• Entrare nel menu "LED DI STATO" per accedere a MENU→IMPOSTAZIONE SISTEMA→DISPLAY→LED DI STATO

|                       | STATUS LED                                          |       |
|-----------------------|-----------------------------------------------------|-------|
|                       | LED<br>ON / OFF                                     |       |
|                       | ●LEFT ●RIGHT                                        |       |
| • Regolare "ON" o "OF | F" con i pulsanti 💽 , 💽 e salvare con il pulsante [ | SEL]. |
|                       | Il set iniziale è "ON".                             |       |

#### 4-5-5. IMPOSTAZIONE LOGO INFUSIONE

• Entrare nel menu "LOGO DI INFUSIONE" per accedere a MENU→IMPOSTAZIONE SISTEMA→DISPLAY→INFUSIONE.

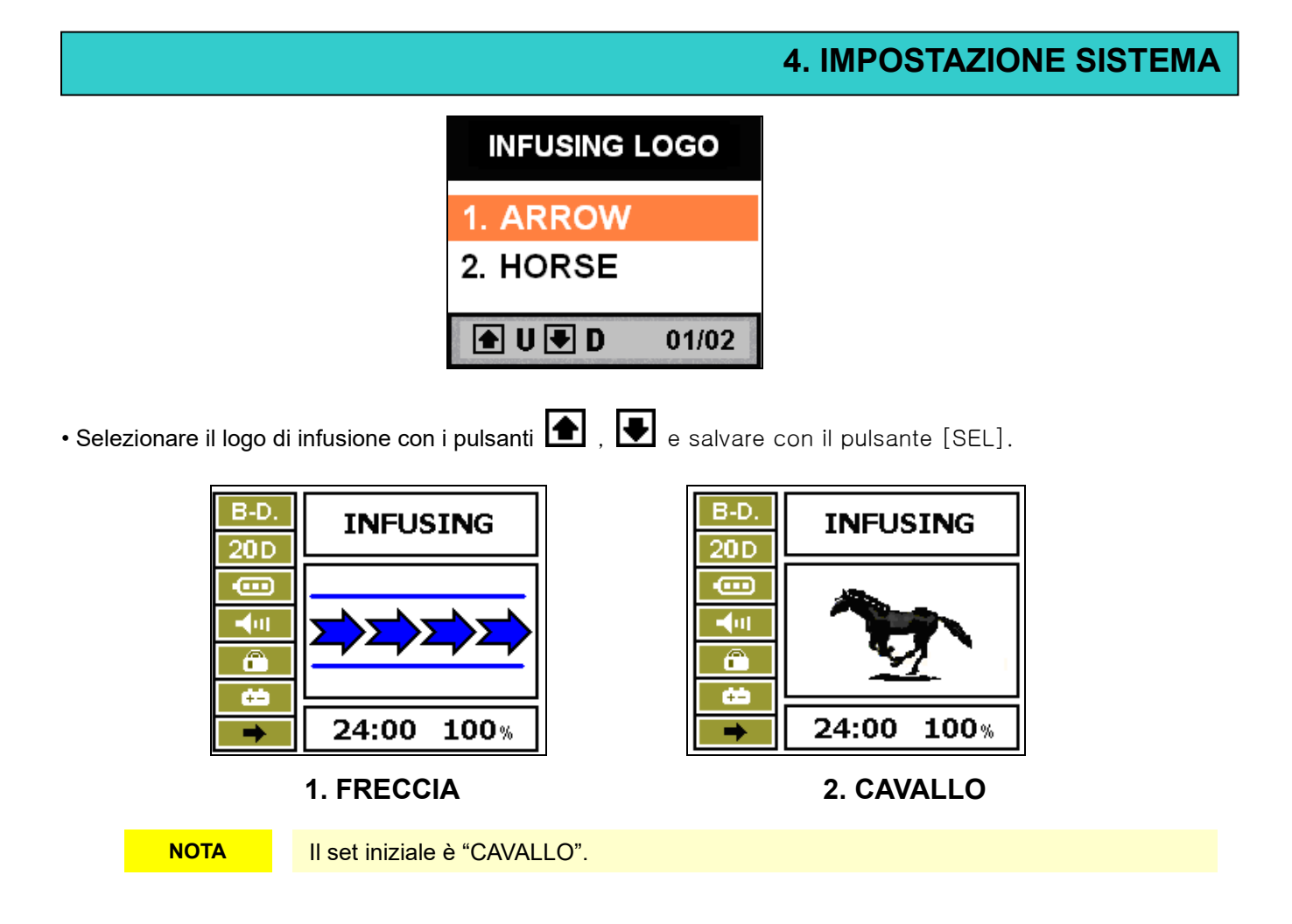

## 4-5-6. IMPOSTAZIONE LOGO INIZIALE

• Entrare nel menu "LOGO INIZIALE" per accedere a MENU→IMPOSTAZIONE SISTEMA→DISPLAY→LOGO INIZIALE.

• Questo è il display del logo per il processo ON/OFF.

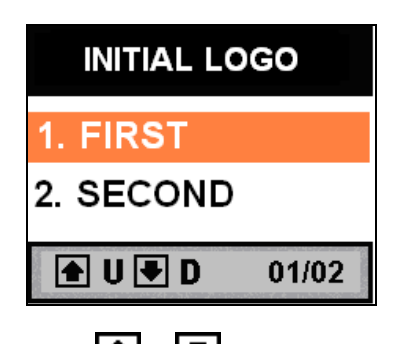

• Selezionare il logo corretto con i pulsanti 💽 , 💽 e salvare con il pulsante [SEL].

# 4-6. CONFIG

Nel menu CONFIG sono presenti BLOCCO TASTO P/W, BOLO ON/OFF.

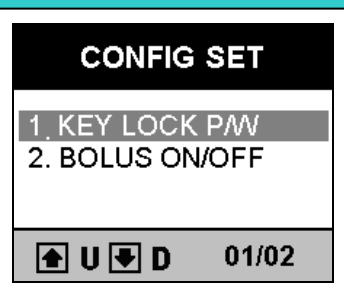

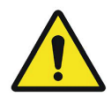

I problemi derivanti da una configurazione errata da parte dell'utente vengono addebitati all'utente. Non sono coperti dal produttore.

#### 4-6-1. BLOCCO TASTO P/W

 Entrare nel menu BLOCCO TASTO P/W per accedere a MENU→IMPOSTAZIONE SISTEMA→CONFIG→BLOCCO TASTO P/W.

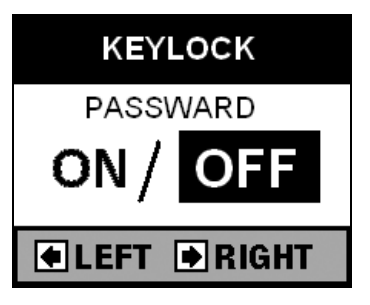

• Spostarsi con i pulsanti (), selezionare e salvare con il pulsante [SEL].

#### 4-6-2. BOLO ON/OFF

• Entrare nel menu INFUSIONE BOLO per accedere a MENU→IMPOSTAZIONE SISTEMA→CONFIG→BOLO ON/OFF.

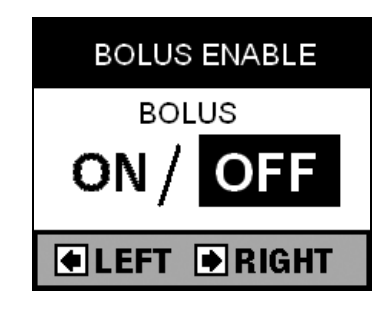

• Spostarsi con i pulsanti 💽, 💽, selezionare e salvare con il pulsante [SEL].

NOTA

Il set predefinito è OFF. (BLOCCO TASTO P/W, INFUSIONE BOLO)

# **5. FUNZIONI SPECIALI**

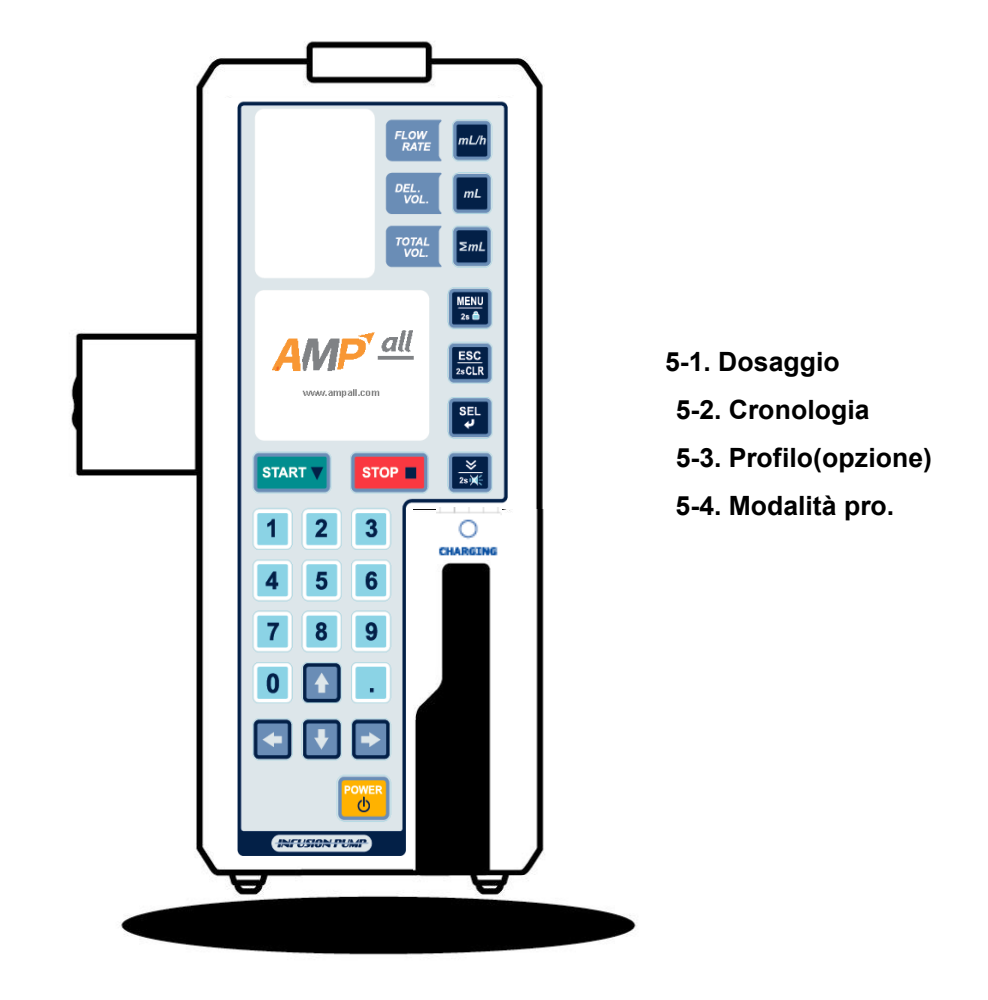

IP-7700 / UME-04-REV.9-18C30

# **5. FUNZIONE SPECIALE**

• Premere il pulsante MENU per accedere alla modalità Menu e selezionare FUNZIONE SPECIALE con il pulsante SEL.

MENU FUNZIONE SPECIALE

- 1. DOSAGGIO (OPZIONE)
- 2. CRONOLOGIA
- 3. PROFILO (OPZIONE)
- 4. MODALITÀ PRO.

| SYSTEM<br>SETUP |       |
|-----------------|-------|
| SPECIAL         |       |
| FUNCT           | ION   |
| 🛨 U 🖶 D         | 01/02 |

```
NOTA
```

Contattare il rivenditore autorizzato locale per l'OPZIONE SPEC.

# 5-1.DOSAGGIO

#### IMPOSTAZIONE DOSAGGIO

• Premere i pulsanti per accedere a MENU→FUNZIONE SPECIALE→DOSAGGIO e sul display LCD verrà visualizzato "VELOCITÀ DOSE".

• DOSAGGIO : calcolo e impostazione automatici della portata adeguata quando vengono inseriti dosaggio, peso corporeo, massa del farmaco e volume della soluzione.

- Dopo aver inserito ciascun parametro, premere il pulsante [SEL]. Ciascuna modalità viene confermata e passa automaticamente al parametro successivo. Fare riferimento alle immagini da n. ① a ④.
- Dopo aver completato l'impostazione del parametro, si passa automaticamente all'immagine n. (5) e si visualizzano le informazioni complete per ciascun valore del parametro.
- Per ciascun parametro è possibile eliminare o modificare il valore con i pulsanti [ESC / 2sCLR] o 💽, 💽,

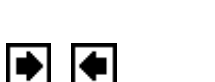

• Premere il pulsante [ESC / 2sCLR] per tornare alla modalità precedente.

| 1)                    | 2                     | 3                    | (4)                  |  |
|-----------------------|-----------------------|----------------------|----------------------|--|
| DOSE RATE             | BODY WEIGHT           | DRUG MASS            | SOLUTION VOL         |  |
| UNIT: #g/kg/min       | UNIT : <sup>k</sup> g | UNIT: mg             | UNIT : mL            |  |
| 00.00                 | 000.0                 | 000.0                | 000.0                |  |
| RANGE<br>0.01 · 99.99 | RANGE<br>0.1 - 300.0  | RANGE<br>0.1 - 999.9 | RANGE<br>0.1 - 999.9 |  |

# **5. FUNZIONE SPECIALE**

 Non appena si termina di inserire il valore di ciascun parametro, vengono visualizzati i dati completi come nell'immagine n. (5). Selezionare Sì per confermare i dati per la modalità DOSAGGIO, si passerà alla modalità STANDBY con un suono di conferma. La portata e il volume di erogazione vengono visualizzati automaticamente su FND. Premere il pulsante START per avviare. Se si seleziona NO nell'immagine n. (5), si torna automaticamente alla modalità VELOCITÀ DOSE per impostare nuovamente ciascun parametro.

(5)

| DOSE          | 00.0  | ug/kg<br>/min |
|---------------|-------|---------------|
| KAIL          |       | 7             |
| B-<br>WEIGHT  | 0.000 | kg            |
| DRUG          | 000.0 | ma            |
| MASS          | 00010 |               |
| sol<br>Volume | 000.0 | ml            |
| ,             |       |               |
| YES / NO      |       |               |
|               |       |               |

#### \* Intervallo per ciascun parametro

| Velocità dose    | 0,01 ~ 99,99 $\mu$ g/kg/min. (0,01 $\mu$ g/kg/min. incremento) |
|------------------|----------------------------------------------------------------|
| Peso corporeo    | 0,1 ~ 300,0kg (0,1kg incremento)                               |
| Volume soluzione | 0,1 ~ 999,9 <b>mℓ (0,1</b> mℓincremento)                       |
| Volume farmaco   | 0,1 ~ 999,9mg (0,1mg incremento)                               |

NOTA

• Il valore di ciascun parametro deve essere superiore a "0".

Modalità DOSAGGIO

Portata (ml/h) = [{Velocità dose(µg/kg/min.) \* Peso corporeo(kg) \* Volume soluzione(ml)} / {Volume farmaco(mg) \* 1000}]\* 60

# **5-2. CRONOLOGIA**

#### 5-2-1. Controllo CRONOLOGIA

• Entrare nel menu VISUALIZZA CRONOLOGIA per accedere a MENU→FUNZIONE SPECIALE→CRONOLOGIA.

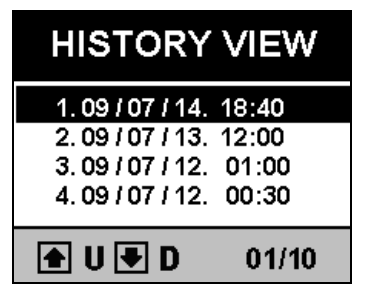

· CRONOLOGIA : visualizzazione dei dati delle ultime 10 infusioni, ora di avvio infusione, ora di completamento

|                                     | 5. FUNZIONE SPECIALE |
|-------------------------------------|----------------------|
| infusione, PORTATA , VOLUME INFUSO. |                      |

Spostarsi con i pulsanti **()**, **()**, **()**, **()** e premere il pulsante [SEL] per vedere informazioni dettagliate per

ciascun dato.

• DATI CRONOLOGIA : solo i dati relativi alle ultime 10 infusioni.

# 5-3.PROFILO (OPZIONE)

• Entrare nel menu SET PROFILO per accedere a MENU→FUNZIONE SPECIALE→PROFILO.

| PROFILE                      | SET         |
|------------------------------|-------------|
| 1 .PROFILE L<br>2. PROFILE S | OAD<br>ETUP |
| <b>▲</b> U <b>●</b> D        | 01/02       |

### 5-3-1. CARICAMENTO PROFILO

• CARICAMENTO PROFILO : richiamo dei dati di impostazione precedenti. Quando si seleziona questa modalità, è disponibile la modalità di selezione SÌ o NO per avviare lo stesso profilo.

• Selezionare "Sì" per avviare lo stesso profilo con l'impostazione precedente. L'unità passa in modalità STANDBY. Premere il pulsante START per avviare il PROFILO, l'unità avvia la modalità PROFILO mostrando "PROFILO" sul display LCD.

• Selezionare "NO" per impostare un nuovo PROFILO.

• Durante la funzione PROFILO, non è possibile impostare la portata e il volume di erogazione. Per interrompere la funzione PROFILO, assicurarsi che l'impostazione CARICAMENTO PROFILO sia impostata su "NO".

#### 5-3-2. IMPOSTAZIONE PROFILO

• PROFILO : programmazione delle condizioni di infusione(portata, volume di erogazione, tempo di erogazione) in modo diverso per ogni ora, fino a 24 ore. (opzione).

• Selezionare "IMPOSTAZIONE PROFILO" e premere il pulsante SEL per accedere alla modalità dell'immagine seguente. Premere il pulsante SEL per impostare l'ora per ciascun profilo, inserirla ogni volta con i pulsanti

# **5. FUNZIONE SPECIALE**

numerici. Premere il pulsante SEL per salvare ogni impostazione relativa al tempo e all'infusione (portata, volume di erogazione).

• Impostazione dati profilo fino a 24 ore per lo stesso processo.

Premere il pulsante START per salvare.

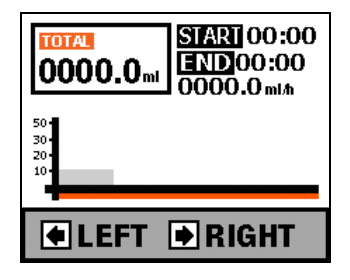

#### ΝΟΤΑ

- · L'incremento dell'impostazione dell'ora è solo in ore (non in minuti).
- Il tempo massimo del profilo è di 24 ore e sono disponibili 24 tipi di impostazione di infusione.
- "Premere su" è "OFF".
- Il problema verificatosi durante l'impostazione dell'utente viene addebitato all'utente.

# 5-4.MODALITÀ PRO.

Contattare l'agenzia locale o il rivenditore autorizzato locale per questa modalità.

# 6. ELIMINAZIONE DEI PROBLEMI

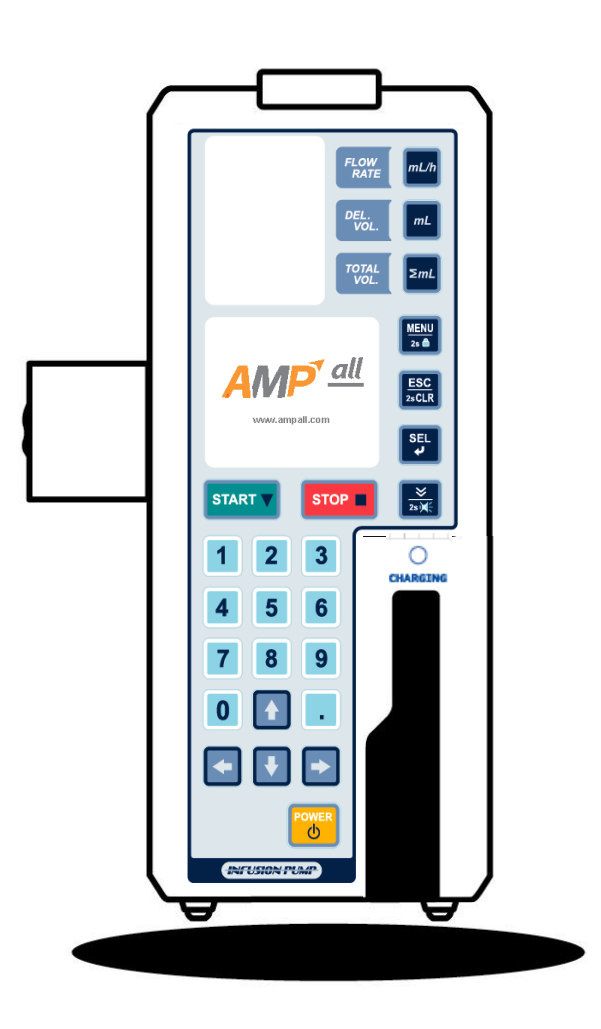

In caso di problemi, intraprendere le seguenti azioni. Se non è stato possibile risolvere i problemi con le seguenti azioni, contattare immediatamente il proprio rivenditore autorizzato locale.

NOTA

 Ogni volta che scatta l'allarme, la pompa interrompe l'infusione e il LED [STATO] sulla parte superiore della pompa lampeggia in rosso. Il suono dell'allarme scatta solo in situazioni di errore durante l'infusione.

| Problematica Causa   |                                                           | Azione                                                                 |
|----------------------|-----------------------------------------------------------|------------------------------------------------------------------------|
| La pompa non è       | • Il cavo di alimentazione CA o CC                        | ►Controllare il collegamento del cavo di alimentazione CA o CC.        |
| accesa.              | non è collegato correttamente                             | Non collegare mai sia l'alimentazione CA che                           |
|                      |                                                           | quella CC alla pompa contemporaneamente                                |
|                      | La batteria interna si è deteriorata                      | ►Interrompere il funzionamento della pompa e sostituire la vecchia     |
|                      |                                                           | batteria con una nuova tramite il proprio rivenditore autorizzato      |
|                      |                                                           | locale.                                                                |
|                      | • La tensione della batteria interna è                    | ▶Ricaricare completamente la batteria per più di 6 ore collegando la   |
|                      | bassa.                                                    | pompa a una presa di corrente CA.                                      |
| II LED [ARIA]        | • Nel tubo sono presenti bolle d'aria                     | ▶1. Spegnere l'allarme premendo il pulsante [SILENZIO].                |
| lampeggia e il suono | • Il set IV non è posizionato                             | ▶2. Attivare la modalità "STAND-BY" premendo il pulsante [STOP].       |
| dell'allarme scatta  | correttamente                                             | ►3. Chiudere il morsetto a rullo manuale sul set IV.                   |
| mostrando "ARIA IN   | • Il rilevatore di aria in linea è                        | ▶4. Aprire il portello e spingere la leva di rilascio verso destra per |
| LINEA" sul display   | macchiato                                                 | rilasciare il morsetto del tubo.                                       |
| LCD.                 |                                                           | ▶5. Prendere la linea di infusione dalla pompa e picchiettare il tubo  |
|                      |                                                           | per far sì che la bolla d'aria si raccolga nella camera di             |
|                      |                                                           | gocciolamento. (Nel caso in cui il rilevatore di aria in linea sia     |
|                      |                                                           | macchiato, pulirlo con un panno di garza o simile inumidito con        |
|                      |                                                           | acqua fredda o tiepida)                                                |
|                      |                                                           | ►6. Riposizionare correttamente la linea di infusione.                 |
|                      |                                                           | ▶7. Chiudere e bloccare saldamente il portello.                        |
|                      |                                                           | ►8. Aprire il morsetto a rullo manuale sul set IV.                     |
|                      |                                                           | ▶9. Controllare l'impostazione della velocità di erogazione, del       |
|                      |                                                           | limite di erogazione e il volume del sacchetto del medicinale.         |
|                      |                                                           | ▶10. Riavviare l'infusione premendo il pulsante [START].               |
|                      | • Il set IV non è compatibile con                         | ►Verificare la compatibilità del set IV con il proprio rivenditore     |
|                      | questa pompa.                                             | locale.                                                                |
| II LED [OCC]         | <ul> <li>Il morsetto a rullo manuale è chiuso.</li> </ul> | ▶1. Spegnere l'allarme premendo il pulsante [SILENZIO].                |
| lampeggia e il suono |                                                           | ▶2. Attivare la modalità "STAND-BY" premendo il pulsante [STOP].       |
| dell'allarme scatta  |                                                           | ►3. Aprire il morsetto a rullo manuale sul set IV.                     |
| mostrando            |                                                           | ▶4. Controllare l'impostazione della velocità di erogazione, del       |
| "OCCLUSIONE" sul     |                                                           | limite di erogazione e il volume del sacchetto del medicinale.         |
| display LCD.         |                                                           | ►5. Riavviare l'infusione premendo il pulsante [START]                 |

•

| Problematica            | Causa                                                 | Azione                                                                                                    |
|-------------------------|-------------------------------------------------------|----------------------------------------------------------------------------------------------------|
| II LED [OCC]            | • Il morsetto a rullo manuale è chiuso.               | ►6. Chiudere e bloccare saldamente il portello.                                                                                                    |
| lampeggia e l'allarme   |                                                       | ►7. Aprire il morsetto a rullo manuale sul set IV.                                                                                                    |
| suona mostrando         |                                                       | ▶8. Controllare l'impostazione della velocità di erogazione, del                                                                                                    |
| continuamente           |                                                       | limite di erogazione e il volume del sacchetto del medicinale.                                                                                                    |
| "OCCLUSIONE" sul        |                                                       | ▶9. Riavviare l'infusione premendo il pulsante [START].                                                                                                    |
| display LCD.            | • Il set IV non è compatibile.                        | ►Verificare la compatibilità del set IV con il proprio rivenditore                                                                                                    |
|                         |                                                       | locale.                                                                                                    |
|                         | <ul> <li>Il tubo è piegato o attorcigliato</li> </ul> | ▶1. Spegnere l'allarme premendo il pulsante [SILENZIO].                                                                                                    |
|                         | • Il set IV non è posizionato                         | ▶2. Attivare la modalità "STAND-BY" premendo il pulsante [STOP].                                                                                                    |
|                         | correttamente                                         | ►3. Chiudere il morsetto a rullo manuale sul set IV.                                                                                                    |
|                         | <ul> <li>Il tubo è allungato o ristretto</li> </ul>   | ▶4. Aprire il portello e spingere la leva di rilascio verso destra per                                                                                                    |
|                         |                                                       | rilasciare il morsetto del tubo.                                                                                                    |
|                         |                                                       | ▶5. Prendere la linea di infusione dalla pompa, controllare la linea                                                                                                    |
|                         |                                                       | di infusione e intraprendere un'azione correttiva come svitarla o                                                                                                    |
|                         |                                                       | sostituirla con una nuova per risolvere il problema                                                                                                    |
|                         |                                                       | dell'occlusione.                                                                                                    |
|                         |                                                       | ►6. Riposizionare correttamente la linea di infusione.                                                                                                    |
|                         |                                                       | ▶7. Controllare l'impostazione della velocità di erogazione, del                                                                                                    |
|                         |                                                       | limite di erogazione e il volume del sacchetto del medicinale.                                                                                                    |
|                         |                                                       | ►8. Riavviare l'infusione premendo il pulsante [START].                                                                                                    |
| II LED [FLUSSO]         | • L'impostazione del volume goccia                    | ►1. Spegnere l'allarme premendo il pulsante [SILENZIO].                                                                                                    |
| lampeggia e l'allarme   | non è corretta.                                       | ▶2. Attivare la modalità "STAND-BY" premendo il pulsante [STOP].                                                                                                    |
| suona mostrando         | (ad esempio, in caso di utilizzo di                   | ▶3. Premendo il pulsante [SET INFUSIONE], selezionare le gocce                                                                                                    |
| continuamente           | un set IV con 60 gocce/ml, il                         | corrette.                                                                                                    |
| "ERR FLUSSO" sul        | volume delle gocce è impostato su                     | ▶4. Controllare l'impostazione della velocità di erogazione, del                                                                                                    |
| display LCD.            | 15 gocce/ml, 19 gocce/ml o 20                         | limite di erogazione e il volume del sacchetto del medicinale.                                                                                                    |
|                         | gocce/ml.)                                            | ►5. Riavviare l'infusione premendo il pulsante [START].                                                                                                    |
| Inoltre, il LED         | · Lo stesso sito del tubo è stato                     | ►1. Spegnere l'allarme premendo il pulsante [SILENZIO].                                                                                                    |
| [FLUSSO] lampeggia e    | posizionato sulla sezione                             | ▶2. Attivare la modalità "STAND-BY" premendo il pulsante [STOP].                                                                                                    |
| l'allarme suona         | peristaltica del dito per un lungo                    | ►3. Chiudere il morsetto a rullo manuale sul set IV.                                                                                                    |
| continuamente in caso   | periodo (oltre 12 ore).                               | ▶4. Aprire il portello e spingere la leva di rilascio verso destra per                                                                                                    |
| di situazione di flusso |                                                       | rilasciare il morsetto del tubo.                                                                                                    |
| libero.                 |                                                       | ▶5. Spostare il tubo collegato a questa pompa a una distanza                                                                                                    |
|                         |                                                       | superiore a 10 cm per ripristinarlo o sostituire il set IV con uno                                                                                                    |
|                         |                                                       | nuovo.                                                                                                    |
|                         |                                                       | ►6. Riposizionare correttamente la linea di infusione.                                                                                                    |
|                         |                                                       | ▶7. Chiudere e bloccare saldamente il portello.                                                                                                    |
|                         |                                                       | ►8. Aprire il morsetto a rullo manuale sul set IV.                                                                                                    |
|                         |                                                       | ▶9. Controllare l'impostazione della velocità di erogazione, del                                                                                                    |
|                         |                                                       | limite di erogazione e il volume del sacchetto del medicinale.                                                                                                    |
|                         |                                                       | ▶10. Riavviare l'infusione premendo il pulsante [START].                                                                                                    |
|                         |                                                       | <ul> <li>O. Riposizionale conettamente la linea di linea di linea</li></ul> |

| Problematica             | roblematica Causa Azione            |                                                                        |
|--------------------------|-------------------------------------|------------------------------------------------------------------------|
| II LED [FLUSSO]          | • Il set IV non è compatibile con   | ►Verificare la compatibilità del set IV con il proprio rivenditore     |
| lampeggia e l'allarme    | questa pompa.                       | locale.                                                                |
| suona mostrando          | • Il tubo non è posizionato         | ►1. Spegnere l'allarme premendo il pulsante [SILENZIO].                |
| continuamente            | correttamente                       | ▶2. Attivare la modalità "STAND-BY" premendo il pulsante [STOP].       |
| "ERR FLUSSO" sul         |                                     | ►3. Chiudere il morsetto a rullo manuale sul set IV.                   |
| display LCD.             |                                     | ▶4. Aprire il portello e spingere la leva di rilascio verso destra per |
|                          |                                     | rilasciare il morsetto del tubo.                                       |
| Inoltre, II LED [FLUSSO] |                                     | ►5. Posizionare correttamente la linea di infusione.                   |
| lampeggia e l'allarme    |                                     | ►6. Chiudere e bloccare saldamente il portello.                        |
| suona continuamente in   |                                     | ►7. Aprire il morsetto a rullo manuale sul set IV.                     |
|                          |                                     | ▶8. Assicurarsi di controllare la velocità di erogazione, il limite di |
| nusso libero.            |                                     | erogazione e                                                           |
|                          |                                     | il volume goccia impostati.                                            |
|                          |                                     | ▶9. Riavviare l'infusione premendo il pulsante [START].                |
|                          | • Il sensore di gocciolamento non è | ►1. Spegnere l'allarme premendo il pulsante [SILENZIO].                |
|                          | fissato saldamente alla camera      | ▶2. Attivare la modalità "STAND-BY" premendo il pulsante [STOP].       |
|                          | di gocciolamento del set IV.        | ►3. Collegare saldamente il sensore di gocciolamento alla camera       |
|                          |                                     | di gocciolamento. Assicurarsi che le superfici della camera di         |
|                          |                                     | gocciolamento e del sensore di gocciolamento siano asciutte.           |
|                          |                                     | ▶4. Assicurarsi di controllare la velocità di erogazione, il limite di |
|                          |                                     | erogazione e                                                           |
|                          |                                     | il volume goccia impostati                                             |
|                          |                                     | ►5. Riavviare l'infusione premendo il pulsante [START].                |
| II LED [VUOTO]           | • Il contenitore della soluzione è  | ►1. Spegnere l'allarme premendo il pulsante [SILENZIO].                |
| lampeggia e l'allarme    | vuoto                               | ▶2. Attivare la modalità "STAND-BY" premendo il pulsante [STOP].       |
| suona mostrando          |                                     | ▶3. Nel caso in cui l'infusione sia stata completata, chiudere il      |
| continuamente            |                                     | morsetto a rullo                                                       |
| "VUOTO" sul display LCD. |                                     | manuale sul set IV e rimuovere l'ago dalla pelle.                      |
|                          |                                     | (Nel caso in cui si continui l'infusione, chiudere il morsetto a       |
|                          |                                     | rullo manuale, rimuovere l'ago dalla pelle, sostituire il              |
|                          |                                     | contenitore della soluzione con uno nuovo e riavviare                  |
|                          |                                     | l'infusione seguendo la procedura operativa)                           |
|                          | • È presente aria o condensa nella  | ►1. Spegnere l'allarme premendo il pulsante [SILENZIO].                |
|                          | camera di gocciolamento             | ▶2. Attivare la modalità "STAND-BY" premendo il pulsante [STOP].       |
|                          |                                     | ►3. Picchiettare la camera di gocciolamento per rimuovere l'aria o     |
|                          |                                     | la rugiada                                                             |
|                          |                                     | ►4. Assicurarsi di controllare la velocità di erogazione, il limite di |
|                          |                                     | erogazione e                                                           |
|                          |                                     | il volume goccia impostati.                                            |
|                          |                                     | ►5. Riavviare l'infusione premendo il pulsante [START].                |
|                          | • Le dita peristaltiche non si      | ► Interrompere il funzionamento della pompa e contattare il proprio    |
|                          | muovono                             | rivenditore autorizzato locale.                                        |

| Problematica            | Causa                                                  | Azione                                                                     |
|-------------------------|--------------------------------------------------------|----------------------------------------------------------------------------|
| II LED [VUOTO]          | <ul> <li>Il tubo è piegato o attorcigliato.</li> </ul> | ►1. Spegnere l'allarme premendo il pulsante [SILENZIO].                    |
| lampeggia e l'allarme   | • Il tubo è allungato o ristretto                      | ▶2. Attivare la modalità "STAND-BY" premendo il pulsante [STOP].           |
| suona mostrando         |                                                        | ▶3. Chiudere il morsetto a rullo manuale sul set IV.                       |
| continuamente           |                                                        | ▶4. Aprire il portello e spingere la leva di rilascio verso destra per     |
| "VUOTO" sul display LCD |                                                        | rilasciare il morsetto del tubo.                                           |
| nonostante vi sia della |                                                        | ▶5. Prendere la linea di infusione dalla pompa, controllare la linea di    |
| soluzione rimanente nel |                                                        | infusione                                                                  |
| contenitore.            |                                                        | e intraprendere un'azione correttiva come svitarla o sostituirla           |
|                         |                                                        | con una nuova per risolvere il problema dell'occlusione.                   |
|                         |                                                        | ►6. Riposizionare correttamente la linea di infusione.                     |
|                         |                                                        | ▶7. Chiudere e bloccare saldamente il portello.                            |
|                         |                                                        | ▶8. Aprire il morsetto a rullo manuale sul set IV.                         |
|                         |                                                        | ▶9. Controllare l'impostazione della velocità di erogazione, del limite di |
|                         |                                                        | erogazione e il volume del sacchetto del medicinale.                       |
|                         |                                                        | ▶10. Riavviare l'infusione premendo il pulsante [START].                   |
|                         | • Il filo nel cavo del sensore                         | ► Interrompere il funzionamento della pompa e contattare il proprio        |
|                         | goccia è danneggiato.                                  | rivenditore autorizzato locale.                                            |
|                         | • Il sensore goccia è macchiato                        | ►1. Spegnere l'allarme premendo il pulsante [SILENZIO].                    |
|                         |                                                        | ▶2. Attivare la modalità "STAND-BY" premendo il pulsante [STOP].           |
|                         |                                                        | ▶3. Pulirlo con un panno di garza o simile inumidito con acqua fredda      |
|                         |                                                        | o tiepida.                                                                 |
|                         |                                                        | ►4. Collegare saldamente il sensore goccia alla camera goccia.             |
|                         |                                                        | ►5. Controllare l'impostazione della velocità di erogazione, del limite di |
|                         |                                                        | erogazione e il volume del sacchetto del medicinale.                       |
|                         |                                                        | ►6. Riavviare l'infusione premendo il pulsante [START].                    |
|                         | • Il morsetto a rullo manuale sul                      | ►1. Spegnere l'allarme premendo il pulsante [SILENZIO].                    |
|                         | set IV è chiuso.                                       | ▶2. Attivare la modalità "STAND-BY" premendo il pulsante [STOP].           |
|                         |                                                        | ►3. Aprire il morsetto a rullo manuale sul set IV.                         |
|                         |                                                        | ►4. Controllare l'impostazione della velocità di erogazione, del limite di |
|                         |                                                        | erogazione e il volume del sacchetto del medicinale.                       |
|                         |                                                        | ►5. Riavviare l'infusione premendo il pulsante [START].                    |

| Problematica          | Causa                                  | Azione                                                                     |
|-----------------------|----------------------------------------|----------------------------------------------------------------------------|
|                       | • Il sensore goccia non è fissato      | ►1. Spegnere l'allarme premendo il pulsante [SILENZIO].                    |
|                       | saldamente alla camera di              | ▶2. Attivare la modalità "STAND-BY" premendo il pulsante [STOP].           |
|                       | gocciolamento del set IV.              | ►3. Collegare saldamente il sensore goccia alla camera goccia.             |
|                       |                                        | Assicurarsi che le superfici della camera goccia e del sensore             |
|                       |                                        | goccia siano asciutte.                                                     |
|                       |                                        | ►4. Controllare l'impostazione della velocità di erogazione, del limite di |
|                       |                                        | erogazione e il volume del sacchetto del medicinale.                       |
|                       |                                        | ►5. Riavviare l'infusione premendo il pulsante [START].                    |
| II LED [PORTELLO]     | • Il portello è aperto.                | ►1. Spegnere l'allarme premendo il pulsante [SILENZIO].                    |
| lampeggia e l'allarme |                                        | ▶2. Attivare la modalità "STAND-BY" premendo il pulsante [STOP].           |
| suona mostrando       |                                        | ►3. Chiudere e bloccare saldamente il portello.                            |
| continuamente         |                                        | ►4. Controllare l'impostazione della velocità di erogazione, del limite di |
| "PORTELLO APERTO"     |                                        | erogazione e del volume del sacchetto del medicinale.                      |
| sul display LCD.      |                                        | ►5. Riavviare l'infusione premendo il pulsante [START].                    |
| II LED [BATTERIA] con | • La tensione della batteria interna   | ►1. Spegnere l'allarme premendo il pulsante [SILENZIO].                    |
| un livello basso      | è bassa.                               | ▶2. Attivare la modalità "STAND-BY" premendo il pulsante [STOP].           |
| lampeggia e l'allarme |                                        | ►3. ►Ricaricare completamente la batteria per più di 6 ore                 |
| suona continuamente   |                                        | collegando la pompa a una presa di corrente CA.                            |
| mostrando "BATT       | • La batteria interna si è deteriorata | ►Interrompere il funzionamento della pompa e sostituire la vecchia         |
| BASSA" sul display    |                                        | batteria con una nuova tramite il proprio rivenditore autorizzato          |
| LCD.                  |                                        | locale.                                                                    |

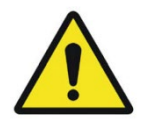

- Prima di riavviare l'infusione, assicurarsi di controllare la velocità di erogazione, il limite di erogazione e il volume goccia impostati.
- Dopo aver riavviato l'infusione, controllare la velocità di gocciolamento per confermare l'erogazione della soluzione alla velocità selezionata.
- Se si osserva una qualsiasi irregolarità, interrompere immediatamente il funzionamento della pompa e contattare

NOTA

- Funzione allarme ripetuto
- : se non viene intrapresa alcuna azione entro 2 minuti dallo spegnimento dell'allarme premendo

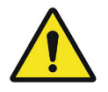

In quanto rifiuto industriale, la batteria Ni-MH usata deve essere restituita ad Ampall o al distributore.

In questa pompa, la velocità di erogazione non è controllata dal sensore goccia che rileva la velocità della goccia nella camera goccia.

Pertanto, per correggere le fluttuazioni del volume di una goccia causate dalla viscosità della soluzione, la velocità e il limite di erogazione e il limite devono essere compensati come segue.

#### < Esempio >

Quando la soluzione di glucosio al 50% deve essere erogata alla velocità di erogazione di 100 ml/h, la velocità e il limite di erogazione devono essere compensati del + 10%

| Velocità di erogazione prevista: 100ml/h | $\rightarrow$ Valore compensato: 100ml/h x 1,10 = 110ml/h |
|------------------------------------------|-----------------------------------------------------------|
| Limite di erogazione previsto: 1.000ml   | $\rightarrow$ Valore compensato: 1.000ml x 1,10 = 1.100ml |

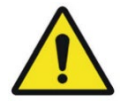

• Senza la compensazione di cui sopra, la portata effettiva potrebbe essere inferiore a quella prevista ma la pompa potrebbe non rilevarla.

1. In caso di utilizzo di set IV da 15, 19 o 20 gocce/ml

| Velocità di   | Soluzione                            |
|---------------|--------------------------------------|
| compensazione |                                      |
| 0%            | 2. Soluzione isotonica di cloruro di |
|               | sodio                                |
|               | 3. 10% glucosio                      |
|               | 4. 20% grasso Emerson                |
| 10%           | - 50% glucosio                       |
| 20%           | 5. 70% glucosio                      |

#### 2. In caso di utilizzo di set IV da 60 gocce/ml

| Velocità di   | Soluzione                            |
|---------------|--------------------------------------|
| compensazione |                                      |
| 0%            | 6. Soluzione isotonica di cloruro di |
|               | sodio                                |
|               | 7. 10% glucosio                      |
|               | 8. 20% grasso Emerson                |
| 10%           | - 50% glucosio                       |
| 15%           | 9. 70% glucosio                      |

# 7. Informazioni relative alla CEM

#### 7. Informazioni relative alla CEM

ſ

.1 Linee guida e dichiarazione del produttore – Emissioni elettromagnetiche

L'EUT è destinato all'uso in un ambiente elettromagnetico dalle caratteristiche specificate di seguito. Il cliente o l'utente deve assicurarsi che l'EUT sia impiegato in tale ambiente.

| Test sulle               | Conformità | Ambiente elettromagnetico - Linee guida                                                                                           |  |
|--------------------------|------------|----------------------------------------------------------------------------------------------------|--|
| emissioni                |            | Ambiente elettomagnetico - Linee guida                                                                                            |  |
|                          |            | L'EUT utilizza energia RF solo per il suo funzionamento interno.                                                                  |  |
| Emissioni RF             |            | Pertanto, le emissioni RF sono estremamente basse e non                                                                           |  |
| CISPR 11                 | Gruppo i   | dovrebbero causare interferenze con le altre apparecchiature                                                                      |  |
|                          |            | elettroniche nelle vicinanze.                                                                                                    |  |
| Emissioni RF<br>CISPR 11 | Classe A   |                                                                                                    |  |
| Emissioni                |            | L'EUT è idoneo per l'uso in tutti gli impianti, compresi impianti                                                                 |  |
| armoniche                | Classe A   | domestici e quelli direttamente collegati alla rete di alimentazione<br>pubblica a bassa tensione che riforniscono edifici ad uso |  |
| IEC 61000-3-2            |            |                                                                                                    |  |
| Fluttuazioni di          |            | residenziale.                                                                                                    |  |
| tensione / emissioni     | Ormformer  |                                                                                                    |  |
| di sfarfallio            | Conforme   |                                                                                                    |  |
| IEC 61000-3-3            |            |                                                                                                    |  |

#### 7.2 Linee guida e dichiarazione del produttore – Immunità elettromagnetica

# L'EUT è destinato all'uso in un ambiente elettromagnetico dalle caratteristiche specificate di seguito. Il

| cliente o l'utente deve assicurarsi cl | ne l'EUT sia i | impiegato in tale | ambiente. |
|----------------------------------------|----------------|-------------------|-----------|
|----------------------------------------|----------------|-------------------|-----------|

| Test di immunità                                                                   | IEC 60601                                                                        | Livello di                                                                       | Ambiente elettromagnetico -linee guida                                                                                                    |  |
|------------------------------------------------------------------------------------|----------------------------------------------------------------------------------|----------------------------------------------------------------------------------|----------------------------------------------------------------------------------------------------|--|
|                                                                                    | Livello test                                                                     | conformità                                                                       | g                                                                                                    |  |
| Scariche<br>elettrostatiche<br>(ESD)<br>IEC 61000-4-2                              | ±(2,4,6)kV contatto<br>±(2,4,8)kV aria                                           | ±(2,4,6)kV contatto<br>±(2,4,8)kV aria                                           | Il pavimento deve essere di legno, cemento<br>o piastrelle. Per i pavimenti rivestiti in<br>materiale sintetico, l'umidità relativa deve<br>essere pari ad almeno il 30%. |  |
| Sovratensione<br>IEC 61000-4-5                                                     | Rete CA (linea a<br>linea): ± (0,5, 1) kV<br>(linea a terra): ±<br>(0,5, 1,2) kV | Rete CA (linea a<br>linea): ± (0,5, 1) kV<br>(linea a terra): ±<br>(0,5, 1,2) kV | La qualità dell'alimentazione di rete<br>dovrebbe essere quella di un tipico<br>ambiente commerciale o ospedaliero.                                                       |  |
| Immunità ai campi<br>magnetici a<br>frequenza di<br>alimentazione<br>IEC 61000-4-8 | 3 A/m                                                                            | 3 A/m                                                                            | La frequenza dei campi magnetici dovrebbe<br>essere al livello di un tipico ambiente<br>commerciale o ospedaliero.                                                        |  |

|                                                              |                                                                                                    | 7.                                                                                                    | Informazioni relative alla CEM                                                                                                    |
|--------------------------------------------------------------|----------------------------------------------------------------------------------------------------|----------------------------------------------------------------------------------------------------|----------------------------------------------------------------------------------------------------|
| Cali di tensione,<br>brevi<br>Interruzioni<br>IEC 61000-4-11 | <5% UT<br>(calo >95% in UT)<br>per 0,5 cicli<br>40% UT<br>(calo 60% in UT)<br>per 5 cicli<br>70% UT<br>(calo 30% in UT)<br>per 25 cicli<br><5% UT<br>(calo >95% in UT)<br>per 5 s | <5% UT<br>(calo >95% in UT)<br>per 0,5 cicli<br>40% UT<br>(calo 60% in UT)<br>per 5 cicli<br>70% UT<br>(calo 30% in UT)<br>per 25 cicli<br><5% UT<br>(calo >95% in UT)<br>per 5 s | La qualità dell'alimentazione di rete<br>dovrebbe essere quella di un tipico<br>ambiente commerciale o ospedaliero. Se<br>l'utente dell'intensificatore di immagine<br>dell'EUT necessita di un funzionamento<br>continuo durante le interruzioni della rete, si<br>consiglia di alimentare l'intensificatore di<br>immagine dell'EUT tramite un gruppo di<br>continuità o una batteria. |
| NOTA Uт è la C.A. Т                                          | lensione di rete prima c                                                                                                    | dell'applicazione del live                                                                                                    | ello test                                                                                                    |

#### 7.3 Line guida e dichiarazione del produttore – Immunità elettromagnetica

L'EUT è destinato all'uso in un ambiente elettromagnetico dalle caratteristiche specificate di seguito. Il cliente o l'utente deve assicurarsi che l'EUT sia impiegato in tale ambiente.

| Test di immunità              | Livello di<br>prova IEC<br>60601 | Livello di<br>conformità        | Ambiente elettromagnetico - Linee guida                                                                                                    |
|-------------------------------|----------------------------------|---------------------------------|----------------------------------------------------------------------------------------------------|
| RF condotte<br>IEC 61000-4-6  | 3 Vrm<br>Da 150 kHz a<br>80 MHz  | 3 Vrm<br>da 150 kHz a<br>80 MHz | Il dispositivo portatile e mobile per comunicazioni RF<br>va tenuto a distanza da qualsiasi parte dell'EUT (cavi<br>compresi) secondo quanto raccomandato dal calcolo<br>derivante dall'equazione applicabile alla frequenza<br>del trasmettitore.<br>Distanza di separazione raccomandata |
| RF irradiate<br>IEC 61000-4-3 | 3 V/m<br>Da 80 MHz a<br>2,5 GHz  | 3 V/m<br>Da 80 MHz a<br>2,5 GHz | $d = [\frac{3,5}{V_1}]\sqrt{P}$ $d = [\frac{3,5}{E_1}]\sqrt{P}$ 80 MHz to 800 MHz $d = [\frac{7}{E_1}]\sqrt{P}$ 800 MHz to 2,5 GHz dove P equivale al valore di potenza in uscita                                                                                                    |

٦

# 7. Informazioni relative alla CEM massimo del trasmettitore, espresso in watt (W), secondo il produttore del trasmettitore; e d è la distanza di separazione raccomandata espressa in metri (m). L'intensità di campo da trasmettitori RF fissi, determinata mediante calcoli elettromagnetici in sito, a deve essere inferiore al livello di conformità in ciascun intervallo di frequenza. b Si possono verificare interferenze in prossimità di apparecchiature contrassegnate dal seguente simbolo : (())

NOTA 1) A 80 MHz e 800 MHz si applica la gamma di frequenza più alta.

NOTA 2) Le presenti linee guida possono non applicarsi in tutte le situazioni. La propagazione elettromagnetica è

influenzata dall'assorbimento e dalla riflessione da parte di strutture, oggetti e persone.

a L'intensità di campo proveniente da trasmettitori fissi, quali stazioni base per radio telefoni (cellulare /cordless) e radio mobili terrestri, radio amatori, trasmissione radio in AM e FM e trasmissione TV non può essere prevista teoricamente con precisione. Per una valutazione dell'ambiente elettromagnetico creato da trasmettitori RF fissi, è consigliabile prendere in considerazione un'analisi elettromagnetica in loco. Se l'intensità di campo misurata nel luogo di utilizzo del sistema EUT è superiore al livello di conformità RF applicabile, allora si deve verificare che il sistema EUT funzioni normalmente. Se si osservano delle prestazioni anomale, possono essere necessarie delle misure aggiuntive, come riorientamento o riposizionamento dell'EUT.

b Entro la gamma di frequenza compresa tra 150 kHz e 80 MHz, l'intensità di campo dovrebbe essere inferiore a [V1] V/m.

## 7.4 Distanze di separazione raccomandate tra apparecchiature di comunicazione RF portatili e mobili e l'EUT

L'uso previsto è in un ambiente elettromagnetico in cui i disturbi RF irradiati sono controllati. Il cliente o l'utente dell'EUT può aiutare a prevenire le interferenze elettromagnetiche, mantenendo una distanza minima tra le apparecchiature di comunicazioni RF portatili e mobili (trasmettitori) e l'EUT come di seguito raccomandato, in base alla potenza in uscita massima dell'apparecchiatura di comunicazione.

# 7. Informazioni relative alla CEM

|                                                                   | Distanza secondo la frequenza del trasmettitore [m]               |                                                                      |                                                                     |
|-------------------------------------------------------------------|-------------------------------------------------------------------|----------------------------------------------------------------------|---------------------------------------------------------------------|
| Potenza nominale<br>massima in uscita dal<br>trasmettitore<br>[W] | Da 150 kHz a 80<br>MHz $d = \left[\frac{3.5}{V_1}\right]\sqrt{P}$ | Da 80 MHz a<br>800 MHz<br>$d = \left[\frac{3,5}{E_1}\right]\sqrt{P}$ | Da 800 MHz a<br>2,5 GHz<br>$d = \left[\frac{7}{E_1}\right]\sqrt{P}$ |
|                                                                   | V1=3Vrm                                                           | E1=3 V/m                                                             | E1=3 V/m                                                            |
| 0,01                                                              | 0,116                                                             | 0,1166                                                               | 0,2333                                                              |
| 0,1                                                               | 0,368                                                             | 0,3687                                                               | 0,7378                                                              |
| 1                                                                 | 1,166                                                             | 1,1660                                                               | 2,3333                                                              |
| 10                                                                | 3,687                                                             | 3,6872                                                               | 7,3785                                                              |
| 100                                                               | 11,660                                                            | 11,6600                                                              | 23,333                                                              |

Nel caso di trasmettitori il cui coefficiente massimo di potenza nominale in uscita non rientri nei parametri sopra indicati, la distanza di separazione raccomandata in metri (m) può essere stimata utilizzando l'equazione applicabile alla frequenza del trasmettitore, dove p è il livello di potenza nominale massima in uscita del trasmettitore espressa in watt (W) secondo le informazioni fornite dal produttore.

NOTA 1) A 80 MHz e 800 MHz, si applica la distanza per la gamma di frequenza più elevata.

NOTA 2) Le presenti linee guida possono non applicarsi in tutte le situazioni. La propagazione elettromagnetica è influenzata dall'assorbimento e dalla riflessione da parte di strutture, oggetti e persone.

#### 7.5 Immunità e livello di conformità

| Test di immunità | Livello di prova IEC<br>60601 | Livello immunità reale | Livello di conformità |
|------------------|-------------------------------|------------------------|-----------------------|
| RF condotte      | 3 Vrm                         | 2 \/rm                 | 2 Vrm                 |
| IEC 61000-4-6    | Da 150 kHz a 80 MHz           | 5 VIII                 | 5 111                 |
| RF irradiate     | 3 Vrm                         | 2 \//m                 | 3 V/m                 |
| IEC 61000-4-3    | tra 80 MHz e 2,5 GHz          | 5 V/m                  |                       |

#### 7.6 Line guida e dichiarazione del produttore – Immunità elettromagnetica

L'EUT è destinato all'uso in un ambiente elettromagnetico dalle caratteristiche specificate di seguito. Il cliente o l'utente deve assicurarsi che l'EUT sia impiegato in tale ambiente.

# 7. Informazioni relative alla CEM

| Test di immunità              | IEC 60601<br>Livello test       | Livello di<br>conformità        | Ambiente elettromagnetico - Linee guida                                                                                                    |
|-------------------------------|---------------------------------|---------------------------------|----------------------------------------------------------------------------------------------------|
| RF condotte                   | 3 Vrm<br>Da 150 kHz a 80<br>MHz | 3 Vrm<br>Da 150 kHz a<br>80 MHz | L'EUT va impiegato solo in località schermate con<br>efficacia di schermatura RF minima e per ciascun<br>cavo presente nella zona schermata con schermatura<br>RF minima e per ciascun cavo presente nella zona<br>schermata |
| IEC 61000-4-6                 |                                 |                                 | L'intensità di campo al di fuori della posizione<br>schermata da trasmettitori RF fissi, determinata<br>mediante<br>calcoli elettromagnetici in sito, deve essere inferiore a<br>3V/m. (a)                                   |
| RF irradiate<br>IEC 61000-4-3 | 3 V/m<br>Da 80 MHz a 2,5<br>GHz | 3 V/m<br>Da 80 MHz a<br>2,5 GHz | Possono verificarsi interferenze in prossimità di<br>dispositivi contrassegnati con il seguente simbolo:                                                                                                    |

NOTA 1) Le presenti linee guida possono non applicarsi in tutte le situazioni. La propagazione elettromagnetica è influenzata dall'assorbimento e dalla riflessione da parte di strutture, oggetti e persone.

NOTA 2) È assolutamente indispensabile che l'efficacia della schermatura e l'attenuazione del filtro della località schermata siano ben verificate, al fine di assicurarsi circa la loro conformità con la specifica minima.

a L'intensità di campo proveniente da trasmettitori fissi, quali stazioni base per radio telefoni (cellulare /cordless) e radio mobili terrestri, radio amatori, trasmissione radio in AM e FM e trasmissione TV non può essere prevista teoricamente con precisione. Per una valutazione dell'ambiente elettromagnetico creato da trasmettitori RF fissi, è consigliabile prendere in considerazione un'analisi elettromagnetica in loco. Se l'intensità di campo misurata al di fuori della zona schermata dove si impiega il sistema EUT è superiore a 3V/m, bisognerà verificare che il sistema EUT funzioni normalmente.

Se si osserva una prestazione anomale, è possibile che siano necessarie misure aggiuntive (come lo spostamento dell'EUT o l'utilizzo di una zona schermata con maggiore efficacia RF e attenuazione filtro).

# **SPECIFICHE**

#### INFUSIONE

| PORTATA                           | 1 ~ 1000 ml/h (passaggi di 1 ml) / 1,1 ~ 999,9 ml/h (passaggi di<br>0 1 ml) |  |
|-----------------------------------|-----------------------------------------------------------------------------|--|
|                                   |                                                                             |  |
| PRECISIONE CON SET I.V. APPROVATO | Modalita controllo ml/h: ±5%                                                |  |
| VOLUME DI EROGAZIONE              | 0,1 ~ 9999 ml                                                               |  |
| VOLUME INFUSO TOTALE              | 0,1 ~ 9999 ml                                                               |  |
| VELOCITÀ K.V.O.                   | Set IV: 15, 19, 20 ml - 3 ml/h / set IV: 60 ml - 1 ml/h                     |  |
|                                   | (Regolabile da 1 a 10 ml/h)                                                 |  |
|                                   |                                                                             |  |

#### MECCANICHE

| MECCANISMO DI POMPAGGIO | Dito peristaltico lineare |
|-------------------------|---------------------------|
| SENSORE GOCCIA          | Esterno (opzionale)       |
| DIMENSIONI (La×P×A)     | 100×190×250 (mm)          |
| PESO                    | Circa 3,5kg               |

#### ALLARME

ARIA IN LINEA, OCCLUSIONE, PORTELLO APERTO, CONTENITORE VUOTO, VELOCITÀ K.V.O. (COMPLETAMENTO DELL'INFUSIONE),

BATTERIA BASSA, ALLARME RIPETUTO, ERRORE FLUSSO (PROTEZIONE FLUSSO LIBERO SET I.V.), MALFUNZIONAMENTO DISPOSITIVO

CARATTERISTICHE

| VELOCITÀ DI SPURGO                                                                                   | Regolabile da 1 a 1000 ml/h                      |  |
|----------------------------------------------------------------------------------------------------|--------------------------------------------------|--|
| CHIAMATA INFERMIERE CC 24 V, 0,5 A                                                                   |                                                  |  |
| BLOCCO TASTIERA, CONSERVA MEMORIA, TEMPO RIMANENTE, ALLARME RIPETUTO, SISTEMA APERTO (Ia             |                                                  |  |
| calibrazione è disponibile per 10 marche di set IV), K.V.O., SPURGO, BOLO, LIVELLO OCC (9 passaggi : |                                                  |  |
| 4,5~14,5 psi), RICHIAMA CRONOLOGIA, M                                                                | MODALITÀ DOSAGGIO, CHIAMATA INFERMIERE(OPZIONE), |  |

PROFILO(OPZIONE), SISTEMA CENTRALE(OPZIONE)

#### ALTRI PARAMETRI

| REQUISITI DI ALIMENTAZIONE          | CA 100 / 240 V, 50 / 60 Hz o CC 24 V 2 A, 12 V 4A / 45 VA |  |
|-------------------------------------|-----------------------------------------------------------|--|
| CONSUMO DI ENERGIA                  | 40 VA                                                     |  |
| CLASSIFICAZIONI                     | Classe IIb / Alimentazione interna / Tipo CF              |  |
| BATTERIA / FUNZIONAMENTO / RICARICA | Ni-MH9,6 V, 2000 mAh / 4 ore (a 125 ml/h) / più di 6 ore  |  |
| DURATA BATTERIA                     | 1,5~2 anni                                                |  |
| CONDIZIONI OPERATIVE                | 10~40°C, 30~85% UR (senza condensa)                       |  |
| CONDIZIONI DI CONSERVAZIONE         | -10~45°C, 10~95% UR (senza condensa)                      |  |
| CONDIZIONI ATMOSFERICHE             | 800 ~ 1100 hPa                                            |  |
| PERIODO DI GARANZIA                 | 1 anno                                                    |  |
| Vita utile prevista                 | 5 anni                                                    |  |
## **SIMBOLO**

| N. | Descrizione                                                                                                    | Simbolo            |
|----|----------------------------------------------------------------------------------------------------|--------------------|
| 1  | Marcatura CE di conformità                                                                                                    | <b>C E</b><br>1639 |
| 2  | Numero di modello.                                                                                                    | #                  |
| 3  | Parte applicata del tipo CF                                                                                                    |                    |
| 4  | Classificazione Classe I                                                                                                    |                    |
| 5  | Dispositivo medico                                                                                                    | MD                 |
| 6  | Il prodotto deve essere riciclato separatamente<br>dai rifiuti domestici. Quando questo prodotto<br>raggiunge il termine della sua vita utile, seguire<br>le leggi e le normative locali sullo smaltimento.<br>Lo smaltimento improprio dei rifiuti di<br>apparecchiature elettroniche da parte del<br>consumatore può essere soggetto a sanzioni. |                    |
| 7  | Potenza assorbita nominale, C.A.                                                                                                    | $\sim$             |
| 8  | Ingresso alimentazione nominale, CC                                                                                                    |                    |
| 9  | Batteria, generale                                                                                                    |                    |
| 10 | Informazioni sulla produzione                                                                                                    |                    |

| 11 | Data e anno di produzione                                                                                       |             |
|----|----------------------------------------------------------------------------------------------------|-------------|
| 12 | Numero di serie                                                                                                 | SN          |
| 13 | Informazioni sul rappresentante UE del<br>produttore                                                            | EC REP      |
| 14 | Far riferimento alle istruzioni per l'uso                                                                       |             |
| 15 | Mantenere asciutto                                                                                              |             |
| 16 | Fragile                                                                                                    |             |
| 17 | Alto                                                                                                    |             |
| 18 | Non utilizzare ganci                                                                                            | Ŵ           |
| 19 | Sta a indicare che il pacco di trasporto non<br>deve essere esposto alla luce solare.                           |             |
| 20 | Indica i limiti di temperatura a cui il dispositivo<br>medico può essere esposto in sicurezza.                  |             |
| 21 | Indica l'intervallo di umidità al quale il<br>dispositivo medico può essere esposto in<br>sicurezza.            | <i>%</i>    |
| 22 | Indica l'intervallo di pressione atmosferica a<br>cui il dispositivo medico può essere esposto in<br>sicurezza. | <b>₽</b> •€ |

AMPall garantisce che il prodotto sarà esente da difetti di fabbricazione e materiali per il periodo di garanzia. La garanzia è nulla se il guasto del prodotto è il risultato di un incidente, alterazione, abuso o applicazione errata,

includendo con ciò l'apertura non autorizzata del prodotto.

Nell'ambito della garanzia, AMPall riparerà o sostituirà a sua discrezione e a sue spese

qualsiasi prodotto riscontrato difettoso dal cliente durante il periodo di garanzia

e restituito a un rappresentante AMPall autorizzato.

La restituzione del prodotto riparato o sostituito nella sede originale del cliente

sarà a spese di AMPall, a meno che AMPall non stabilisca che

i prodotti non sono difettosi entro i termini della garanzia.

In tal caso il cliente dovrà pagare ad AMPall tutti i costi di gestione,

trasporto e manodopera.

Questa garanzia sostituisce tutte le altre garanzie, espresse o implicite.

Produttore; AMPall Co.,Ltd.
3F, Annex Hankook Junja Hyeopdong B/D,
114, Gasan digital 2-ro, GeumChean-gu, Seoul, Corea.
TEL: +82 - 2 - 858 - 2839~41
FAX: +82 - 2 - 858 - 2442
E-mail: ampall@ampall.com

Rappresentante CE : AR Experts B.V.
Amerlandseweg 7
3621 ZC Breukelen, Paesi Bassi
TEL: +31 (0)88 995 1333

## Scheda di garanzia

Grazie per aver acquistato questo prodotto AMPall. Il periodo di garanzia di IP-7700 è valido dalla data di acquisto. Tenere presente la data di acquisto sulla scheda di garanzia e conservare sempre la presente scheda di garanzia con il dispositivo per ottenere un servizio clienti completo.

1 ш

ш

ш

ш

ш

ш

ш

ш

Ш

ш

ш

ш

Ш

ш

IP-7700 / UME-01-REV.4

| Nome prodotto            | Pompa per infusione |
|--------------------------|---------------------|
| Nome modello             | □ IP-7700           |
| Data di<br>fabbricazione |                     |
| Periodo di garanzia      | 1 anni              |

| Data di acquisto | 1     | 1 | (anno/ mese/ giorno) |
|------------------|-------|---|----------------------|
| Cliente          | Nome: |   | Tel.:                |
| Chente:          | Ind.: |   |                      |
| Divenditore      | Nome: |   | Tel.:                |
| Rivenditore      | Ind.: |   |                      |

## Registrazione di riparazione

ш

ш

ш

ш

ш

ш

ш

ш

ш

ш

ш

ш

ш

| Data | Conferma |  |
|------|----------|--|
|      |          |  |
|      |          |  |
|      |          |  |

Mostrare questa scheda di garanzia quando si richiede il servizio di riparazione. ☆

> 3F. Annex Hankook Junja Hyeopdong B/D, 114, Gasan digital 2-ro, Geumcheon-gu, Seoul, Corea. TEL: +82 - 2 - 858 - 2839~41 / FAX : +82 - 2 - 858 - 2442

## E-mail : ampall@ampall.com / Sito web: www.ampall.com